# ADVANTAGE Ordering Documents

Distributed by Financial Services Arizona State University August 2008

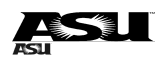

## Contents

| PDLVPO On-Line Document Preparation         | REVISED SECTION - PAGES 8-10 PD-1  |
|---------------------------------------------|------------------------------------|
| Canceling a PD                              |                                    |
| Modifying a PD                              | PD-11                              |
| Internal PO Document Preparation            | PO-1                               |
| Editing a PO                                |                                    |
| Inserting Lines on a PO                     |                                    |
| Deleting Lines on a PO                      |                                    |
| Modifying a PO                              | PO-11                              |
| Payment Voucher (PV) Document Preparation   | PV-1                               |
| Quick Payment Voucher (PVQ) Document Prepar | ationPVQ-1                         |
| Receiver (RC) Document Preparation          | RC-1                               |
| Completing a Full Receiver                  |                                    |
| Completing a Partial Receiver               |                                    |
| Canceling a Receiver                        | RC-7                               |
| Requisition (RX) Document Preparation       | REVISED SECTION – PAGES 30-37 RX-1 |
| Including Additional Depscription on an RX  | RX-10                              |
| Including Freight on an RX                  | RX-17                              |
| Inserting Lines on an RX                    | RX-19                              |
| Deleting Lines on an RX                     |                                    |
| Canceling an RX                             | RX-30                              |
| Modifying an RX                             | RX-33                              |
| Stock Requisition (SR) Document Preparation |                                    |
| Looking up Stock Item Codes                 |                                    |
| Completing an SR                            |                                    |
| Vendor Entry (VE) Document Preparation      | VE-1                               |
| VE Document on the Suspense File            | VE-6                               |

# **PDLVPO On-Line Document Preparation**

Within three (3) days of completing the paper PDLVPO form and sending the order to the vendor, you will need to enter the PDLVPO on-line as a PD document.

The following example is used to illustrate the process for completing a PDLVPO:

You are ordering an upgrade to the Toolbook software at a cost of \$250.00 from Asymetrix Corporation. You will need to include the shipping cost of \$11.00.

| • |                           | В                          | usiness Function | S                | -                | • |
|---|---------------------------|----------------------------|------------------|------------------|------------------|---|
| E | Business Area             | Documents                  |                  | <b>.</b>         |                  |   |
|   | Suspense File             | Internal Purchase<br>Order | Requisition      | Receiver         | Stores Order     |   |
| C | Commodity Tables          | Vendor Tables              | PD LVPO          | Payment Voucher  | Billing Document |   |
|   | Appropriation<br>Transfer | Expense Transfer           | Journal Voucher  | Transfer Voucher | Vendor Entry     |   |
|   |                           |                            |                  |                  |                  |   |

To access a PD document from the Business Functions Documents window:

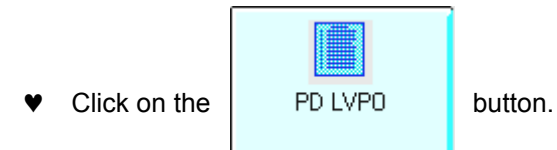

The Document Entry Window for Decentralized Purchase Order (PD) documents will appear.

| Batch / Document Entry          |                              |  |  |  |  |  |  |  |  |
|---------------------------------|------------------------------|--|--|--|--|--|--|--|--|
| Document Typ<br>Decentralized P | e View by urchase Order      |  |  |  |  |  |  |  |  |
| Batch ID                        | Organization                 |  |  |  |  |  |  |  |  |
| Document ID                     | wr1 Ivpo280015               |  |  |  |  |  |  |  |  |
|                                 | Automatic Document Numbering |  |  |  |  |  |  |  |  |
|                                 | 🖲 New 🔿 Open 🔿 Scan          |  |  |  |  |  |  |  |  |
|                                 | <u>OK</u> <u>C</u> ancel     |  |  |  |  |  |  |  |  |
|                                 | <b>₹</b>                     |  |  |  |  |  |  |  |  |

- ♥ Click in **DOCUMENT ID.**
- ▼ Type your three character **AGENCY CODE** (e.g., WR1) in the first box after **Document ID**.
- ♥ Type LVPO and the pre-printed number (e.g., LVPO280015) from the Departmental Limited Value Purchase Order form (no space between LVPO and the number) in the second box after DOCUMENT ID.
- ♥ Ensure that **New** is marked. (If not, click the NEW button)
- ♥ Click on: <u>DK</u>

| -                                                                                                    | Batch:           | Document:             | PD WR1 LVP                      | 0280015                        | <b>▼</b> ▲            |  |  |  |
|----------------------------------------------------------------------------------------------------|------------------|-----------------------|---------------------------------|--------------------------------|-----------------------|--|--|--|
| Date of Reco                                                                                                | d / /            | Acctg Period          | 7 Bu                            | udget FY                       |                       |  |  |  |
| 🖲 New 🔾 I                                                                                                   | Modification 🔿   | Cancellation          | Bu                              | uilding / Room 01              | 03 / ecb103           |  |  |  |
| Vendor 9                                                                                                    | 11276003 Ь       | Delivery Date         | 11 / 30 / 98 SH                 | nip to / Bill to red           | c / ap                |  |  |  |
| Name 📃                                                                                                    |                  |                       | FC                              | )B Sł                          | nipping 💽             |  |  |  |
| Contact                                                                                                    |                  |                       | Ite                             | em Total 🛛 📃                   |                       |  |  |  |
| Other Attribute<br>Address                                                                                  | <del></del>      |                       | Comment<br>Blanket I<br>BS Acco | Number unt                     |                       |  |  |  |
| Responsible .                                                                                               | Agency / Org 🛛 🕅 | /R1 / 1001            | Warehou                         | se                             |                       |  |  |  |
| Organization                                                                                                | Name 📃           |                       | Resp Pe                         | r <b>son</b>   als1 alison sum | Imers                 |  |  |  |
| Options       Order Type       Discount Code       Tax Code         Commodity / Acctg Linking       Default |                  |                       |                                 |                                |                       |  |  |  |
| Other <u>At</u> trib                                                                                        | Freight          | Acctg <u>D</u> etails | <u>C</u> omm Details            | Comm <u>Li</u> ne              | Addl Descrip <u>t</u> |  |  |  |

The PD document will appear in the Other Attributes View.

- Complete per the following instructions.
- ♥ If paying freight charges, click on: **Freight** to enter freight information.
- ♥ If not, click on: Acctg Details to continue this document.

#### Enter data in the following fields only:

#### Header Information:

| BUILDING/ROOM             | Type the mail code, building, and room number from the Mail Station No., Building, and Room fields on the PDLVPO form.              |
|---------------------------|----------------------------------------------------------------------------------------------------|
| VENDOR                    | Type the vendor code from the Vendor Number field on the PDLVPO form.                                                               |
| DELIVERY DATE             | Type the Date from the Requested Delivery Date on the PDLVPO form.                                                                  |
| SHIP TO / BILL TO         | Type <b>REC</b> for Receiving, and <b>AP</b> for Accounts Payable.                                                                  |
| FOB                       | If there are shipping charges on this order, select <b>SHIPPING</b> . If there are no shipping charges, select <b>DESTINATION</b> . |
| RESPONSIBLE<br>AGENCY/ORG | Type the Agency/Org to be charged for the goods/services from the Responsible Account field on the PDLVPO form.                     |
| RESP PERSON               | Type the 4-character userid, one space, and the name of the person completing this document, as shown above.                        |
| GOODS ALREADY<br>RECEIVED | If you have already received the goods, select <b>YES</b> . If not, leave as <b>DEFAULT</b> (default value is no).                  |

| -                    |                    | Batc       | h:      |                    | Docu           | ment:    | PD         | WR1      | LVPO2    | 280015       |        |      | •        |          |
|----------------------|--------------------|------------|---------|--------------------|----------------|----------|------------|----------|----------|--------------|--------|------|----------|----------|
| Date of R            | lecord             | 1          | 7       | Acc                | tg Peri        | iod 🛛    | 7          |          | Budg     | get FY       |        |      |          |          |
| 🖲 New                | $\bigcirc$ Mod     | lification | $\circ$ | Cancella           | tion           |          |            |          | Build    | ling / Room  | 0103   | 1    | ecb103   |          |
| Vendor               | 9112               | 76003      | Ь       | Deli               | very D         | ate 1    | 173        | 0/98     | Ship     | to / Bill to | rec    | 1    | ар       |          |
| Name                 |                    |            |         |                    |                |          |            |          | FOB      |              | Shippi | ng   | <u>+</u> |          |
| Contact              |                    |            |         |                    |                |          |            |          | ltem     | Total        |        |      |          |          |
|                      |                    |            |         |                    |                |          |            |          |          |              |        |      |          |          |
| E                    |                    |            |         |                    |                |          |            |          |          |              |        |      |          |          |
| Freight<br>Freight C | Charge B           | asis Ru    | Line    |                    |                | •        |            |          |          |              |        |      |          |          |
|                      | ····· <b>·</b> ··· |            | 2010    |                    |                |          |            | Calc     | ulated   |              |        |      |          |          |
|                      | A                  | mount      |         | Def / Inc / Dec Am |                |          | nount      |          |          |              |        |      |          |          |
| Freight              |                    | 11.0       | )0      | ۲                  | $\circ$        | $\circ$  |            |          |          |              |        |      |          |          |
| Total                |                    | 250.0      | )0      | ۲                  | $\circ$        | $\circ$  |            |          |          |              |        |      |          |          |
| Quantity             |                    |            |         | ۲                  | $\circ$        | $\circ$  |            |          |          |              |        |      |          |          |
|                      |                    |            |         |                    |                |          |            |          |          |              |        |      |          | -        |
|                      |                    |            |         |                    |                |          |            |          |          |              |        |      |          |          |
| Other A              | <u>u</u> ttrib     | Frei       | ight    | Ace                | tg <u>D</u> el | tails    | <u>C</u> o | nm Deta  | ails     | Comm Line    | /      | ٨ddl | Descrip  | <u>t</u> |
|                      |                    | Comr       | lete th | ne Freial          | nt deta        | ails per | the        | followin | a instru | uctions.     |        |      |          |          |
|                      | ·                  |            | ,       |                    |                | - r • •  |            |          | 0        |              |        |      |          |          |
|                      | ٩                  | Click      | on:     | Acctg D            | etails         | to c     | ontir      | ue this  | docum    | ient.        |        |      |          |          |

If entering freight charges, the screen will refresh with the PD document in the Freight view.

Enter data in the following fields only:

| Freight Information: |                                                                                |
|----------------------|--------------------------------------------------------------------------------|
| FREIGHT CHARGE BASIS | Select BY LINE.                                                                |
| FREIGHT              | Type the total amount of the freight charges for this order.                   |
| TOTAL                | Type the total amount of all commodity lines <b>before taxes and freight</b> . |
|                      |                                                                                |

| •                  |        | Batcl     | h:       | Doc        | ument: | PD WR1            | LVP0280015             |        |         | <b>-</b> |
|--------------------|--------|-----------|----------|------------|--------|-------------------|------------------------|--------|---------|----------|
| Date of Red        | cord   | 1         | /        | Acctg Pe   | riod   | 7                 | Budget FY              |        |         |          |
| 🖲 New 📿            | ) Modi | ification | 🔿 Ca     | ncellation |        |                   | Building / Room        | 0103   | / e     | cb103    |
| Vendor             | 91127  | 6003      | Ь        | Delivery   | Date   | 1/30/98           | Ship to / Bill to      | rec    | / a     | p        |
| Name               |        |           |          |            |        |                   | FOB                    | Shippi | ng      | <u>+</u> |
| Contact            |        |           |          |            |        |                   | Item Total             |        |         |          |
| Line               | 01     |           | Annr II  | nit        |        | Job Numbe         | r                      |        |         | <b>±</b> |
| Fund               |        |           | Activity | ,          | -      | Bent Cat          |                        | Def /  | / Inc./ | Dec      |
| Agency             | wr1    |           | Functio  | on 🗌       | -      | Amount            |                        | ۲      | 0       | 0        |
| Ora / Sub          | 1001   | 1         | Obi / S  | ub 7320    | / 48   |                   |                        | Ŭ,     | Ŭ.      | Ŭ        |
|                    |        |           |          |            |        |                   |                        |        |         |          |
| Line               |        | _         | Appr U   | nit        |        | Job Numbe         | r                      |        |         |          |
| Fund               |        |           | Activity | ,          |        | Rept Cat          |                        | Def /  | / Inc / | Dec      |
| Agency             |        |           | Functio  | on         |        | Amount            |                        | ۲      | $\circ$ | $\circ$  |
| Org / Sub          |        | 1         | Obj / S  | iub        | 1      |                   |                        |        |         |          |
|                    | _      |           |          |            |        |                   |                        |        |         |          |
| Line               |        |           | Appr U   | nit        |        | JOD Numbe         |                        |        |         | •        |
| Other <u>At</u> ti | rib    | Freig     | ght      | Acctg D    | etails | <u>C</u> omm Deta | nils Comm <u>Li</u> ne |        | Addl D  | escript_ |

The screen will refresh with the PD document in the Accounting Details View.

• Complete the accounting line details per the following instructions.

Click on: Comm Details to continue this document.

#### Enter data in the following fields only:

#### Accounting Line Information:

| LINE            | Type a number to distinguish this accounting line from all others on this document. Start with $01$ .             |
|-----------------|----------------------------------------------------------------------------------------------------|
| AGENCY          | Type the agency code from the Responsible Account field on the PDLVPO form.                                       |
| ORG / SUB       | Type the organization code (and suborg code if applicable) from the Responsible Account field on the PDLVPO form. |
| FUNCTION        | Type a function (Reporting Category) code, if applicable.                                                         |
| OBJ / SUB       | Type the object and subobject codes from the Object and Sub-Obj fields on the PDLVPO form.                        |
| AMOUNT          | LEAVE BLANK. Calculated by Advantage during the Edit process.                                                     |
| DEF / INC / DEC | Ensure that DEF (for default) is marked since this is an original entry. INC/DEC are used ONLY for modification.  |

**Note:** When all the items are charged to the same account, suborg, and when the object/subobject and reporting category codes are the same for all commodity lines, one accounting line is used. Otherwise separate accounting lines are required to reflect all the accounting information.

| -                    | Batc         | h:          | Docu             | ment: | PD WR1          | LVP0280  | 0015      |      |         | <b>•</b>  | • |
|----------------------|--------------|-------------|------------------|-------|-----------------|----------|-----------|------|---------|-----------|---|
| Date of Reco         | rd /         | 7           | Acctg Per        | iod   | 7               | Budget   | FY        |      |         |           |   |
| 🖲 New 🔿              | Modification | 🔿 Can       | cellation        |       |                 | Building | g / Room  | 010  | 3 /     | ecb103    |   |
| Vendor S             | 911276003    | b           | Delivery D       | ate 1 | 1/30/98         | Ship to  | / Bill to | rec  | 1       | ар        |   |
| Name 📔               |              |             |                  |       |                 | FOB      |           | Ship | ping    | <b>±</b>  |   |
| Contact              |              |             |                  |       |                 | ltem To  | tal       |      |         |           |   |
| Line                 | 001          |             |                  |       |                 | Amou     | int       | Def  | / Inc / | / Dec     | ŧ |
| Commodity C          | ode 732048   |             | _                |       | Quantity        |          | 1.00      | ۲    | $\circ$ |           |   |
| Item Code            |              |             |                  |       | Unit Cost       |          | 250.00    | ۲    | $\circ$ |           |   |
| Unit of Meas         | ure each     |             |                  |       | Line Total      |          |           |      |         |           | 4 |
| Accounting L         | Line 01      | Disco       | ount Code        |       | Discount        |          |           | ۲    | $\circ$ |           |   |
| Text                 | None         | 🛃 Tax (     | Code             |       | Tax             |          |           |      |         |           |   |
| Revalue Pre          | viously Rece | ived Items  | \$               |       | Freight         |          |           | ۲    | $\circ$ |           |   |
| O Yes 🤇              | 🔿 No 🛛 🕥 M   | lone        |                  |       | Total Cost      |          |           |      |         |           |   |
| Manuf Numb           | er           |             |                  | Name  | :               |          |           |      |         |           |   |
| Description          | toolbook s   | oftware upg | jrade            |       |                 |          |           |      |         |           | Ŧ |
| Other <u>At</u> trib | Frei         | ght         | Acctg <u>D</u> e | tails | <u>C</u> omm De | tails C  | Comm Line | ;    | Add     | Descript_ |   |

The screen will refresh with the PD document in the Commodity Details View.

- ♥ Complete per the following instructions.
- ♥ Perform the **EDIT** process.

#### Enter data in the following fields only:

Commodity Line Information:

| LINE            | Type a number to distinguish this commodity line from all others on this document. Start with ${\bf 001.}$                                                   |
|-----------------|----------------------------------------------------------------------------------------------------|
| COMMODITY CODE  | Type the valid commodity code from the Comm Code field of the PDLVPO form.                                                                                   |
| UNIT OF MEASURE | Type the valid unit code from the Unit field of the PDLVPO form.                                                                                             |
| ACCOUNTING LINE | Type the desired accounting line reference number from the Accounting Details View of the PD screen. Used to link the commodity line to the accounting line. |
| DESCRIPTION     | Type the description of the goods requested in the Description field of the PDLVPO form (NOTE: the on-line field has a 60-character limit).                  |
| QUANTITY        | Type the quantity, with 2 decimal places, from the Quantity field of the PDLVPO form.                                                                        |
| UNIT COST       | Type the cost per unit including decimal points from the Unit Price field of the PDLVPO form.                                                                |
| DISCOUNT        | LEAVE BLANK.                                                                                                    |
| FREIGHT         | LEAVE BLANK. Supplied automatically during the Edit process from the information entered on the Freight View of this document.                               |
| TOTAL COST      | LEAVE BLANK. Calculated by Advantage during the Edit process.                                                                                                |

# After Editing a PD Document

| -                  | Batch: Document: PD WR1 LVP0280015 |           |         |                      |               |         |            |                  |     |         |          |            |
|--------------------|------------------------------------|-----------|---------|----------------------|---------------|---------|------------|------------------|-----|---------|----------|------------|
| Date of Rec        | :ord                               | 1         | 7       | Acctg Period         | 1             |         | Budge      | et FY            |     |         |          |            |
| ● New C            | ) Modi                             | fication  | $\circ$ | Cancellation         |               |         | Buildi     | ng / Room        | 010 | 3 /     | ECB103   | 3          |
| Vendor             | 91127                              | 6003      | В       | Delivery Date        | e   11 7      | 30 / 98 | Ship t     | o / Bill to      | RE  | 0 /     | AP       |            |
| Name               | ASYM                               | ETRIX CO  | JRP     |                      |               |         | FOB        |                  | Shi | pping   | <u>+</u> |            |
| Contact            |                                    |           |         |                      |               |         | Item 1     | otal             |     |         | 273.50   |            |
| Line               | 001                                |           |         |                      |               |         | Ame        | ount             | Def | / Inc   | / Dec    | 11         |
| Commodity          | Code                               | 732048    |         |                      | Qua           | intity  |            | 1.000            | ۲   | $\circ$ | 0        |            |
| Item Code          |                                    |           |         |                      | Uni           | t Cost  | 25         | 60.000000        | ۲   | $\circ$ | 0        |            |
| Unit of Mea        | asure                              | EACH      |         |                      | Line          | e Total |            | 250.00           |     |         |          | IH         |
| Accounting         | j Line                             | 01        | D       | iscount Code         | Dise          | count   |            |                  | ۲   | $\circ$ | 0        |            |
| Text               | None                               |           | 🛨 T     | ax Code              | Tax           |         |            | 12.50            | 1   |         |          |            |
| Revalue Pr         | revious                            | sly Recei | ived l  | tems                 | Frei          | ght     |            | 11.00            | ۲   | -0-     | 0        | ╉╋╋        |
| ⊖ Yes              | $\bigcirc$ No                      | ) 🛞 M     | lone    |                      | Tot           | al Cost |            | 273.50           |     |         |          |            |
| Manuf Num          | nber                               |           |         | N                    | ame           |         |            |                  |     |         |          |            |
| Description        | 1 [                                | TOOLBOC   | )K SOF  | TWARE UPGRADE        |               |         |            |                  |     |         |          | Ŧ          |
| Other <u>At</u> tr | ib                                 | Frei      | ght     | Acctg <u>D</u> etail | ls <u>C</u> e | omm Del | tails      | Comm <u>Li</u> n | e   | Add     | Descri   | p <u>t</u> |
| Business F         | unctio                             | ns M      | 1in     | Close F              | Q             |         |            |                  |     |         |          | E)<br>S    |
| 1 of 2: READ       | Y FOR A                            | APPROVA   | L1      | •                    | Messag        | es Sta  | itus: PEND | 1 Ln 1/1         | 1:  | 46 PM   | 10/23    | /98        |
|                    |                                    |           |         |                      |               |         |            |                  |     |         |          |            |

- ♥ Tax, Freight, and Total Cost amounts will appear after editing.
- ♥ Confirm the message "READY FOR APPROVAL 1".
- ♥ Close the document window for later approval.

## OR

♥ Approve and the document.

## **Canceling a PDLVPO Document**

Before canceling a PDLVPO that has been accepted into Advantage, the following information is needed and can be obtained from the **Off-Campus Orders-by Document Open Tables**. (*Refer to the directions in the Advantage Open Tables booklet.*)

- The original **LVPO document number**.
- The vendor code, including address indicator if applicable, used on the PD.

The following example is used to illustrate the process for completing a PD cancellation:

Your boss received a free copy of the Toolbook upgrade software at an Assymetrix conference she attended. You had processed a PDLVPO yesterday to order the software, so today you need to process a cancellation to remove the order from Advantage. You will also need to notify the vendor and Purchasing that the order was cancelled.

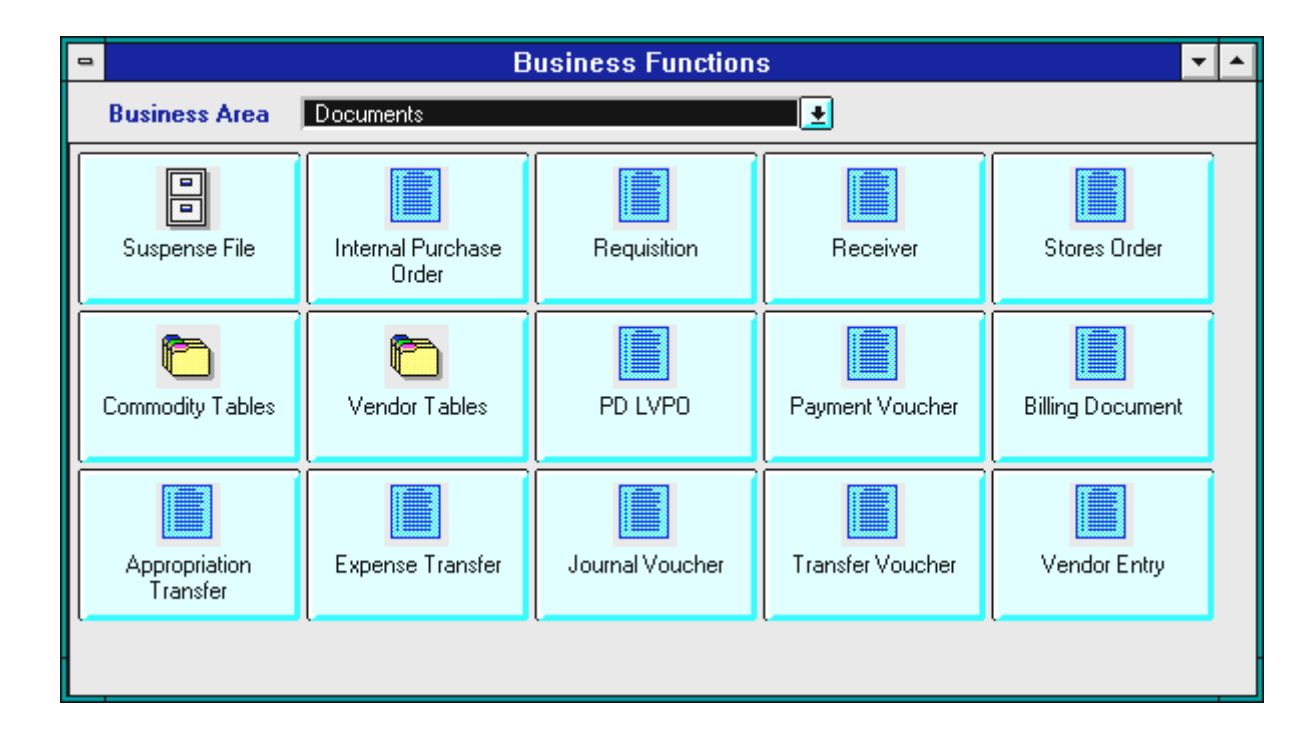

To begin a PD cancellation from the Business Functions Documents window:

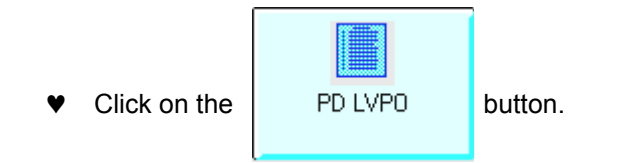

## Canceling a PD

The Document Entry Window for **Decentralized Purchase Order** will appear.

| Batch / Document Entry |                              |  |  |  |  |  |  |
|------------------------|------------------------------|--|--|--|--|--|--|
| Document Type          | e View by                    |  |  |  |  |  |  |
| Decentralized Pu       | Irchase Order                |  |  |  |  |  |  |
| Batch ID               | Organization                 |  |  |  |  |  |  |
| Document ID            | wr1 Ivpo280015               |  |  |  |  |  |  |
|                        | Automatic Document Numbering |  |  |  |  |  |  |
|                        | ● New ◯ Open ◯ Søaa          |  |  |  |  |  |  |
|                        | <u>O</u> K <u>C</u> ancel    |  |  |  |  |  |  |
|                        | \$                           |  |  |  |  |  |  |

- ♥ Click in the **Document ID** field.
- ♥ Type the three character **AGENCY CODE** (e.g., wr1) from the original PD in the first box after **Document ID**.
- ♥ Type the DOCUMENT NUMBER of the original PDLVPO in the second box after Document ID (e.g., LVPO280015).
- Ensure that **New** is marked.
- ♥ Click on: <u>OK</u>

# **Canceling a PD**

| -                                                                                                    | ADVANTAGE Desktop 🔽 🔺                                                                                           |               |                  |                        |                |  |  |  |  |  |
|----------------------------------------------------------------------------------------------------|----------------------------------------------------------------------------------------------------|---------------|------------------|------------------------|----------------|--|--|--|--|--|
| <u>F</u> ile <u>E</u> dit <u>D</u> isplay <u>P</u> rocess <u>W</u> indow <u>H</u> elp                                                                                                    |                                                                                                    |               |                  |                        |                |  |  |  |  |  |
| ╺┝▥▥ױ°┿⊯°╲╚१┇◙炎於уे₽ष                                                                                                    |                                                                                                    |               |                  |                        |                |  |  |  |  |  |
| 😑 Batch: Document: PD \\V1 LVP0280015 🔽 🔺                                                                                                    |                                                                                                    |               |                  |                        |                |  |  |  |  |  |
| Date of Record                                                                                                    | 1 1                                                                                                    | Acctg Period  | /                | Budget FY              |                |  |  |  |  |  |
| 🔿 New 🔿 Mo                                                                                                    | dification 🛛 🛞 Ca                                                                                               | ncellation    |                  | Building / Room        | 1              |  |  |  |  |  |
| Vendor 9112                                                                                                    | 276003 Ь                                                                                                    | Delivery Date | / /              | Ship to / Bill to      |                |  |  |  |  |  |
| Name 📃                                                                                                    |                                                                                                    |               |                  | FOB                    | No Change 👤    |  |  |  |  |  |
| Contact                                                                                                    |                                                                                                    |               |                  | Item Total             |                |  |  |  |  |  |
| Other Attributes         Address       Comment         Blanket Number         BS Account         Responsible Agency / Org       /         Organization Name       Resp Person         Options       Order Type         Vendor Terms       Order Type         Discount Code       Tax Code |                                                                                                    |               |                  |                        |                |  |  |  |  |  |
| Goods Already                                                                                                    | Received                                                                                                    | Default 👤     | Cor              | firmation Order        | Default 🛨      |  |  |  |  |  |
| Other <u>At</u> trib                                                                                                    | Freight                                                                                                    | Acctg Details | <u>C</u> omm Del | ails Comm <u>L</u> ine | Addl Descript_ |  |  |  |  |  |
| Business Functi                                                                                                    | Business Functions     Min     Close     PD       Messages     Status: NEW     Ln 1/1     10:12 AM     04/09/02 |               |                  |                        |                |  |  |  |  |  |

The PD cancellation screen will appear in the Other Attributes View.

- ♥ Complete per the instructions below.
- ♥ Perform the **Edit** process.
- ♥ Approve and process the document on-line.

#### Complete only the fields indicated below:

| (DOCUMENT ACTION) | Click on Cancellation.                     |
|-------------------|--------------------------------------------|
|                   | Cancellation                               |
| VENDOR            | Type the vendor code from the original PD. |

## **Modifying a PDLVPO On-Line Document**

To change an order after the PD document has been accepted into Advantage, a PD modification is processed on-line.

Before modifiying a PDLVPO, the following steps need to be taken to obtain the necessary information from the **Off- Campus Orders-by Document Open Tables**. (*Refer to the directions in the Advantage Open Tables booklet.*)

- Obtain the original LVPO document number.
- Ensure that the document is still **open**.
- Check to see if a **receiver or vendor invoice** has been processed.
- Obtain the vendor code, including address indicator if applicable, from the original document.
- Determine which **accounting line(s**) are to be increased or decreased.
- Determine which commodity line(s) are to be increased or decreased.
- Determine the change in **quantity or unit cost** for each commodity line.

The following example is used to illustrate the process for completing a PD modification:

Your Systems Analyst asked you to order 2 copies of the Windows Operating System software using a PDLVPO document. You had processed a PDLVPO yesterday to order the software. Your department needs only 1 copy, so today you need to process a modification to change the quantity of the original order.

You have accessed the PD Document Entry Window from the Business Functions Documents Window.

| Batch / Document Entry |                               |  |  |  |  |  |  |  |
|------------------------|-------------------------------|--|--|--|--|--|--|--|
| Document Type          | e View by                     |  |  |  |  |  |  |  |
| Decentralized Pu       | urchase Order 💽 🖲 Name 🔿 Code |  |  |  |  |  |  |  |
| Batch ID               | Organization                  |  |  |  |  |  |  |  |
| Document ID            | wv1 Ivpo280015                |  |  |  |  |  |  |  |
|                        | Automatic Document Numbering  |  |  |  |  |  |  |  |
|                        | 🖲 New 🔿 Open 🔿 Scan           |  |  |  |  |  |  |  |
|                        | <u>OK</u> <u>C</u> ancel      |  |  |  |  |  |  |  |
|                        | \$                            |  |  |  |  |  |  |  |

- ♥ Click in **DOCUMENT ID.**
- ♥ Type the three-character AGENCY CODE (e.g., WV1) from the original PD in the first box after DOCUMENT ID.
- ♥ Type the original PDLVPO NUMBER (e.g., LVPO280015) in the second box after DOCUMENT ID.
- ♥ Click on: OK

| -                                                |                                                                                                    | Bate      | :h:       | Document:                                 | PD            | WV1              | LVP02    | 280015            | ▼ ▲           |  |
|--------------------------------------------------|----------------------------------------------------------------------------------------------------|-----------|-----------|-------------------------------------------|---------------|------------------|----------|-------------------|---------------|--|
| Date of Rec                                      | broc                                                                                                    | 1         | 7         | Acctg Period                              | 7             | _                | Budg     | get FY            |               |  |
| 🔿 New 🧕                                          | ) Mod                                                                                                    | ification | 🔿 Ca      | ncellation                                |               |                  | Build    | ding / Room       | /             |  |
| Vendor                                           | 91127                                                                                                    | 6003      | Ь         | Delivery Date                             | 7             | 7                | Ship     | to / Bill to      | /             |  |
| Name                                             |                                                                                                    |           |           |                                           |               |                  | FOB      | 1                 | No Change 📃   |  |
| Contact                                          |                                                                                                    |           |           |                                           |               |                  | ltem     | Total 🛛           |               |  |
| Other Attrib                                     | utes                                                                                                    |           |           |                                           |               |                  |          |                   |               |  |
| Address                                          |                                                                                                    |           |           |                                           |               | Соп              | nment    |                   |               |  |
|                                                  |                                                                                                    |           |           |                                           |               | Blar             | nket Nu  | mber              |               |  |
|                                                  |                                                                                                    |           |           |                                           |               | BS a             | Accoun   | it 🗍              |               |  |
| Responsibl                                       | le Age                                                                                                    | ncy / Or  | g         | 1                                         |               | Wa               | rehouse  | : [               |               |  |
| Organizatio                                      | on Nar                                                                                                    | ne        |           |                                           |               | Res              | p Perso  | on                |               |  |
| Options<br>Vendor Ter<br>Commodity<br>Goods Alre | Options       Vendor Terms       Order Type       Discount Code       Tax Code         Commodity / Acctg Linking       Default |           |           |                                           |               |                  |          |                   |               |  |
| Other <u>At</u> ti                               | rib                                                                                                    | Fre       | ight      | Acctg <u>D</u> etails                     | <u>C</u> o    | mm Det           | ails     | Comm <u>Li</u> ne | Addl Descript |  |
|                                                  | v<br>v                                                                                                    | Com       | olete per | the following instr<br>freight charges on | uctio<br>this | ons.<br>order, c | click on | : Freight         |               |  |

The PD modification screen will appear in the Other Attributes View.

♥ If not, click on: Acctg Details to continue.

#### Enter data in the following fields only:

#### Header and Delivery Information:

| (DOCUMENT ACTION)        | Ensure that <b>Modification</b> is marked.                                     |
|--------------------------|--------------------------------------------------------------------------------|
| VENDOR                   | Type the vendor code from the original PDLVPO, including suffix if applicable. |
| CHANGE ORDER<br>TRACKING | Change from DEFAULT to <b>YES</b> using the drop-down menu.                    |

| -                                                     |          | Batch                                 | n:         |                      | Docur                   | ment:              | PD         | WV1       | LVP02            | 280015            |          |           |            |
|-------------------------------------------------------|----------|---------------------------------------|------------|----------------------|-------------------------|--------------------|------------|-----------|------------------|-------------------|----------|-----------|------------|
| Date of Re                                            | cord     | 1                                     | /          | Accl                 | g Peri                  | od                 | 7          |           | Budg             | get FY            |          |           |            |
| 🔿 New 🤇                                               | 🖲 Modif  | ication                               | $\bigcirc$ | Cancella             | ion                     |                    |            |           | Build            | ling / Room       | /        |           |            |
| Vendor                                                | 911276   | 6003                                  | Ь          | Deli                 | very D                  | ate                | 7          | 7         | Ship             | to / Bill to      | /        |           |            |
| Name                                                  |          |                                       |            |                      |                         |                    |            |           | FOB              |                   | No Chang | je 👤      |            |
| Contact                                               |          |                                       |            |                      |                         |                    |            |           | ltem             | Total             |          |           |            |
| Freight<br>Freight Ch<br>Freight<br>Total<br>Quantity | harge Ba | nsis By I<br>nount<br>11.00<br>250.00 | _ine       | Def /<br>○<br>○<br>● | Inc /<br>()<br>()<br>() | ∎<br>Dec<br>⊛<br>⊙ |            | Cal<br>Ar | culated<br>mount |                   |          |           |            |
| Other <u>At</u> t                                     | trib     | Freig                                 | jht        | Acc                  | tg <u>D</u> et          | ails               | <u>C</u> o | mm Det    | ails             | Comm <u>Li</u> ne | Ado      | ll Descri | p <u>t</u> |
|                                                       | ¥        | Comp                                  | lete p     | er the fo            | llowing                 | g instr            | uctic      | ons.      |                  |                   |          |           |            |

The PD modification screen will appear in the Freight View.

- Click on: Acctg Details to continue this document.

## Enter data in the following fields only:

| Change from DEFAULT to BY LINE using the drop-down menu.                                                        |
|----------------------------------------------------------------------------------------------------|
| Type the amount of the <b>change</b> in the freight charges.                                                    |
| OR                                                                                                    |
| Type <b>0.00</b> if the original freight charges will not be changed.                                           |
| Click on <b>INC</b> if you are increasing this line or <b>DEC</b> if you are decreasing it.                     |
| Type the total amount of all commodity lines on this modification document <b>before taxes and/or freight</b> . |
| Click on <b>INC</b> if you are increasing this line or <b>DEC</b> if you are decreasing it.                     |
|                                                                                                    |

| •                  |        | Batcl    | h:                      |         | Docu             | ment: | PD          | WV1    | LVPC  | 280015        |      |                    | -        | •        |
|--------------------|--------|----------|-------------------------|---------|------------------|-------|-------------|--------|-------|---------------|------|--------------------|----------|----------|
| Date of Rec        | cord   | 1        | 7                       | Ac      | ctg Peri         | od    | 7           |        | Bue   | lget FY       |      |                    |          |          |
| 🔿 New 🧕            | 🔊 Modi | fication | $\bigcirc \mathfrak{l}$ | Cancell | ation            |       |             |        | Bui   | lding / Ro    | om   | 1                  |          |          |
| Vendor             | 91127  | 6003     | Ь                       | De      | livery D         | ate   | 1           | 7      | Shi   | p to / Bill I | to   | 1                  |          |          |
| Name               |        |          |                         |         |                  |       |             |        | FO    | В             | No   | Change             | <u>+</u> |          |
| Contact            |        |          |                         |         |                  |       |             |        | Iter  | n Total       |      |                    |          |          |
| Line               | 01     |          | Appr                    | Unit    |                  |       | Job         | Numb   | er    |               |      |                    |          | Þ        |
| Fund               |        | 1        | Activ                   | rity    |                  |       | Rep         | ot Cat |       | _             | De   | f / Inc            | / Dec    | Н        |
| Agency             |        |          | Func                    | tion    |                  |       | Ame         | ount   |       |               | — c  | $\circ$            | ۲        |          |
| Org / Sub          |        | 1        | ОБј /                   | Sub     |                  | /     |             |        |       |               |      |                    |          |          |
| 1.5                | _      |          | A                       | المتل   |                  |       | lab         | Numb   |       |               |      |                    |          |          |
| Line               |        |          | Appr                    | Unit    |                  |       | JOD         |        | er    | _             | D -  | с л. <sub></sub> - | 10       |          |
| Fund               |        |          | ACUV                    | nty     |                  |       | Кер         | ot Lat |       |               | De   | f / Inc            | / Dec    |          |
| Agency             |        |          | Func                    | tion    |                  |       | Ame         | ount   |       |               | ۲    | $\circ$            | 0        |          |
| Org / Sub          |        | 1        | ОБј /                   | Sub     |                  | /     |             |        |       |               |      |                    |          |          |
|                    | _      |          |                         |         |                  |       |             |        | _     |               |      |                    |          |          |
| Line               |        |          | Appr                    | Unit    |                  |       | Job         | Numb   | er    |               | ,    |                    |          | <b>H</b> |
| Other <u>At</u> tr | rib    | Freig    | jht                     | A       | cctg <u>D</u> el | tails | <u>C</u> or | nm Del | tails | Comm <u>I</u> | _ine | Addl               | Descrip  | <u>t</u> |
|                    |        | -        |                         |         |                  |       |             |        |       |               |      |                    |          |          |

The PD modification screen will appear in the Accounting Details View.

- Complete per the following instructions.
- ♥ Click on: **Comm Details** to continue this document.

#### Enter data in the following fields only:

#### Accounting Line Information:

LINEType the line number you wish to modify, e.g., 01.DEF / INC / DECClick on INC if you are increasing this line or DEC if you are decreasing it.

| •                  |               | Batc      | h:        | Docu         | iment: | PD         | WV1    | LVPO  | 280015           |     |         | <b>▼</b> ▲ | · |
|--------------------|---------------|-----------|-----------|--------------|--------|------------|--------|-------|------------------|-----|---------|------------|---|
| Date of Rec        | bro:          | 1         | 7         | Acctg Per    | riod 🛛 | 7          |        | Bue   | dget FY          |     |         |            |   |
| 🔿 New 🔘            | ) Modi        | fication  | $\odot$ 0 | Cancellation |        |            |        | Bui   | lding / Room     | 1 🔽 | 1       |            |   |
| Vendor             | 91127         | 6003      | Ь         | Delivery [   | )ate   | 1          | 1      | Shi   | p to / Bill to   |     | 1       |            |   |
| Name               |               |           |           |              |        |            |        | FO    | В                | No  | Change  | e 👤        |   |
| Contact            |               |           |           |              |        |            |        | Iter  | n Total          |     |         |            |   |
| Line               | 001           |           |           |              |        |            |        | A     | Mount            | Def | / Inc . | / Dec      | E |
| Commodity          | Code          |           |           |              |        | Qua        | ntity  |       | 1.00             | 0   | 0       |            |   |
| Item Code          |               |           |           |              |        | Unit       | Cost   |       | _                | ۲   | õ       | õ          |   |
| Unit of Mea        | asure         |           |           |              |        | Line       | Total  |       |                  |     |         |            |   |
| Accounting         | j Line        |           | Di        | scount Code  |        | Disc       | ount   |       |                  | ۲   | $\circ$ | $\circ$    |   |
| Text               | None          |           | 🛃 Ta      | ax Code      |        | Тах        |        |       |                  |     |         |            |   |
| Revalue Pr         | revious       | sly Recei | ved Ite   | ems          |        | Freig      | ght    |       |                  | ۲   | $\circ$ | $\circ$    |   |
| 🔿 Yes              | $\bigcirc$ No | 5 🛞 N     | one       |              |        | Tota       | l Cost |       |                  |     |         |            |   |
| Manuf Num          | nber          |           |           |              | Name   | •          |        |       |                  |     |         |            |   |
| Description        | n             |           |           |              |        |            |        |       |                  |     |         |            | F |
| Other <u>At</u> tr | rib           | Freig     | ght       | Acctg De     | tails  | <u>C</u> o | mm De  | tails | Comm <u>Li</u> r | ie  | Add     | Descript_  |   |

The PD modification screen will appear in the Commodity Details View.

- ♥ Complete per the following instructions.
- ♥ Perform the Edit process.
- Close the document window for later approval.

## OR

♥ Approve and process the document.

### Enter data in the following fields only:

#### **Commodity Line Information:**

| LINE            | Type the commodity line number you wish to modify, e.g., <b>001</b> .                |
|-----------------|--------------------------------------------------------------------------------------|
| QUANTITY        | Type the <b>change</b> in the quantity ordered on this line (with 2 decimal places). |
| DEF / INC / DEC | Click on INC if you are increasing this line or DEC if you are decreasing it.        |
|                 | OR                                                                                   |
| LINE            | Type the commodity line number you wish to modify, e.g., <b>001</b> .                |
| UNIT COST       | Type the <b>change</b> in the Unit Cost of this line (with 2 decimal places).        |
| DEF / INC / DEC | Click on INC if you are increasing this line or DEC if you are decreasing it.        |

## **Internal Purchase Order Document Preparation**

Before starting an Internal Purchase Order, you need the following information:

- A valid <u>Vendor Code</u> for the on-campus service department from the On-line Vendor Tables or the Service Department Agency List.
- The agency/org (account) which is paying for the goods or services.
- A valid object/subobject code. Object/subobject codes can be found in COM 430-02. If you are having problems deciding which code to use, call the on-campus vendor and they will help you. (Hint: you can also look up some object/subobject codes on the CODX table on-line and use the first six digits as the obj/sobj code.)

The following example is used to illustrate the process for completing an Internal Purchase Order:

Your boss just informed you that your request for computer training has been approved. Complete an **Internal Purchase Order** to the vendor code **COMPUTING** (IT: Computing Services) for an Access 7.0 Applications Development computer class using the agency/org **WV1 1003**.

| •                         |                            | Business Functi | ons              |                  | <b>+ +</b> |
|---------------------------|----------------------------|-----------------|------------------|------------------|------------|
| Business Area             | Documents                  |                 | <u>.</u>         |                  |            |
| Suspense File             | Internal Purchase<br>Order | Requisition     | Receiver         | Stores Order     |            |
| Commodity Tables          | Vendor Tables              | PD LVPO         | Payment Voucher  | Billing Document |            |
| Appropriation<br>Transfer | Expense Transfer           | Journal Voucher | Transfer Voucher | Vendor Entry     |            |
|                           |                            |                 |                  |                  |            |

To begin an Internal Purchase Order from the Business Functions window:

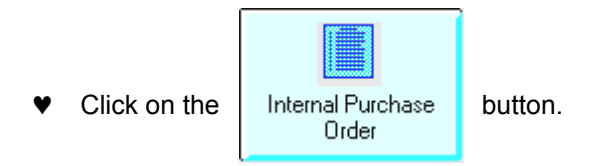

The Document Entry Window for Internal Purchase Orders will appear.

| Batch / Document Entry          |                              |  |  |  |  |  |
|---------------------------------|------------------------------|--|--|--|--|--|
| Document Type<br>Purchase Order | v View by<br>▼ ● Name ○ Code |  |  |  |  |  |
| Batch ID<br>Document ID         | Organization                 |  |  |  |  |  |
|                                 | Automatic Document Numbering |  |  |  |  |  |
|                                 | New Open Oscan               |  |  |  |  |  |
|                                 |                              |  |  |  |  |  |

- ♥ Click in the **Document ID** field.
- ♥ Type your three character AGENCY CODE (e.g., wv1) in the first box after Document ID.
- Type your three character AGENCY CODE and a # in the second box after Document ID (e.g., wv1#).
- Click on Automatic Document Numbering (for automatic numbering).
- ♥ Ensure that **New** is marked.

OK

Click on:

Your Internal Purchase Order will appear in the Requisition View.

| •                  | Batch:   |        | Document:     | PO W          | V1 WV1      | 0000008   | 7 💌 🔺                  |
|--------------------|----------|--------|---------------|---------------|-------------|-----------|------------------------|
| Date of Record     | 7        | 7      | Accounting P  | eriod         | 1           | Budget F  | Y                      |
| 🖲 New 🔿 Modifi     | cation   |        | Order Type    |               |             | Comment   | ts mary/ada109         |
| Vendor Code        | computir | ig     | Name          |               |             |           |                        |
| Document Total     |          | 120.00 | Calculated To | tal           |             |           |                        |
| 🗌 Internal Order   |          |        | Seller Fund   |               |             | Seller Ag | jency                  |
| Line               | 01       |        |               |               |             |           |                        |
| Ref Reguisition    |          |        |               |               |             |           |                        |
| Fund               |          |        | Object / Sub  | 7390          | / 16        | 🗌 Text    | Exists                 |
| Agency             | wv1      |        | Job Number    | <u> </u>      | _           | Amount    | 120.00                 |
| Organization / Sub | 1003     | /      | Report Cat    | <u> </u>      |             | Oef       | ◯ Inc ◯ Dec            |
| Appropriation Unit |          |        | Units         |               | _           |           |                        |
| Activity           |          |        | Description   | MS Ac         | cess 7.0- K | hermanson |                        |
| Function           |          |        |               |               |             |           |                        |
| <b></b>            |          |        |               |               |             |           |                        |
| Reguisition View   | · [      | Accou  | nting View    | <u>A</u> ll . | Attributes  | View      | Additional Description |
| ♥ Clic             | ck on:   |        | tributes View | 7             |             |           |                        |

- ♥ Complete per the instructions below.
- ♥ Perform the Edit process as illustrated on page 4.

| Header information:<br>DATE OF RECORD | System Generated at the time the document is processed.                                                                                                    |
|---------------------------------------|----------------------------------------------------------------------------------------------------|
| (DOCUMENT ACTION)                     | Ensure that NEW is indicated because this is an original transaction.                                                                                                    |
| COMMENTS                              | Type your name, abbreviated building code and room number.                                                                                                    |
| VENDOR CODE                           | Type the appropriate Service Department Vendor Code.                                                                                                    |
| DOC TOTAL                             | Type the total dollar amount of all purchases on the document including two decimal places. (Document total must equal the sum of all of the lines.)                      |
| Line Information:<br>LINE             | Type a number to distinguish this line from all others on this document. Start with <b>01</b> .                                                                           |
| AGENCY                                | Type the Agency code to which this line is being charged.                                                                                                    |
| ORGANIZATION/SUB                      | Type the Org code to which this line is being charged (Optional: type a Suborg code if appropriate.)                                                                      |
| FUNCTION                              | Optional. Type a Function Code if appropriate.                                                                                                    |
| OBJECT/SUB                            | Type the Object/Subobject codes for the goods/services being ordered on this line. (These can be found in <i>COM 430-02</i> or use the Find Code feature to select them.) |
| DESCRIPTION                           | Type a description of what is being ordered on this line.                                                                                                    |
| AMOUNT                                | Type the total cost of the goods/services on this line, including two decimal points.                                                                                     |

# **Edit Process**

| الأساسية التسابي                                               |           | السائدات                                               |              | J                                 |              |                               |
|----------------------------------------------------------------|-----------|--------------------------------------------------------|--------------|-----------------------------------|--------------|-------------------------------|
| <b>-</b> E                                                     | Batch:    | Docun                                                  | nent: PO W   | /1_WV100                          | 000087       | -                             |
| Date of Record                                                 | 11        | Account                                                | ting Period  | Z B                               | udget FY     |                               |
| New O Modific                                                  | ation     | Order Ty                                               | уре 🛛        | C                                 | omments      | mary/ada109                   |
| Vendor Code                                                    | computing | Name                                                   | Γ            |                                   |              |                               |
| Document Total                                                 | 120.0     | 0 Calculat                                             | ed Total 🛛 📔 |                                   |              |                               |
| 🗌 Internal Order                                               |           | Seller F                                               | und          | S                                 | eller Agency | y 📃                           |
| Line                                                           | 01        |                                                        |              |                                   |              |                               |
| Ref Requisition                                                |           |                                                        |              |                                   |              |                               |
| Fund                                                           |           | Object /                                               | / Sub 7390   | / 16 E                            | ] Text Exis  | ts                            |
| Agency                                                         | wv1       | Job Nu                                                 | nber         | A                                 | mount        | 120.00                        |
| Organization / Sub                                             | 1003 /    | Report                                                 | Cat          | (                                 | 🖲 Def 🔿 li   | nc 🔿 Dec                      |
| _                                                              |           |                                                        |              |                                   | ~ ~          | -                             |
| Appropriation Unit                                             |           | Units                                                  |              |                                   | · ·          | -                             |
| Appropriation Unit<br>Activity                                 |           | Units<br>Descrip                                       | tion MS Acc  | ess 7.0- K. he                    | rmanson      | _                             |
| Appropriation Unit<br>Activity<br>Function                     |           | Units<br>Descrip                                       | tion MS Acc  | ess 7.0- K. he                    | rmanson      |                               |
| Appropriation Unit<br>Activity<br>Function                     |           | Units<br>Descrip                                       | tion MS Acc  | ess 7.0- K. he                    | rmanson      | -                             |
| Appropriation Unit<br>Activity<br>Function<br>Reguisition View | Acc       | Units<br>Descrip<br>cou <u>n</u> ting Vie <del>v</del> | tion MS Acc  | ess 7.0- K. hei<br>Attributes Vio | rmanson      | dditional Descriptio          |
| Appropriation Unit<br>Activity<br>Function<br>Requisition View | Acc       | Units<br>Descrip<br>cou <u>n</u> ting View             | tion MS Acc  | ess 7.0- K. he<br>Attributes Vio  | rmanson ew A | ddi <u>ti</u> onal Descriptio |
| Appropriation Unit<br>Activity<br>Function<br>Requisition View | Acc       | Units<br>Descrip<br>cou <u>n</u> ting View             | tion MS Acc  | ess 7.0- K. he                    | rmanson      | ddi <u>tional Descriptio</u>  |
| Appropriation Unit<br>Activity<br>Function<br>Reguisition View | Acc       | Units<br>Descrip<br>cou <u>n</u> ting View             | tion MS Acc  | ess 7.0- K. hei<br>attributes Vid | rmanson      | ddi <u>ti</u> onal Descriptio |

## **Edit Process**

When any errors have been corrected, the document will appear with messages related to pending approvals.

| -                      | Batch:    | Document:              | PO WV1           | WV1000008          | 7 🗾                    | •  |
|------------------------|-----------|------------------------|------------------|--------------------|------------------------|----|
| Date of Record         | 1 1       | Accounting Pe          | eriod            | / Budget F         | Y                      |    |
| 🖲 New 🔿 Modifi         | cation    | Order Type             | 1                | Commen             | ts MARY/ADA109         |    |
| Vendor Code            | COMPUTING | Name                   | IT:              | COMPUTING SEF      | IVICES                 |    |
| Document Total         | 120.00    | Calculated To          | tal 📃            | 120.00             |                        |    |
| 🛛 Internal Order       |           | Seller Fund            | 21               | 30 Seller Ag       | jency XJ2              |    |
| Line                   | 01        |                        |                  |                    |                        |    |
| <b>Ref Requisition</b> |           |                        |                  |                    |                        |    |
| Fund                   | 1150      | Object / Sub           | 7390 /           | 16 🗌 Text          | Exists                 |    |
| Agency                 | WV1       | Job Number             |                  | Amount             | 120.00                 |    |
| Organization / Sub     | 1003 /    | Report Cat             |                  | 🖲 Def              | ◯ Inc ◯ Dec            |    |
| Appropriation Unit     | WV11003A  | Units                  |                  |                    |                        |    |
| Activity               |           | Description            | MS ACCES         | S 7.0- K. HERMAN   | ISON                   |    |
| Function               |           |                        |                  |                    |                        |    |
|                        |           |                        |                  |                    |                        |    |
| Reguisition View       | / Accou   | nting Vie <del>w</del> | <u>A</u> ll Attr | ibutes View        | Additional Description |    |
| Business Functions.    | Min Close | e PO                   |                  |                    |                        | 10 |
| READY FOR APPROVA      | AL 1      | 🔶 Me                   | essages St       | atus: PEND1 – Ln 1 | 1/1 4:38 PM 02/07/0    | 00 |

- ♥ Vendor Name, the Internal Order Indicator, the Seller Fund, and Seller Agency fields are inferred during the Edit process.
- ♥ Verify the message "**READY FOR APPROVAL 1**". NOTE: The Order Type, the Close the document window for later approval.

#### OR

♥ Approve and Run the document.

## Inserting and Deleting Lines on an Internal Purchase Order

To insert or delete lines on an Internal Purchase Order, it must have a status other than ACCPT.

If the document has been approved, approvals must be removed before you can do anything else. (Reference your <u>Quick Reference</u> Card for Removing Approvals or the **Removing Approvals** section of the *Introduction to Advantage Handout*.)

The following example is used to illustrate the process for inserting lines on an Internal Purchase Order:

Your boss informs you that the new person in the office, A. Shaw, needs to take "Introduction to the Internet" through Computer Training. The class costs \$30. You remember that there is an Internal Purchase Order for \$120.00 to COMPUTING on the Suspense File. Upon checking it, you find it has not been approved and processed yet so you retrieve the document and add the lines for A. Shaw's class. The new total of the document will be \$150.00.

| •                                                                                                    | Batch:                                     | Document: PO                                                                                               | WV1 WV                   | 10000008                           | 7                            |                            |
|----------------------------------------------------------------------------------------------------|--------------------------------------------|----------------------------------------------------------------------------------------------------|--------------------------|------------------------------------|------------------------------|----------------------------|
| Date of Record                                                                                         | 1 1                                        | Accounting Perio                                                                                           | d /                      | Budget F                           | Y                            |                            |
| 🖲 New ု Modifie                                                                                        | cation                                     | Order Type                                                                                                 | 1                        | Commen                             | ts MAR                       | Y/ADA109                   |
| Vendor Code                                                                                            | COMPUTING                                  | Name                                                                                                    | IT: COM                  | PUTING SEF                         | VICES                        |                            |
| Document Total                                                                                         | 120.00                                     | Calculated Total                                                                                           |                          | 120.00                             |                              |                            |
| 🛛 Internal Order                                                                                       |                                            | Seller Fund                                                                                                | 2190                     | Seller Ag                          | jency XJ2                    |                            |
| Line                                                                                                   | 01                                         |                                                                                                    |                          |                                    |                              |                            |
| Dof Doguisition                                                                                        | 01                                         |                                                                                                    |                          |                                    |                              |                            |
| riel frequisición                                                                                      | 1                                          |                                                                                                    |                          |                                    |                              |                            |
| Fund                                                                                                   | 1150                                       | Object / Sub 7                                                                                             | 000 / 10                 |                                    | Eniata                       |                            |
| Fund                                                                                                   | 1150                                       | Object / Sub 7                                                                                             | 390 / 16                 | Text                               | Exists                       | 100 (                      |
| Fund<br>Agency                                                                                         | 1150<br>WV1                                | Object / Sub 7<br>Job Number                                                                               | 390 / 16                 | Amount                             | Exists                       | 120.0                      |
| Fund<br>Agency<br>Organization / Sub                                                                   | 1150<br>WV1<br>1003 /                      | Object / Sub 7<br>Job Number Report Cat                                                                    | 390 / 16                 | ☐ Text<br>Amount<br>◉ Def          | Exists                       | 120.0<br>Dec               |
| Fund<br>Agency<br>Organization / Sub<br>Appropriation Unit                                             | 1150<br>WV1<br>1003 /<br>WV11003A          | Object / Sub 7<br>Job Number<br>Report Cat<br>Units                                                        | 390 / 16                 | ☐ Text<br>Amount<br>Def            | Exists                       | 120.0<br><b>Dec</b>        |
| Fund<br>Agency<br>Organization / Sub<br>Appropriation Unit<br>Activity                                 | 1150<br>WV1<br>1003 /<br>WV11003A          | Object / Sub     7       Job Number     1       Report Cat     1       Units     1       Description     M | 390 / 16<br>S ACCESS 7.0 | Text<br>Amount<br>Def              | Exists                       | 120.0<br><b>Dec</b>        |
| Fund<br>Agency<br>Organization / Sub<br>Appropriation Unit<br>Activity<br>Function                     | 1150<br>WV1<br>1003 /<br>WV11003A          | Object / Sub 7<br>Job Number<br>Report Cat<br>Units<br>Description M                                       | 390 / 16<br>S ACCESS 7.0 | Text<br>Amount<br>Oef              | Exists                       | 120.0<br><b>Dec</b>        |
| Fund<br>Agency<br>Organization / Sub<br>Appropriation Unit<br>Activity<br>Function                     | 1150<br>WV1<br>1003 /<br>WV11003A          | Object / Sub 7<br>Job Number<br>Report Cat<br>Units<br>Description                                         | 390 / 16<br>S ACCESS 7.0 | Text Amount  Total                 | Exists                       | 120.0<br>Dec               |
| Fund<br>Agency<br>Organization / Sub<br>Appropriation Unit<br>Activity<br>Function<br>Reguisition View | 1150<br>WV1<br>1003 /<br>WV11003A          | Object / Sub 7<br>Job Number Report Cat<br>Units Description M                                             | 390 / 16<br>S ACCESS 7.0 | Text<br>Amount<br>Tef<br>K. HERMAN | Exists C Inc C ISON Addition | 120.1<br>Dec               |
| Fund<br>Agency<br>Organization / Sub<br>Appropriation Unit<br>Activity<br>Function<br>Reguisition View | 1150<br>WV1<br>1003 /<br>WV11003A<br>Accou | Object / Sub 7<br>Job Number<br>Report Cat<br>Units<br>Description M                                       | 390 / 16<br>S ACCESS 7.0 | Text<br>Amount<br>Oef<br>K. HERMAN | Exists C Inc C ISON Addition | 120.1<br>Dec<br>al Descrip |

#### Internal Purchase Order – All Attributes View

Click on:

Ctrl + F EDIT: INSERT LINE AFTER

## **Inserting Lines**

An additional blank line will appear.

| - E                                                                                                    | Batch:   | Document: A                                                      | P0 WV1 WV              | 0000008                   | 7 🗾 🖌                       |
|----------------------------------------------------------------------------------------------------|----------|------------------------------------------------------------------|------------------------|---------------------------|-----------------------------|
| Date of Record                                                                                                | 1 1      | Accounting Pe                                                    | riod /                 | Budget F                  | Y 🔽                         |
| 🛞 New ု Modifica                                                                                              | ation    | Order Type                                                       | 1                      | Comment                   | s MARY/ADA109               |
| Vendor Code 🛛 🖸 C                                                                                             | OMPUTING | Name                                                             | IT: COMP               | UTING SER                 | VICES                       |
| Document Total                                                                                                | 120.00   | Calculated Tot                                                   | al                     | 120.00                    |                             |
| 🛛 Internal Order                                                                                              |          | Seller Fund                                                      | 2190                   | Seller Ag                 | ency XJ2                    |
| Line<br>Ref Requisition<br>Fund<br>Agency<br>Organization / Sub<br>Appropriation Unit<br>Activity<br>Function | /        | Object / Sub<br>Job Number<br>Report Cat<br>Units<br>Description |                        | ☐ Text<br>Amount<br>● Def | Exists<br>O Inc O Dec       |
| Reguisition View                                                                                              | Accou    | nting View                                                       | <u>A</u> ll Attribute: | s View                    | ◆<br>Additional Description |

♥ Complete the necessary fields on this line for the additional goods or services you wish to order. Be sure to start the line numbers with the next number after those already in the document. For example if you had 1 line, start this line with Line 02, as shown on the next page.

# **Inserting Lines**

| <b>-</b> E         | Batch:   | Document: F    | P0 WV1 WV1            | 00000087   | · <b>·</b> ►           |
|--------------------|----------|----------------|-----------------------|------------|------------------------|
| Date of Record     | 1 1      | Accounting Pe  | riod 7                | Budget FY  | ·                      |
| New O Modifica     | ation    | Order Type     | 1                     | Comments   | MARY/ADA109            |
| Vendor Code        | OMPUTING | Name           | IT: COMF              | UTING SERV | ICES                   |
| Document Total     | 120.00   | Calculated Tot | al 📃                  | 120.00     |                        |
| 🛛 Internal Order   |          | Seller Fund    | 2190                  | Seller Age | ncy XJ2                |
| Line               | 02       |                |                       |            | <u>+</u>               |
| Bef Bequisition    | 02       |                |                       |            |                        |
| Fund               |          | Object / Sub   | 7390 / 16             | 🗌 Text B   | xists                  |
| Agency             | wv1      | Job Number     |                       | Amount     | 30.00                  |
| Organization / Sub | 1003 /   | Report Cat     |                       | 🖲 Def 🤇    | Inc O Dec              |
| Appropriation Unit |          | Units          |                       |            |                        |
| Activity           |          | Description    | intro to internet - a | . shaw     |                        |
| Function           |          |                |                       |            |                        |
|                    |          |                |                       |            | <b>_</b>               |
| Bequisition View   | Accourt  | nting View     | All Attributes        | Viou       | Additional Description |

To move between lines, use the scrollbar. -

- Edit the document.
- ♥ Close the document window for later approval.

#### OR

♥ Approve and Run the document.

## **Deleting Lines on an Internal Purchase Order Document**

To delete lines on an Internal Purchase Order, it must have a status other than ACCPT.

If the document has been approved, approvals must be removed before you can do anything else. (Reference your <u>Quick Reference</u> Card for Removing Approvals or the **Removing Approvals** section of the *Introduction to Advantage Handout*.)

The following example is used to illustrate the process for deleting a line on an Internal Purchase Order:

The professor that is leaving the Music Department just came in and gave you the key that was missing to his office. You no longer need to have the office door re-keyed. On checking the Suspense File, you find that the Internal Purchase Order to PPLANT (Facilities Management) to rekey two different doors at \$40.00 per door has not been approved and processed. You retrieve this document, change the total to reflect the subtraction of one key (\$40.00), and delete the line for the re-key.

|                        | Batch:     | Document: PO       | TR1 TR102000   | 038              |
|------------------------|------------|--------------------|----------------|------------------|
| Date of Record         | 11         | Accounting Period  | 1 / Budge      | et FY            |
| New O Mod              | lification | Order Type         | Comm           | ents MARY/MUS 18 |
| Vendor Code            |            | Name               |                |                  |
| Document Total         | 40.00      | ) Calculated Total | 80.00          |                  |
| 🖄 Internal Urder       |            | Seller Fund        | 2100 Seller    | Agency JU2       |
| Line                   | 02         |                    |                |                  |
| <b>Ref Requisition</b> |            |                    |                |                  |
| Fund                   | 1150       | Object / Sub 73    | 810 / 99 🗌 Te  | ext Exists       |
| Agency                 | WV1        | Job Number         | Amou           | <b>nt</b> 40     |
| Organization / Su      | ib 1003 /  | Report Cat         | 🖲 D            | ef 🔿 Inc 🔿 Dec   |
| Appropriation Uni      | t WV11003A | Units              |                |                  |
| Activity               |            | Description KE     | EY FOR MUS 181 |                  |
| Function               |            |                    |                |                  |
|                        |            |                    |                |                  |
|                        |            |                    |                |                  |

# **Deleting Lines**

The screen will refresh and a dialogue message box will appear.

| •                  | Batch  | 11         | Document:         | PO TI         | R1 TR1    | 0200003    | 8            |            | •        |       |
|--------------------|--------|------------|-------------------|---------------|-----------|------------|--------------|------------|----------|-------|
| Date of Record     | 7      | 7          | Accounting Po     | eriod         | 1         | Budget I   | FY 🛛         | _          |          |       |
| 🖲 New 🔿 Modifi     | cation |            | Order Type        | ſ             |           | Commen     | ts           | MARY/MU    | S 185    | 1     |
| Vendor Code        |        |            | Name              | Γ             |           |            |              |            |          | ,<br> |
| Document Total     |        | 40.00      | Calculated To     | tal 🛛         |           | 80.00      |              |            |          |       |
| 🛛 Internal Order   |        |            | Seller Fund       | Γ             | 2100      | Seller Ag  | gency 🛛      | JC2        |          |       |
| Line               | 02     | -          |                   |               |           | ×          |              |            |          |       |
|                    | 02     |            |                   |               |           |            |              |            |          |       |
| Ref Requisition    |        | $\bigcirc$ | Do you really war | nt to delete  | the selec | ted lines? | <b>-</b> · · |            |          |       |
| Fund               | 1150   | 1          |                   |               |           |            | Exists       |            | 10.00    |       |
| Agency             | WV1    |            | Yes               | N             | 0         |            |              | <u>~</u> - | 40.00    |       |
| Urganization 7 Sub | 1003   |            |                   |               |           |            | ⊖ Inc        | ⊖ Dec      |          |       |
| Appropriation Unit | WV11   | 003A       | Units             |               |           |            |              |            | -        |       |
| Activity           |        |            | Description       | KEY FO        | R MUS 1   | 81         |              |            |          |       |
| Function           |        |            |                   |               |           |            |              |            |          |       |
|                    |        |            |                   |               |           |            |              |            |          | Ŧ     |
| Reguisition View   | ,      | Accou      | nting View        | <u>A</u> ll / | Attribute | s View     | Addi         | itional De | scriptio | n     |

- ♥ Confirm the message "Do you really want to delete the selected lines?"
- ♥ Click on Yes.
- Edit the document.
- ♥ Close the document window for later approval.

#### OR

♥ Approve and Run the document

# Modifying an Internal Purchase Order by Vendor Code

Before modifying an Internal Purchase Order, you need the following information from the Internal Purchase Order Open Tables (see directions in the Advantage Open Tables booklet if necessary):

- The complete, original PO document number.
- The Vendor Code used on the original document.
- The total dollar amount of the modification.
- The line number(s) of the line(s) you wish to increase or decrease.
- The amount you wish to modify each line by.

The following example is used to illustrate the process for modifying an Internal Purchase Order:

PO AC102000010 is out on the Open Tables for a copier rental-lease agreement for your department. The lease for copier rental has since been paid for through a direct billing. You need to decrease the original PO document by the full amount to release the encumbrance and close the order.

| •                         |                            | Business Functi | ons              |                  | <b>+ +</b> |
|---------------------------|----------------------------|-----------------|------------------|------------------|------------|
| Business Area             | Documents                  |                 | ₹                |                  |            |
| Suspense File             | Internal Purchase<br>Order | Requisition     | Receiver         | Stores Order     |            |
| Commodity Tables          | Vendor Tables              | PD LVPO         | Payment Voucher  | Billing Document |            |
| Appropriation<br>Transfer | Expense Transfer           | Journal Voucher | Transfer Voucher | Vendor Entry     |            |
|                           |                            |                 |                  |                  |            |

To begin an Internal Purchase Order modification from the Business Functions window:

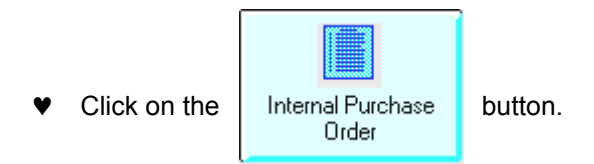

The Document Entry Window for Internal Purchase Orders will appear.

|                                 | Batch / Document Entry                         |
|---------------------------------|------------------------------------------------|
| Document Type<br>Purchase Order | View by       ● Name ○ Code                    |
| Batch ID<br>Document ID         | Organization           ac1         ac102000010 |
|                                 | Automatic Document Numbering                   |
|                                 | New Open O Scan                                |
|                                 | <u>K</u>                                       |

♥ Click in the **Document ID** field.

OK

- ♥ Type the three character **AGENCY CODE** from the original document (e.g., AC1) in the first box after **Document ID**.
- ▼ Type the complete 11-character DOCUMENT NUMBER in the second box after Document ID (e.g., ac102000010).
- ♥ Ensure that **New** is marked because you are creating a new modification document.
- Click on:

Your Internal Purchase Order will appear in the Requisition View.

| •                             | Batch:      |                 | PO AC1 AC10200001   | ] 🔽 🔺                  |
|-------------------------------|-------------|-----------------|---------------------|------------------------|
| Date of Record                | 1 1         | Accounting Per  | riod / Budget f     | Y                      |
| 🔿 New 🛞 Modific               | ation       | Order Type      | Commen              | ts                     |
| Vendor Code                   | officemac   | Name            |                     |                        |
| Document Total                | 9959.16     | Calculated Tota | al                  |                        |
| 🗌 Internal Order              |             | Seller Fund     | Seller Ag           | jency                  |
| Reference<br>Line Requisitior | e<br>n Amou | nt Def/Inc      | /Dec Desc           | ription                |
| 01                            |             | 3959.16 🔿 🔿     | •                   |                        |
| -                             |             |                 |                     |                        |
|                               |             |                 |                     |                        |
|                               |             |                 |                     |                        |
|                               |             |                 |                     |                        |
|                               |             |                 |                     |                        |
|                               |             |                 |                     |                        |
| Reguisition View              | Accou       | nting View      | All Attributes View | Additional Description |

- Complete per the following instructions.
- ♥ Perform the **Edit** process.
- ♥ Approve and Run process this document.

#### Enter data in the following fields only:

| (DOCUMENT ACTION) | Click on MODIFICATION.                                                                                                    |  |  |
|-------------------|----------------------------------------------------------------------------------------------------|--|--|
| VENDOR CODE       | Type the Vendor Code used in the original document.                                                                                                  |  |  |
| DOC TOTAL         | Type the total dollar amount you are increasing or decreasing the original document ${f by}$ . (This total must equal the sum of your line amounts.) |  |  |
| LINE              | Type the line number you wish to modify, e.g., 01.                                                                                                   |  |  |
| AMOUNT            | Type the amount you wish to increase or decrease this line <b>by</b> .                                                                               |  |  |
| DEF/INC/DEC       | Click on <b>INC</b> if you are increasing this line or <b>DEC</b> if you are decreasing.                                                             |  |  |

## **PV Document Preparation**

Before starting a PV, you need the following information:

- A valid Vendor Code from the VNAS or VEND table. If the vendor is not on the tables, they must be added using a VE document.
- The agency/org (account) that is paying for these goods and/or services.
- A valid object/subobject from the PV list found in *PUR 301-02*. Only those items that are listed on this policy are allowable purchases on a PV document.
- Once a PV has been approved with a Level 1 Approval, a screen print of the PV and original documentation must be sent to Payables and Reimbursements.

The following example is used to illustrate the process for completing a PV:

An employee from your department is attending a seminar on Team Management given by Seminars Plus. The cost of the course is \$185.00.

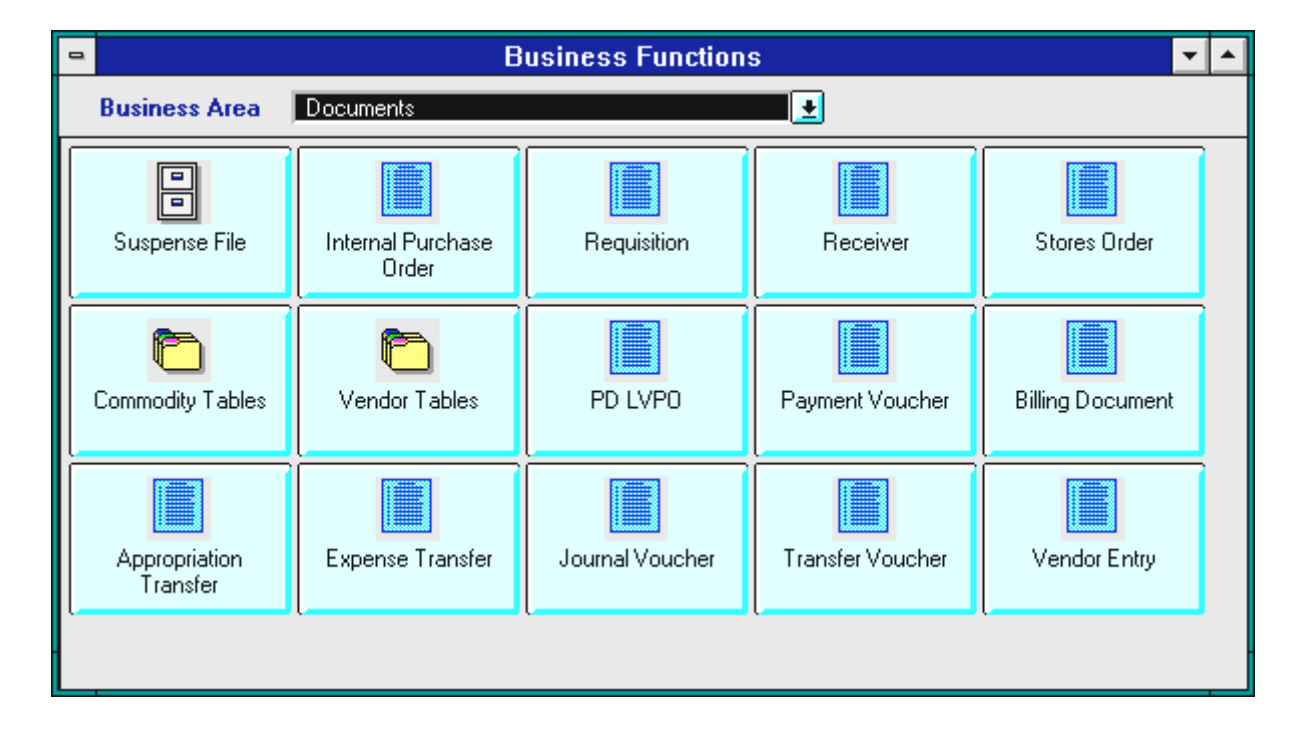

To access a PV document from the Business Functions Documents window:

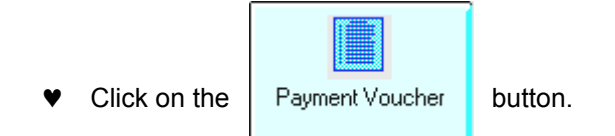

The Document Entry Window for Payment Vouchers will appear.

| Batch / Document Entry        |                                                                                                    |  |  |
|-------------------------------|----------------------------------------------------------------------------------------------------|--|--|
| Document Typ<br>Payment Vouch | er View by<br>(In the second second sec |  |  |
| Batch ID<br>Document ID       | Organization       wv1                                                                                                    |  |  |
|                               | Automatic Document Numbering                                                                                                    |  |  |
|                               | <u>OK</u>                                                                                                    |  |  |
|                               | ÷                                                                                                    |  |  |

- ♥ Click in **DOCUMENT ID.**
- ♥ Type your three character AGENCY CODE (e.g., WV1) in the first box after Document ID.
- ▼ Type your three character **AGENCY CODE** and a # (e.g., WV1#) in the second box after **DOCUMENT ID**.
- Click on Automatic Document Numbering (for automatic numbering).
- ♥ Ensure that **New** is marked. (If not, click the NEW button.)

OK

♥ Click on:

|                               | A                                 | DVANTAGE Desk        | ktop                            | <b>▼</b>         |  |  |
|-------------------------------|-----------------------------------|----------------------|---------------------------------|------------------|--|--|
| <u>File E</u> dit <u>D</u> is | play <u>P</u> rocess <u>W</u> ind | ow <u>H</u> elp      |                                 |                  |  |  |
|                               | ◈▥▥ױ°°•₩©√▣°®®¾ഈ₽₽                |                      |                                 |                  |  |  |
| •                             | Batch: D                          | ocument: PV - W      | W1 WV102000472                  |                  |  |  |
| Date of Record                | / / Acety                         | g Period 🛛 🖊         | Budget Fiscal Year              |                  |  |  |
| 🖲 New 🔿 Mo                    | dification                        |                      | Document Total                  | 185.00           |  |  |
| Vendor Code                   | 621400699                         |                      | Use Tax Total                   |                  |  |  |
| Name                          |                                   |                      | Calculated Total                |                  |  |  |
| Vendor Address                |                                   |                      | Payment Options<br>Single Check | Default          |  |  |
| Check Category e3             |                                   |                      |                                 |                  |  |  |
|                               | EFT Default   Application Type    |                      |                                 |                  |  |  |
| Freight                       |                                   |                      | Scheduled Pay Date              | 1 1              |  |  |
| Charge Basis<br>Amo           | Default 💽                         | Calculated<br>Amount | Voucher Type                    |                  |  |  |
| Freight                       | $\odot$ $\circ$ $\circ$           |                      | Fixed Asset Ind No              | Change           |  |  |
| Line                          | $\bullet \circ \circ$             |                      | Utfset Liability Acct           | _                |  |  |
| Qty                           | $\bullet \circ \circ$             |                      |                                 |                  |  |  |
| Other Attribute               | s Seller_                         | Accounting           | Ref Document                    | Line Details     |  |  |
| Business Function             | ons Min Close                     | PV                   |                                 | P.               |  |  |
|                               |                                   | Messages             | Status: NEW Ln 1/1              | 4:30 PM 07/02/03 |  |  |

The PV document will appear in the Other Attributes View.

- Complete per the following directions.
- ♥ Click on: Line Details to continue this document.

### Enter data in the following fields only:

| DATE OF RECORD | System generated when the document is processed.                                                                                                    |  |  |
|----------------|----------------------------------------------------------------------------------------------------|--|--|
| DOCUMENT TOTAL | If you are paying for tangible goods from an out-of-state supplier, type the total dollar amount of the goods. Do not include tax.                                                                             |  |  |
|                | In all other cases, type the total amount of all the billing documentation (receipts, invoices, etc.) you are submitting, including tax if it appears on your documentation.                                   |  |  |
| VENDOR CODE    | Type the vendor code from VNAS or VEN2. If you do not know the code, you may use the Find Code feature.                                                                                                    |  |  |
| CHECK CATEGORY | Type <b>E2</b> to have the check sent directly to the vendor without attachments.                                                                                                    |  |  |
|                | Use these other cases only when necessary:<br>If the check must be picked up in person from Payables and<br>Reimbursements, type <b>E1</b> .<br>If the check must be mailed with attachments, type <b>E3</b> . |  |  |
| TAX CODE       | Type <b>UT</b> if you are paying for tangible goods from an out-of-state supplier.<br>In all other cases, type <b>T0</b> (zero).                                                                               |  |  |

| e PV document will appear                                        | in the Line Details View. |                    |                  |  |  |
|------------------------------------------------------------------|---------------------------|--------------------|------------------|--|--|
| ADVANTAGE Desktop                                                |                           |                    |                  |  |  |
| <u>File Edit Display Pro</u> → □ □ □ □ □ □ □ □ □ □ □ □ □ □ □ □ □ | cess <u>Window H</u> elp  | <b>E</b>           |                  |  |  |
| Batch:                                                           | Document: PV              | WV1 WV102000472    | <b>▼</b> ▲       |  |  |
| Date of Record / /                                               | Acctg Period /            | Budget Fiscal Year | -                |  |  |
| 💿 New 🛛 🔿 Modification                                           |                           | Document Total     | 185.00           |  |  |
| Vendor Code 621400699                                            |                           | Use Tax Total      |                  |  |  |
| Name                                                             |                           | Calculated Total   |                  |  |  |
| Line 01                                                          | Referenced Documents      |                    | <b>(</b>         |  |  |
| Total Amt                                                        | Ref Code Number           | Acct               | Line             |  |  |
| Tax Amt                                                          | Lomm Line Invoice         | Invoi              | ce Line          |  |  |
| Fund                                                             | Rev Srce / Sub /          | Freight            |                  |  |  |
| Agency wv1                                                       | Job Number                | ● Def 🔾 In         | c 🔿 Dec          |  |  |
| Org / Sub 1003 /                                                 | Rept Category             | Amount             | 185.00           |  |  |
| Appr Unit                                                        | BS Account                | ● Def ⊖ In         | c ODec           |  |  |
| Activity                                                         | Discount Type             | Tax Code           |                  |  |  |
| Dbi / Sub 7290 / 16                                              | Quantity                  | Partial 7 Final    |                  |  |  |
| Other Attributes                                                 |                           | Ref Decument       | Line Details     |  |  |
|                                                                  |                           |                    |                  |  |  |
| Business Functions Min                                           | n Close PV                |                    |                  |  |  |
|                                                                  | Message:                  | Status: NEW Ln 1/1 | 4:32 PM 07/02/03 |  |  |

- Complete the line details per the following directions. ۷
- Perform the Edit process. ۷

### Enter data in the following fields only:

| LINE NO  | Type a number to distinguish this line from all others on this document. Start with <b>01</b> .                                                                                                 |
|----------|----------------------------------------------------------------------------------------------------|
| INVOICE  | If you are paying an invoice, type the invoice number. If not, LEAVE BLANK.                                                                                                    |
| AGENCY   | Type the agency code to which this item is being charged.                                                                                                    |
| ORG/SUB  | Type the org code (and suborg code, if applicable) to which this item is being charged.                                                                                                    |
| FUNCTION | Type a 4-character function (reporting category) code, if applicable.                                                                                                    |
| OBJ/SUB  | Type the object and subobject codes that best describe the item or service. A list of items that can be bought with a PV along with their object/subobject codes is found in <i>PUR 301-02.</i> |
| AMOUNT   | If you are paying for tangible goods from an out-of-state supplier, type the dollar amount of the goods on this line. Do not include tax.                                                       |
|          | In all other cases, type the amount you wish to pay on this line, including tax if it appears on your documentation.                                                                            |
| DESC     | Type a description of what is being paid for on this line.                                                                                                    |

| The eeree will  | rofroch one | J 4 h a D \ / d | الأبيد المصم مصيره م |            |          | no lotino to                                   | a manage of a take to be |
|-----------------|-------------|-----------------|----------------------|------------|----------|------------------------------------------------|--------------------------|
| The screen will | reneen ann  | 1 100 80 0      | ~~~                  | annearwiin | magganag | realing root root root root root root root roo | annmvai eraine           |
|                 | TORCOLL ARE |                 |                      |            | messages |                                                |                          |
|                 |             |                 |                      |            |          |                                                |                          |

|                                                       | AD                                    | VANTAGE Desk                   | top                   | ▼ ▲              |
|-------------------------------------------------------|---------------------------------------|--------------------------------|-----------------------|------------------|
| <u>F</u> ile <u>E</u> dit <u>D</u> isplay <u>P</u> ro | cess <u>W</u> indo                    | w <u>H</u> elp                 |                       |                  |
| ◈▥▥ਃਲ਼ਖ਼ਫ਼                                            | ∕ <b>₿१₿</b> ∉                        | ∋ X 💅 🖥 🗖                      |                       |                  |
| Batch:                                                | Do                                    | cument: PV W                   | V1 WV102000472        |                  |
| Date of Record 7 7                                    | Acctg                                 | Period /                       | Budget Fiscal Year    |                  |
| 🖲 New 🔿 Modification                                  |                                       |                                | Document Total        | 185.00           |
| Vendor Code 621400699                                 |                                       |                                | Use Tax Total         | 0.00             |
| Name SEMINARS                                         | PLUS                                  |                                | Calculated Total      | 185.00           |
| Line 01<br>Total Amt 185.00<br>Tax Amt 0.00           | Referenced D<br>Ref Code<br>Comm Line | Oocuments<br>Number<br>Invoice | Ac                    | ct Line          |
| Fund 1150                                             | Rev Srce / S                          | ub /                           | Freight               |                  |
| Agency WV1                                            | Job Number                            |                                | 🖲 Def 🛛 🔿             | Inc O Dec        |
| Org / Sub 1003 /                                      | Rept Categor                          | у                              | Amount                | 185.00           |
| Appr Unit WV11003A                                    | BS Account                            |                                | 🖲 Def 🔾               | Inc 🔿 Dec        |
| Activity                                              | Discount Typ                          | e                              | Tax Code              |                  |
| Function                                              | Quantity                              |                                | Partial / Final       | Default 👤        |
| Obj / Sub 7390 / 16                                   | ● Def 〇 In                            | c 🔾 Dec 🛛 Des                  | C TEAM MGMT - JONES 8 | 3/15             |
| Other Attributes                                      | Seller                                | Accou <u>n</u> ting            | Ref Docu <u>m</u> ent | Line Details     |
| Business Functions Mir                                | n Close                               | PV                             |                       | E E              |
| 1 of 2: READY FOR APPROVAL                            | 1                                     | Messages                       | Status: PEND1 Ln 1/1  | 4:33 PM 07/02/03 |

♥ Close the document for later approval.

## OR

- ♥ Approve and close the document. \*\*\*DO NOT ATTEMPT TO RUN THE DOCUMENT AFTER APPROVING.
- ♥ Forward a screen print of the approved PV along with original documentation to Payables and Reimbursements, mail code 5912.

\*\*\*(PVs require Level 4 approval by Payables and Remibursements before they can be run and accepted in Advantage.)

## **PVQ Document Preparation**

The PVQ document is used to request a check be cut in two circumstances: 1) to pay interviewee expenses and 2) for refunds. Before beginning the PVQ document, you need the following information:

- The complete name and full address of the interviewee or person you are trying to pay.
- The agency/org (account) that is paying for these goods and/or services.
- The revenue/subrevenue codes you are processing the refund against, if applicable.
- Once a PVQ has been approved with a Level 1 Approval, a screen print of the PVQ and original documentation must be sent to Payables and Reimbursements.

The following example is used to illustrate the process for completing a PVQ:

You interviewed Jane Smith for a position on the Main Campus, but she was not hired. You department is paying for the cost of her expenses that total \$120. You must complete a PVQ document to request that a check be cut and sent out to Jane at her home address, 555 West Scotch Boulevard, Bakersfield, CA, 90102-1415.

To access the **Document Entry Screen for Quick Payment Vouchers**, click on the **GO TO** Button. Ensure that the **CODE** button is marked. Type **PVQ** in the WINDOWS field. Click on the **GO TO** Button.

The Document Entry Window for Quick Payment Vouchers will appear.

| Batch / Document Entry |                              |  |  |  |
|------------------------|------------------------------|--|--|--|
| Document Typ           | View by                      |  |  |  |
| Quick Payment          | /oucher 💽 🖲 Name 🔿 Code      |  |  |  |
| Batch ID               | Organization                 |  |  |  |
| Document ID            | VVII VVII+                   |  |  |  |
|                        | Automatic Document Numbering |  |  |  |
|                        | 🖲 New 🔿 Open 🔿 Scan          |  |  |  |
|                        | <u>OK</u> <u>C</u> ancel     |  |  |  |
|                        | 4                            |  |  |  |

- Click in **DOCUMENT ID**.
- ♥ Type your three character AGENCY CODE (e.g., wr1) in the first box after Document ID.
- ♥ Type your three character AGENCY CODE and a # (e.g., wr1#) in the second box after DOCUMENT ID.
- ♥ Click on Automatic Document Numbering.
- ♥ Ensure that **New** is marked. (If not, click the NEW button.)
- ♥ Click on: OK
## **Completing a PVQ Document**

| Batch                    | n: Document:  | PVQ WR1 WR10900075 | 7 🔹 🔺     |
|--------------------------|---------------|--------------------|-----------|
| Date of Record /         | / Accounting  | Period /           | Budget FY |
| New O Modification       | n Document I  | otal 120.00        |           |
| Vendor Code intv1        | Calculated 1  | fotal              |           |
| Name jane smi            | th            |                    |           |
| Vendor Address           | 1             | Payment Options    | ſ         |
| 555 w scotch blvd        |               | Single Check       | Default 👤 |
|                          |               | Check Category     | e2        |
| bakersfield              | ca 90102-1415 | EFT Indicator      | Default 👤 |
|                          |               | Application Type   |           |
|                          |               | Scheduled Pay Date |           |
| Fixed Asset Indicator    | No Change 👤   |                    |           |
| Offset Liability Account |               |                    |           |
| Other Attributes         | Line Details  |                    |           |

The PVQ document will appear in the Other Attributes View.

- Complete per the following directions.
- ♥ Click on: Line Details to continue this document.

### Enter data in the following fields only:

### **Other Attributes:**

DATE OF RECORD System generated when the document is processed.

**DOCUMENT TOTAL** Type the total amount of all the billing documentation (receipts, invoices, etc.) you are submitting, including tax if it appears on your documentation.

VENDOR CODE Type INTV1 if you are paying interviewee expenses or **REFUND** if you are processing a refund.

| NAME           | Type the full name of the payee.                                                                                                    |
|----------------|----------------------------------------------------------------------------------------------------|
| VENDOR ADDRESS | Type the full address of the payee. Use the first two lines for the street address. The third line is for the city, state, and zip code. Zip + four codes may be used. |
| CHECK CATEGORY | Type <b>E2</b> to have the check sent directly without attachments.                                                                                                    |

# Completing a PVQ Document

| Batch                | : D     | )ocument: PV   | Q WR1  | I WRI      | 09000757        | •                             | · 🔺 |
|----------------------|---------|----------------|--------|------------|-----------------|-------------------------------|-----|
| Date of Record /     | 7       | Accounting Pe  | riod   | 1          |                 | Budget FY                     |     |
| 🖲 New 🔿 Modification | n l     | Document Tota  | al     |            | 120.00          |                               |     |
| Vendor Code intv1    |         | Calculated Tot | al     |            |                 |                               |     |
| Name jane smit       | h       |                |        |            |                 |                               |     |
| Line 01              |         | Fund           |        |            | Rept Category   |                               | יין |
| Referenced Documents | 1       | Agency         | wr1    |            | BS Account      |                               |     |
| Ref Code             |         | Org / Sub      | 1001   | 1          | Discount Type   | •                             |     |
| Number               |         | Appr Unit      |        |            | Quantity        |                               |     |
| Acctg Line           |         | Activity       |        |            | Oel             | $i \bigcirc Inc \bigcirc Dec$ |     |
| Comm Line            |         | Function       |        |            | Amount          | 120.00                        |     |
| Invoice              |         | Object / Sub   | 7390   | / 31       | Oel             | l O Inc O Dec                 |     |
| Invoice Line         |         | Rev / Sub      |        | 1          | Partial / Final | Default 👤                     |     |
|                      |         | Job Number     |        |            |                 |                               |     |
|                      |         | Description    | 6/3/99 | l intv exp | enses           |                               | Ŧ   |
| Other Attributes     | Line De | etails         |        |            |                 |                               |     |

The PVQ document will appear in the Line Details View.

- Complete the line details per the following directions.
- ♥ Perform the Edit process.

### Enter data in the following fields only:

### Line Details:

| LINE NO     | Type a number to distinguish this line from all others on this document. Start with <b>01.</b>                                        |
|-------------|----------------------------------------------------------------------------------------------------|
| AGENCY      | Type the agency code you are charging.                                                                                                |
| ORG/SUB     | Type the org code (and suborg code, if applicable) you are charging.                                                                  |
| FUNCTION    | Type a 4-character function (reporting category) code, if applicable.                                                                 |
| OBJECT/SUB  | If you are paying interviewee expenses, type <b>7390 31</b> . Otherwise, leave blank.                                                 |
| REV/SUB     | If you are processing a refund, type the Revenue and Subrevenue codes you are processing this refund against. Otherwise, leave blank. |
| AMOUNT      | Type the amount you wish to pay on this line, including tax if it appears on your documentation.                                      |
| DESCRIPTION | Type a description of what is being paid for on this line.                                                                            |

## Completing a PVQ Document

The screen will refresh and the PVQ document will appear with messages relating to approval status.

| Batch                     | : Documer    | nt: PVQ_WR1    | 1 WR10900     | 0757 🗾 💌 🔺               |
|---------------------------|--------------|----------------|---------------|--------------------------|
| Date of Record /          | / Accounti   | ng Period      | 1             | Budget FY                |
| 🛞 New 🔿 Modification      | Documen      | it Total       | 12            | 0.00                     |
| Vendor Code INTV1         | Calculate    | d Total        | 12            | 0.00                     |
| Name JANE SM              | IITH         |                |               |                          |
| Line 01                   | Fund         | 1150           | Rept          | Category 4               |
| Referenced Documents      | Agency       | WB1            | BS Ac         | count                    |
| Ref Code                  | Org / Su     | <b>ib</b> 1001 | / Disco       | unt Type                 |
| Number                    | Appr Un      | it WB110       | 001A Quant    | tity                     |
| Acctg Line                | Activity     | 1100           |               | ● Def ◯ Inc ◯ Dec        |
| Comm Line                 | Function     | 1 📃            | Amou          | nt 120.00                |
| Invoice                   | Object /     | Sub 7390       | / 31          | ● Def ◯ Inc ◯ Dec        |
| Invoice Line              | Rev / S      | ub             | / Partia      | l / Final Default 💽      |
|                           | Job Nur      | iber           |               |                          |
|                           | Descript     | ion 6/3/99     | INTV EXPENSE  | S 🚽                      |
| Other Attributes          | Line Details |                |               |                          |
|                           |              |                |               |                          |
|                           |              |                |               |                          |
| 1 of 3: READY FOR APPROVA | L1 🕴         | Messages S     | itatus: PEND1 | Ln 1/1 11:44 AM 06/14/99 |

♥ Close the document for later approval.

### OR

- ♥ Approve and close the document. \*\*\*DO NOT ATTEMPT TO RUN THE DOCUMENT AFTER APPROVING.
- ♥ Forward a screen print of the approved PVQ along with original documentation to Payables and Reimbursements, mail code 5912.

\*\*\*(PVQs require Level 4 approval by Payables and Reimbursements before they can be run and accepted in Advantage.)

## **RC Document Preparation**

Before starting an RC, you need the following information:

- The **PC number** for the RX that was submitted (lookup on DXRF) or the **PD number**.
- Verify on the Off-Campus Purchase Order tables which lines from the PC or PD have been received. (See the Advantage Open Tables booklet for directions on looking up Off-Campus Orders if necessary.)
- A full receiver is completed when all the goods you requested have arrived and you wish the vendor to be paid in full. All lines of the PC or PD will reflect a fully received status on the Open Off-Campus Order tables once this type of receiver is processed.
- If only certain lines of your PC or PDLVPO have been fully received, a partial receiver should be completed according to the directions for completing a partial receiver.
- After a partial receiver is processed, a full receiver may be processed when the rest of the order is received to pay for the remaining goods.

To ensure that the vendor will be paid, vendor invoices must be sent to Payables & Reimbursements for entry into Advantage. Once the three-way match is completed, a PV will be system-generated which in turn will generate a check to pay the vendor.

The following example is used to illustrate screen-by-screen the process for completing an RC:

**Business Functions** ÷l≑ ± **Business Area** Documents Internal Purchase Suspense File Requisition Receiver Stores Order Order Commodity Tables Vendor Tables PD LVPO Payment Voucher **Billing Document** Appropriation Expense Transfer Journal Voucher Transfer Voucher Vendor Entry Transfer

The piano has arrived in the Music Department. You have verified that it is in good condition. You check the Off-Campus Order tables and see that the PC is still open. You need to process a full receiver for this order.

To begin a Receiver from the Business Functions Documents window:

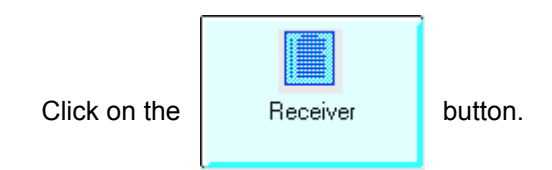

### **Creating a Receiver**

The Document Entry Window for Receivers will appear.

| Batch / Document Entry |                              |  |  |  |  |
|------------------------|------------------------------|--|--|--|--|
| Document Typ           | e View by                    |  |  |  |  |
| Receiver               | Name O Code                  |  |  |  |  |
| Batch ID               | Organization                 |  |  |  |  |
| Document ID            | tr1 tr1#                     |  |  |  |  |
|                        | Automatic Document Numbering |  |  |  |  |
|                        | ● New ○ Open ○ Scan          |  |  |  |  |
|                        | <u>O</u> K <u>C</u> ancel    |  |  |  |  |
|                        | \$                           |  |  |  |  |

- ♥ Click in the **Document ID** field.
- ♥ Type your three character AGENCY CODE (e.g., TR1) in the first box after Document ID.
- ♥ Type your three character AGENCY CODE and a # in the second box after Document ID (e.g., TR1#).
- Click on Automatic Document Numbering (for automatic numbering).
- ♥ Ensure that **New** is marked.

♥ Click on: <u>OK</u>

# **Completing a Full Receiver**

The receiver document will appear.

| -                                                                         | Batch:                  |            | Doci                    | ument: RC                     | TR1 TR109                                         | 000634                        |                     | -            | <b>_</b> |
|---------------------------------------------------------------------------|-------------------------|------------|-------------------------|-------------------------------|---------------------------------------------------|-------------------------------|---------------------|--------------|----------|
| Date of Record                                                            | 11                      |            |                         |                               | 🛛 Clear All                                       |                               |                     |              |          |
| 🖲 New 🔘 Modif                                                             | fication                | 🔿 Canc     | ellation                | Comments                      |                                                   |                               |                     |              |          |
| Vendor                                                                    | 860323700               | P          |                         | Name                          |                                                   |                               |                     |              |          |
| Reference Order                                                           | pc 02280                | 000259     |                         | Address                       | [                                                 |                               |                     |              |          |
| Received by                                                               | kathy/5-1-9             | 8/5-2334   |                         |                               |                                                   |                               |                     |              |          |
| Carrier                                                                   | dpt Nu                  | mber 📔     |                         |                               |                                                   |                               |                     |              |          |
|                                                                           | Na                      | me 📔       |                         |                               |                                                   |                               |                     |              |          |
| Order Qu<br>Line Line                                                     | iantity / SC<br>Ordered | \$Qua<br>D | ntity / S(<br>)elivered | C <b>\$</b> Unit of<br>Measur | f Def/<br>e Inc/Dec                               | Commodity                     | y Code              | ltem<br>Code |          |
|                                                                           |                         |            |                         |                               |                                                   |                               |                     |              |          |
|                                                                           |                         | _          |                         |                               |                                                   | -                             |                     |              |          |
| Description                                                               |                         |            |                         |                               | O     Partial / Fir                               | al Indicator                  | Default             |              |          |
| Description<br>Special Condition                                          | n 🔽 Te                  | ext No     | ne [                    | 🛨 Manuf S                     | ● ○ ○<br>Partial / Fir<br>afety Data Sh           | al Indicator<br>eet Included  | Default<br>No Entry | +            |          |
| Description<br>Special Condition<br>Manufacturer Nar                      | n Te                    | ext No     | ne [                    | 🛨 Manuf S                     | O     Partial / Fir afety Data Sh     Number      | aal Indicator<br>eet Included | Default<br>No Entry | *            |          |
| Description<br>Special Condition<br>Manufacturer Nar                      | n Te                    | ext No     | ne [                    | 🛃 Manuf S                     | ● ○ ○<br>Partial / Fir<br>afety Data Sh<br>Number | aal Indicator<br>eet Included | Default<br>No Entry | *            |          |
| Description<br>Special Condition<br>Manufacturer Nar<br>Additional Descri | n Te<br>me<br>iption    | ext No     | ne [                    | <b>±</b> Manuf S              | ● ○ ○<br>Partial / Fir<br>afety Data Sh<br>Number | aal Indicator<br>eet Included | Default<br>No Entry | ŧ            |          |
| Description<br>Special Condition<br>Manufacturer Nar<br>Additional Descr  | n Te<br>me              | ext No     | ne [                    | <b>±</b> Manuf S              | ● ○ ○<br>Partial / Fir<br>afety Data Sh<br>Number | al Indicator<br>eet Included  | Default<br>No Entry | *            |          |

- Complete per the instructions below.
- ♥ Perform the **Edit** process.
- ♥ Approve and process the document on-line.

### Complete only the fields indicated below:

### Header Information:

| DATE OF RECORD    | System Generated at the time the document is processed.                             |
|-------------------|-------------------------------------------------------------------------------------|
| CLEAR ALL         | Click in the box to turn on (X will appear in the box), as this is a full receiver. |
| (DOCUMENT ACTION) | Ensure that NEW is indicated because this is an original transaction.  New          |
| COMMENTS          | Optional.                                                                           |
| VENDOR            | Type the vendor code from the original order, including suffix if applicable.       |
| REFERENCE ORDER   | Type the transaction code ( <b>PC</b> or <b>PD</b> ) and the Purchase Order Number. |
| RECEIVED BY       | Type the date goods were received (month and day) and your name.                    |
| CARRIER           | Type <b>DPT</b> if the goods were received in your department.                      |
|                   | Type <b>REC</b> if the goods came through receiving.                                |

### **Completing a Partial Receiver**

When only part of the goods on an order have been received and payment is required on that part, a partial receiver is done.

The following example is used to illustrate the process for completing a partial RC:

You received the workout shorts and hamstring gridles you ordered from Champion Products, but the jerseys have not come in yet. The order is correct and you have verified from the Off-Campus Order by Document Open Tables which order lines correspond to the items you have received. You need to create a partial receiver for the shorts and girdles.

| -                                                                                   | Batch:                     | Doc                       | ument: RC                     | YG1 YG109                                          | 000003                                        | <b>-</b>     |
|-------------------------------------------------------------------------------------|----------------------------|---------------------------|-------------------------------|----------------------------------------------------|-----------------------------------------------|--------------|
| Date of Record                                                                      | 11                         |                           |                               | 🗌 Clear All                                        |                                               |              |
| 🖲 New 🔾 Modil                                                                       | fication 🔿                 | Cancellation              | Comments                      |                                                    |                                               |              |
| Vendor                                                                              | 160379130                  | Ь                         | Name                          |                                                    |                                               |              |
| Reference Order                                                                     | pc 02280000                | 0260                      | Address                       |                                                    |                                               |              |
| Received by                                                                         | kathy/5-6-98/              | 5-2334                    |                               |                                                    |                                               |              |
| Carrier                                                                             | dpt Numb                   | er                        |                               |                                                    |                                               |              |
|                                                                                     | Name                       |                           |                               |                                                    |                                               |              |
| Order Qu<br>Line Line                                                               | iantity / SC \$<br>Ordered | Quantity / S<br>Delivered | iC <b>\$</b> Unito<br>d Measu | f Def/<br>e Inc/Dec                                | Commodity Code                                | ltem<br>Code |
|                                                                                     |                            |                           |                               |                                                    |                                               |              |
| 001 002                                                                             |                            | 85                        | 5.00                          | 000                                                |                                               |              |
| 001 002<br>Description                                                              |                            | 85                        | 5.00                          | O O Partial / Fin                                  | al Indicator Default                          | L L          |
| 001 002<br>Description<br>Special Condition                                         | n Text                     | None 85                   | .00   <br>• Manuf S           | ● ○ ○<br>Partial / Fin<br>Gafety Data She          | al Indicator Default<br>eet Included No Entry | ŧ            |
| 001 002<br>Description<br>Special Condition<br>Manufacturer Nat                     | n Text                     | None 85                   | i.00   <br>Item Manuf S       | O     Partial / Fin     iafety Data She     Number | al Indicator Default<br>eet Included No Entry | *            |
| 001 002<br>Description<br>Special Condition<br>Manufacturer Nat                     | n Text<br>me               | None 85                   | .00   <br>🛨 Manuf S           | ● ○ ○<br>Partial / Fin<br>afety Data She<br>Number | al Indicator Default<br>eet Included No Entry | *            |
| 001 002<br>Description<br>Special Condition<br>Manufacturer Nat                     | n Text<br>me               | None 85                   | .00   <br>. <b>±</b> Manuf S  | ● ○ ○<br>Partial / Fin<br>afety Data She<br>Number | al Indicator Default<br>eet Included No Entry | *            |
| 001 002<br>Description<br>Special Condition<br>Manufacturer Nat<br>Additional Descr | n Text<br>me               | None 85                   | .00   <br>. <b>±</b> Manuf S  | ● ○ ○<br>Partial / Fin<br>afety Data She<br>Number | al Indicator Default<br>eet Included No Entry | *            |

- Complete per instructions on the following page.
- ♥ Perform the **Edit** process.
- Approve and process the document on-line.

### Complete only the fields indicated below:

### Header Information:

| RECEIPT DATE                 | System Generated at the time the document is processed.                                                   |
|------------------------------|----------------------------------------------------------------------------------------------------|
| CLEAR ALL                    | Leave blank.                                                                                              |
| (DOCUMENT ACTION)            | Ensure that NEW is indicated because this is an original transaction.                                     |
| COMMENTS                     | Optional.                                                                                                 |
| VENDOR                       | Type the vendor code from the original order, including suffix if applicable.                             |
| REFERENCE ORDER              | Type the transaction code (PC or PD) and the Purchase Order Number.                                       |
| RECEIVED BY                  | Type your name, the date the goods were received, and your phone number.                                  |
| CARRIER                      | Type DPT if the goods were received in your department.<br>Type REC if the goods came through receiving.  |
| LINE                         | Type a number to distinguish this receiver line from all others on this document. Start with <b>001</b> . |
| ORDER LINE                   | Type the line number from the original order for the item received.                                       |
| QUANTITY / SC\$<br>DELIVERED | Type the quantity of units received including 2 decimal places.                                           |

### **RC Document**

| •                     | Batch:                        | Document: R                               | C YG1 YG10900003                                        |
|-----------------------|-------------------------------|-------------------------------------------|---------------------------------------------------------|
| Date of Record        | 11                            |                                           | 🗌 Clear All                                             |
| 🖲 New 🔾 Modil         | fication 🛛 🔿 Car              | ncellation Comment                        | ts                                                      |
| Vendor                | 160379130 E                   | 3 Name                                    | CHAMPION PRODUCTS INC                                   |
| Reference Order       | PC 02280000260                | Address                                   | P0 B0X 951254                                           |
| Received by           | KATHY/5-6-98/5-2              | 334                                       |                                                         |
| Carrier               | DPT Number                    |                                           | DALLAS TX 953951254                                     |
|                       | Name                          | REC'D IN DEPARTM                          | IENT                                                    |
| Order Qu<br>Line Line | iantity / SC \$ Qu<br>Ordered | uantity/SC <b>\$</b> Uni<br>Delivered Mea | it of Def / Item<br>ssure Inc / Dec Commodity Code Code |
| 001 002               | 85.000                        | 85.000 EA                                 | A ● ○ ○ 732003                                          |
| Description           | WORK OUT SHORTS               | S                                         | Partial / Final Indicator Default 🛨                     |
| Special Condition     | n Text N                      | None 🛨 Manu                               | uf Safety Data Sheet Included No Entry 主                |
| Manufa                |                               | Messag                                    | jes 🔽 🔺                                                 |
| Code                  | Message                       | ;                                         |                                                         |
| Additio *HP03         | DOCUME                        | NT ERRORS DETECTE                         |                                                         |
| D01-S0                | 70E QTYAT M                   | 1AX FOR PARTIAL                           |                                                         |
|                       |                               |                                           |                                                         |
| 1 of 2: D0            |                               |                                           |                                                         |

If you receive the message "QTY AT MAX FOR PARTIAL":

- ♥ Click on the **PARTIAL / FINAL INDICATOR** field.
- Change the field from DEFAULT to **FINAL**. This will finalize <u>this line</u> only.

|           | Toolbar | Key | Menubar      |
|-----------|---------|-----|--------------|
| Click on: |         | F8  | PROCESS: RUN |

Note: If you receive the message "The document has been accepted" your document was processed successfully.

## **Canceling an RC Document**

When a receiver has already been processed against a PD document that you wish to modify or cancel, you must cancel the receiver before the PD may be modified. (See the sections on "Off-Campus Orders by Document" and "Document History" in the Advantage Open Tables booklet for further information on how to look up PD documents.)

To process an RC cancellation, you will need to know:

- The original **RC document number**.
- The vendor code, including address indicator if applicable, used on the PD and RC documents.

The following example is used to illustrate screen-by-screen the process for canceling an RC:

The Biology Department needs to cancel a PD document that went out to the wrong vendor. They had already processed the receiver for the goods, so they need to cancel the original RC document in order to proceed with the PD cancellation.

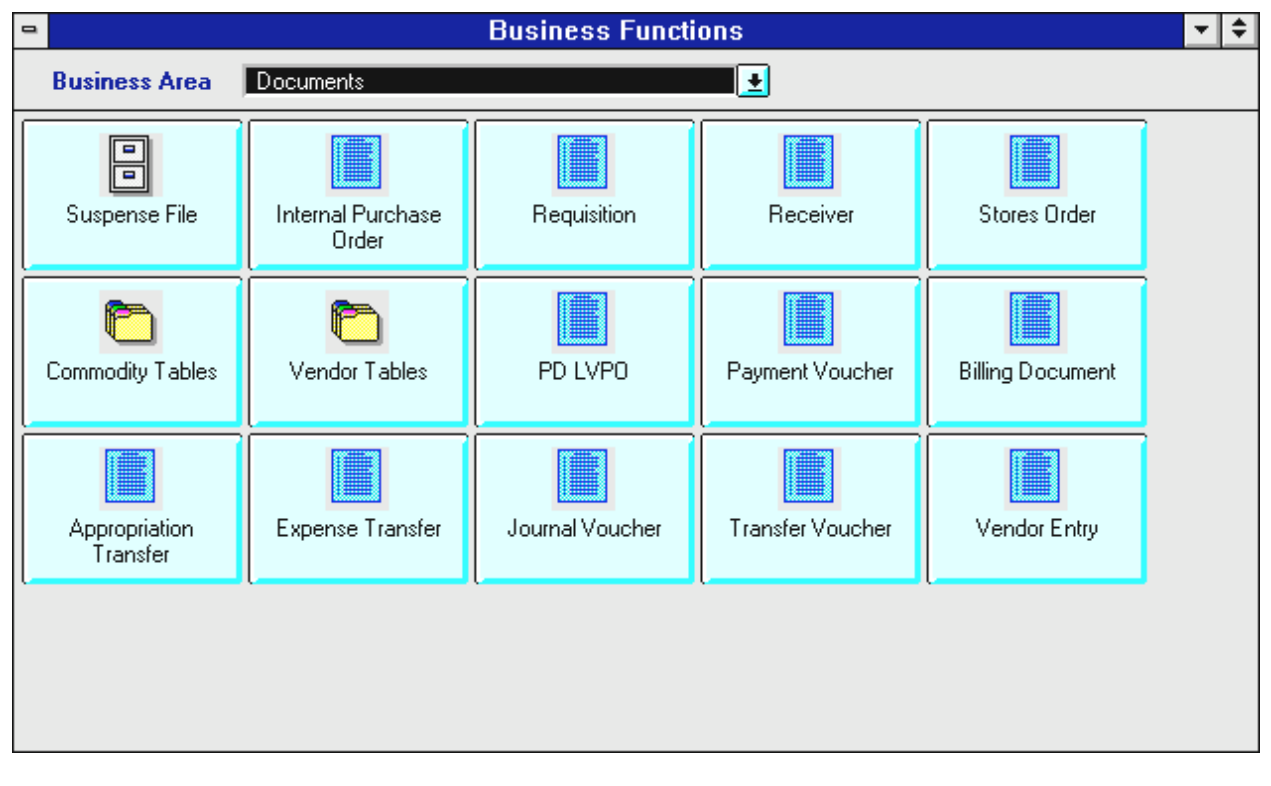

To begin a Receiver cancellation from the Business Functions Documents window:

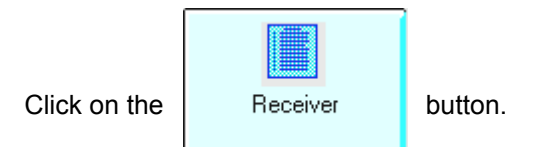

RC Cancellation

### **Canceling a Receiver**

The Document Entry Window for Receivers will appear.

|               | Batch / Document Entry       |
|---------------|------------------------------|
| Document Type | e View by                    |
| Receiver      | 💽 🖲 Name 🔿 Code              |
| Batch ID      | Organization                 |
| Document ID   | wr1 wr109001252              |
|               | Automatic Document Numbering |
|               | 🖲 New 🔿 Open 🔿 Scan          |
|               | <u>O</u> K <u>C</u> ancel    |
|               | ÷                            |

- ♥ Click in the **Document ID** field.
- ♥ Type the three character AGENCY CODE from the original receiver in the (e.g., wr1) in the first box after Document ID.
- ♥ Type the 11-character DOCUMENT NUMBER of the original receiver in the second box after Document ID (e.g., wr109001252).
- Ensure that **New** is marked.
- ♥ Click on: <u>DK</u>

# **Canceling a Receiver**

The Receiver document will appear.

| •                     | Batch:                    | Docur                      | nent: RC 🕔            | WR1_WR109         | 001252               | <b>•</b>     |
|-----------------------|---------------------------|----------------------------|-----------------------|-------------------|----------------------|--------------|
| Date of Record        | 11                        |                            |                       | 🗌 Clear All       |                      |              |
| 🔿 New 🔿 Modif         | ication 💿                 | Cancellation               | Comments              |                   |                      |              |
| Vendor                | 911276003                 | р                          | Name                  |                   |                      |              |
| Reference Order       |                           |                            | Address               |                   |                      |              |
| Received by           |                           |                            |                       |                   |                      |              |
| Carrier               | Numbe                     | er 📔                       |                       |                   |                      |              |
|                       | Name                      |                            |                       |                   |                      |              |
| Order Qu<br>Line Line | antity / SC \$<br>Ordered | Quantity / SC<br>Delivered | \$ Unit of<br>Measure | Def/<br>e Inc/Dec | Commodity Code       | ltem<br>Code |
|                       |                           |                            |                       | 000               |                      |              |
| Description           |                           |                            |                       | Partial / Fina    | al Indicator Default | <u>±</u>     |
| Special Condition     | Text                      | None                       | 🛃 Manuf S             | afety Data She    | et Included No Entry | <u>•</u>     |
| Manufacturer Nar      | ne                        |                            |                       | Number            |                      |              |
|                       |                           |                            |                       |                   |                      |              |
| Additional Descri     | iption                    |                            |                       |                   |                      |              |

- Complete per the instructions below.
- ♥ Perform the **Edit** process.
- ♥ Approve and process the document on-line.

### Complete only the fields indicated below:

(DOCUMENT ACTION) Click on Cancellation since you are canceling this receiver.

**VENDOR** Type the vendor code from the original RC.

## **RX Document Preparation**

Before starting an RX, you need the following information:

- A valid vendor code from the VNAS or VEN2 table for the off-campus vendor from whom you are buying these goods and/or services. If there is no vendor code on-line, you must add the vendor with a VE document before the RX can be processed. If you would like Purchasing to select the vendor for you, you may type 999999999 as the vendor code for Best Vendor.
- The agency/org (account) that is paying for these goods and/or services.
- The unit cost and quantity of each item and/or service you wish to purchase.
- The amount of freight charges, if there will be freight on this order.
- The following example is used to illustrate the process for completing an RX:

The Music Department wants to buy an \$18,000.00 piano from Schroder's Organ and Piano Company. There will be no freight charges on this order.

| • |                           |                            | Business Functi | ons              |                  | <b>+ +</b> |
|---|---------------------------|----------------------------|-----------------|------------------|------------------|------------|
|   | Business Area             | Documents                  |                 |                  |                  |            |
|   | Suspense File             | Internal Purchase<br>Order | Requisition     | Receiver         | Stores Order     |            |
|   | Commodity Tables          | Vendor Tables              | PD LVPO         | Payment Voucher  | Billing Document |            |
|   | Appropriation<br>Transfer | Expense Transfer           | Journal Voucher | Transfer Voucher | Vendor Entry     |            |
|   |                           |                            |                 |                  |                  |            |

To begin a Requisition from the Business Functions window:

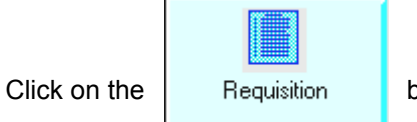

button.

The Document Entry Window for Requistions will appear.

|                                    | Batch / Document Entry          |
|------------------------------------|---------------------------------|
| Document Type<br>Requisition (EPS) | View by<br>Name O Code          |
| Batch ID<br>Document ID            | Organization       tr1     tr1# |
|                                    | Automatic Document Numbering    |
|                                    | New Open Scan                   |
|                                    | Lancel                          |

- ♥ Click in the **Document ID** field.
- ♥ Type your three character AGENCY CODE (e.g., TR1) in the first box after Document ID.
- ▼ Type your three character AGENCY CODE and a # in the second box after Document ID (e.g., TR1#).
- ♥ Click on Automatic Document Numbering.
- ♥ Ensure that **New** is marked.

♥ Click on: <u>OK</u>

|                                   | A                            | VANTAGE De                   | esktop     |                       |                | •        |
|-----------------------------------|------------------------------|------------------------------|------------|-----------------------|----------------|----------|
| <u>File E</u> dit <u>D</u> isplay | <u>Process</u> <u>W</u> indo | w <u>H</u> elp               |            |                       |                |          |
|                                   | ≝₽₽ <mark>₽</mark>           | 😂 👗 💅 🗄                      | I Fî       |                       |                | +        |
| <b>-</b> [                        | Batch: D                     | ocument: RX                  | TR1 TF     | R102000035            | -              |          |
| Date of Record 🛛 🖊                | / / Acc                      | tg Period                    | /          | Budget FY             |                |          |
| 🖲 New 🔿 Modifical                 | tion 🛛 🔿 Cancellatio         | n                            |            | Building / Room       | 0405 / mus185  |          |
| Vendor 860323700                  | P Deli                       | very Date 08 ,               | / 15 / 03  | Ship to / Bill to 👘   | rec / ap       |          |
| Name                              |                              |                              |            | Vendor Phone          |                |          |
| Contact                           |                              |                              |            | Item Total            |                |          |
| Other Attributes                  |                              |                              |            |                       |                |          |
| Address                           |                              |                              | Comme      | ent                   |                |          |
|                                   |                              |                              | BS Acc     | count                 |                |          |
|                                   |                              |                              | Wareh      | ouse                  |                |          |
| Responsible Agency                | / Org   tr1 / 100            | 1                            | Reque      | sted by   robert clef |                |          |
| Phone                             | 480-965-3371                 |                              | -          |                       |                |          |
| Kesponsible Person                | bks1 bea sharp               | )                            |            |                       |                |          |
| Options<br>Dequisition Tune       | Discount Co                  | da 🗌                         | Tou Co     | vda                   |                |          |
| Commoditu / Aceta Li              | Discount Co                  | ue III                       | Change     | a Order Tracking      | Default        |          |
|                                   |                              | alaulit 🔟                    | Chang      |                       |                |          |
| Other <u>At</u> trib              | Freight Accto                | ) <u>D</u> etails <u>C</u> o | omm Detail | s Comm <u>Line</u>    | Addl Descrip   | <u>t</u> |
| Business Functions                | Min Close                    | RX                           |            |                       | I              | E<br>F   |
|                                   |                              | Messag                       | es Status  | : NEW Ln 1/1          | 4:40 PM 07/02/ | 03       |

The RX document will appear in the Other Attributes view.

- Complete per the following instructions.
- Click on: <u>Comm Details</u> to continue this document.

### Enter data in the following fields only:

| Header Information:       |                                                                                                    |
|---------------------------|----------------------------------------------------------------------------------------------------|
| DATE OF RECORD            | System Generated at the time the document is processed.                                                                                                    |
| (ACTION)                  | Ensure that NEW is marked, because this is an original transaction. (If not, click the NEW button)                                                                                                    |
| BUILDING / ROOM           | Type the mail code, building, and room number where the goods will be delivered.<br><b>NOTE</b> : The mail code is where the Purchase Order copy will be mailed.                                                                                     |
| VENDOR                    | Type a valid vendor code (from VNAS or VEN2 table). If you do not know<br>the code, you may use the Find Code feature to select one.<br>If you want Purchasing to select the supplier for you, type <b>999999999</b> to<br>specify Best Vendor.      |
| DELIVERY DATE             | Type a realistic date you would like goods delivered. The date must not be prior to today and not after June 30 of the current fiscal year. Remember, it may take the buyers a few days to complete their part of the process, so allow enough time. |
| SHIP TO / BILL TO         | Type <b>REC</b> (for Receiving) / <b>AP</b> (for Accounts Payable)                                                                                                    |
| ITEM TOTAL                | LEAVE BLANK. Calculated by Advantage during the Edit process.                                                                                                    |
| Other Attributes:         |                                                                                                    |
| RESPONSIBLE<br>AGENCY/ORG | Type the Agency/Org to be charged for the goods/services.                                                                                                    |
| PHONE                     | Type your full phone number, including area code.                                                                                                    |
| RESPONSIBLE PERSON        | Type the 4-character Advantage userid, one space, and the name of the person completing this document, as shown on the previous page.                                                                                                    |
| COMMENT                   | Required when this requisition is for a Blanket order: Type <b>BLANKET</b> .<br>Otherwise leave blank or select a choice from the list on the next page.                                                                                             |

**REQUESTED BY** Type the name of the person requesting the goods or services.

# **RX COMMENTS Field Options**

When filling out an RX there are several options for the COMMENTS field. Each option indicates a specific message to Purchasing pertaining to the processing of the RX.

| Type in the RX COMMENTS Field: | When                                                                                                    |
|--------------------------------|----------------------------------------------------------------------------------------------------|
| Leave Blank                    | This is an initiating order.                                                                                                    |
| Blanket                        | The RX is to request the creation of a blanket order.                                                                                                    |
| Confirming                     | The department has placed a verbal order with the vendor. Purchasing will note "Do not Duplicate" on the Purchase Order.                                                      |
| Check with Order               | The department has notified the buyer that merchandise was received. The <i>original</i> invoice is forwarded to Purchasing with a screen print of the RX.                    |
| Rush                           | This is a PRIORITY request. The buyer will contact the department to determine if the Purchase order needs to be faxed to the vendor or if a phone order should be initiated. |

|                                        |                      | ADVANTAGE                   | Desktop            |                      |                         | ▼ ▲           |
|----------------------------------------|----------------------|-----------------------------|--------------------|----------------------|-------------------------|---------------|
| <u>F</u> ile <u>E</u> dit <u>D</u> isp | olay <u>P</u> rocess | <u>W</u> indow <u>H</u> elp |                    |                      |                         |               |
| •                                      | ° <b>4 ≝/</b> ⊵/ E   | ? 🛐 🎒 👗 💅                   | 9 <b>B</b>         |                      |                         |               |
| -                                      | Batch:               | Document:                   | RX TR1 TF          | R102000035           |                         | -             |
| Date of Record                         | 1 1                  | Acctg Period                | /                  | Budget FY            |                         |               |
| 🖲 New 🔿 Mod                            | lification 🛛 🔿 Ca    | Incellation                 |                    | Building / Room      | 0405 / mus              | 185           |
| Vendor 86032                           | 23700 р              | Delivery Date               | 08/15/03           | Ship to / Bill to    | rec / ap                |               |
| Name                                   |                      |                             | -                  | Vendor Phone         |                         |               |
| Contact                                |                      |                             |                    | Item Total           |                         |               |
| Line                                   | 001                  |                             |                    | Amount               | Def / Inc / De          | c 🛨           |
| Comm Code                              | 781057               |                             | Quantity           | 1.00                 | $\odot$ $\circ$ $\circ$ |               |
| Item Code                              |                      |                             | Unit Cost          | 18000.00             | $\odot$ $\circ$ $\circ$ |               |
| Unit of Measure                        | ea                   |                             | Line Total         |                      |                         |               |
| Acctg Line                             | 01                   |                             | Discount           |                      | $\odot$ $\circ$ $\circ$ |               |
| Text                                   | None 👤               | )                           | Тах                |                      |                         |               |
| Discount Code                          |                      |                             | Freight            |                      | $\odot$ $\circ$ $\circ$ |               |
| Tax Code                               |                      |                             | Total Cost         |                      |                         |               |
| Manuf Number                           |                      | Nar                         | ne                 |                      |                         |               |
| Description                            | grand piano          |                             |                    |                      |                         | +             |
| Other <u>At</u> trib                   | Freight              | Acctg <u>D</u> etails       | <u>C</u> omm Detai | ls Comm <u>Li</u> ne | Addl Des                | crip <u>t</u> |
| Business Functio                       | ns Min C             | lose RX                     | ]                  |                      |                         | н<br>н<br>н   |
|                                        |                      | 🛔 Me                        | ssages Status      | : NEW Ln 1/1         | 4:42 PM 07              | /02/03        |

The RX document will appear in the Commodity Details view:

- Complete the Commodity Details per the following instructions.
- Click on: Acctg Details to continue this document.

| Enter data in the following | fields only:                                                                                                    |
|-----------------------------|----------------------------------------------------------------------------------------------------|
| LINE                        | Type a number to distinguish this commodity line from all others on this document. Start with <b>001.</b>                                                                                  |
| COMM CODE                   | Type a valid commodity code (from the <b>CODX</b> or <b>COMM</b> table). If you do not know the commodity code, you may use the Find Code feature to select one.                           |
| UNIT OF MEASURE             | Type a valid code (from the <b>UNIT</b> table). If you do not know the unit of measure code, you may use the Find Code feature to select one.                                              |
| ACCTG LINE                  | Type the line number (e.g., 01) of the accounting line this commodity line is going to reference.                                                                                          |
| TEXT                        | Select <b>NONE</b> if no additional description is requested or select <b>CUSTOM</b> if additional description is requested.                                                               |
| MANUF NUMBER                | Type the vendor's catalog number for this item, if applicable.                                                                                                    |
| DESCRIPTION                 | If this is a blanket order, type a description of the services being ordered in the following format: <b>FY##</b> (e.g., 99, 00) <b>blanket for</b> [insert description of services here]. |
|                             | Otherwise, type a description of the goods or service requested (60 characters long).                                                                                                    |
| QUANTITY                    | Type the quantity required with 2 decimal places.                                                                                                    |
| DEF/INC/DEC                 | Ensure that <b>DEF</b> (for default) in marked for original entry. (If not, click the                                                                                                    |
|                             | DEF button) IND/ DEC is used ONLY for modification.                                                                                                    |
| UNIT COST                   | Type the cost per unit including decimal points.                                                                                                    |
| TAX                         | LEAVE BLANK. Calculated by Advantage during the Edit process.                                                                                                    |
| FREIGHT                     | LEAVE BLANK. Calculated by Advantage during the Edit process.                                                                                                    |
| TOTAL COST                  | LEAVE BLANK. Calculated by Advantage during the Edit process.                                                                                                    |

|                                    |                             |                | ADVANT/                   | GE Desktop          |                      |                         | <b>•</b>     |
|------------------------------------|-----------------------------|----------------|---------------------------|---------------------|----------------------|-------------------------|--------------|
| <u>F</u> ile <u>E</u> dit <u>D</u> | <u>)</u> isplay <u>P</u> ro | ocess <u>V</u> | <u>Y</u> indow <u>H</u> e | lp                  |                      |                         |              |
|                                    | ┉┺┉┖                        | V B 🤋          | <b>R</b>                  | 🌮 🖣 🗳               |                      |                         | + +          |
| -                                  | Batch                       | 1:             | Docume                    | nt: RX TR1 T        | R102000035           |                         | <b>▼</b> ▲   |
| Date of Recor                      | rd / /                      |                | Acctg Perio               | d /                 | Budget FY            |                         |              |
| 🖲 New 🔿 M                          | Modification                | 🔿 Canc         | ellation                  |                     | Building / Room      | 0405 / mus1             | 85           |
| Vendor 86                          | 60323700                    | P              | Delivery Da               | te 08 / 15 / 03     | Ship to / Bill to    | rec / ap                |              |
| Name                               |                             |                |                           |                     | Vendor Phone         |                         |              |
| Contact                            |                             |                |                           |                     | Item Total           |                         |              |
| Line 0                             | 1                           | Appr Unit      | :                         | Job Number          |                      |                         | +            |
| Fund                               |                             | Activity       |                           | Rept Cat            |                      | Def / Inc / Dec         | ;            |
| Agency tr                          | 1                           | Function       |                           | Amount              |                      | $\odot$ $\circ$ $\circ$ |              |
| Org / Sub 🛛 1                      | 001 /                       | Obj / Sub      | <b>7810</b>               | 57                  |                      |                         |              |
|                                    | _                           | Appel Upit     |                           |                     |                      |                         |              |
| Line                               | _                           | Appronit       |                           | Dopt Cat            |                      | Def / Inc. / Dec        |              |
| Agonou                             | -                           | Eurotion       |                           | Amount              |                      |                         |              |
| Agency                             |                             |                |                           | Allount             |                      |                         |              |
| OIG 7 Sub                          | · · ·                       |                |                           |                     |                      |                         |              |
| Line                               |                             | Appr Unit      | :                         | Job Number          |                      |                         | +            |
| Other <u>At</u> trib               | F <u>r</u> eig              | ht             | Acctg <u>D</u> etail:     | s <u>C</u> omm Deta | ils <u>Comm Line</u> | Addl Desc               | rip <u>t</u> |
| Business Fun                       | ctions Mi                   | in Clos        | e R                       | ×                   |                      |                         |              |
|                                    |                             |                |                           | Messages Statu      | is: NEW Ln 1/1       | 4:43 PM 07/             | 02/03        |

The RX document will appear in the Accounting Details view.

- Complete the Accounting Details per the following instructions.
- ♥ Perform the Edit process.

### Enter data in the following fields only:

| LINE                 | Type a number to distinguish this accounting line from all others on this document. Start with <b>01</b> .                                 |
|----------------------|----------------------------------------------------------------------------------------------------|
| AGENCY               | Type the Agency code to which this item is being charged.                                                                                  |
| ORG / SUB            | Type the Org code to which this item is being charged / Suborg code if applicable.                                                         |
| FUNCTION             | Type the Function code (Reporting Category) if applicable.                                                                                 |
| OBJ / SUB            | Type the first 6 digits of the commodity code being ordered.                                                                               |
| AMOUNT               | LEAVE BLANK. Calculated by Advantage during the Edit process.                                                                              |
| DEF/INC/DEC          | Ensure that <b>DEF</b> (for default) is marked for original entry. (If not, click the DEF button) INC / DEC is used ONLY for modification. |
| Note: When all the i | tems are charged to the same agency/org, suborg and function (reporting category), and when                                                |

**Note:** When all the items are charged to the same agency/org, suborg and function (reporting category), and when the object/subobject codes are the same for all commodity lines, one accounting line is used. Otherwise, separate accounting lines are required to reflect all the different accounting information.

If you have not received the hard copy of the PC (Purchase Order) within seven to ten days, check the RQST table to see if the RX had been turned into a Purchase Order. If the Purchase Order has not been written, call the buyer to see if there is a problem. If the RX does not appear on the RQST table, check the Suspense file to see if the document is still on Suspense. If it is, retrieve the document and check to see why it did not process.

| _                         |              |               |        | A            | DVANTAG            | E Desktop         |                   |       |         |         | <b>•</b>    |
|---------------------------|--------------|---------------|--------|--------------|--------------------|-------------------|-------------------|-------|---------|---------|-------------|
| <u>F</u> ile <u>E</u> dit | <u>D</u> isp | olay <u>P</u> | rocess | <u>W</u> ind | ow <u>H</u> elp    | 1                 |                   |       |         |         |             |
| •                         |              | °₽ 🜌          | ₽ B    | ? 🛐          | <b>€ %</b> ∮       | 0 B               |                   |       |         |         | 1<br>1<br>1 |
| -                         |              | Bat           | ch:    | [            | Document           | :RX TR1 T         | R102000035        |       |         |         |             |
| Date of Rec               | ord          | 1             | /      | Acc          | ctg Period         | 1                 | Budget FY         |       |         |         |             |
| 🖲 New 🔿                   | ) Mod        | ification     | 0 C    | ancellati    | ion                |                   | Building / Room   | 0405  | 1       | MUS1    | 85          |
| Vendor                    | 86032        | 23700         | Р      | Del          | livery Date        | 08/15/03          | Ship to / Bill to | REC   | 1       | AP      |             |
| Name                      | SCHF         | ROEDERS       | ORGAN8 | &PIANO74     | VZ INC             |                   | Vendor Phone      | 602-3 | 264-61  | 15      |             |
| Contact                   | HAIG         | LORDIG        | ran    |              |                    |                   | Item Total        |       | 19,3    | 350.00  |             |
| Line                      |              | 001           |        |              |                    |                   | Amount            | Def   | /Inc    | / Dec   | ןיין        |
| Comm Code                 | e            | 781057        |        |              |                    | Quantity          | 1.000             | ۲     | $\circ$ | $\circ$ |             |
| Item Code                 |              |               |        |              |                    | Unit Cost         | 18,000.000000     | ۲     | $\circ$ | $\circ$ |             |
| Unit of Mea               | asure        | EA            |        |              |                    | Line Total        | 18,000.00         |       |         |         |             |
| Acctg Line                |              | 01            |        |              |                    | Discount          |                   | ۲     | $\circ$ | $\circ$ |             |
| Text                      |              | None          | 1      |              |                    | Тах               | 1,350.00          | -▶    |         |         |             |
| Discount Co               | ode          |               |        |              |                    | Freight           |                   | ۲     | $\circ$ | $\circ$ |             |
| Tax Code                  |              |               |        |              |                    | Total Cost        | 19,350.00         |       |         |         |             |
| Manuf Num                 | ber          |               |        |              | N                  | ame               |                   |       |         |         |             |
| Description               |              | GRAND         | PIANO  |              |                    |                   |                   |       |         |         | •           |
| Other <u>At</u> tri       | ib           | Fre           | ight   | Acct         | tg <u>D</u> etails | <u>C</u> omm Deta | nils Comm Line    | e     | Add     | Descr   | ip <u>t</u> |
| Business Fu               | unctio       | ns            | Min (  | Close        | RX                 |                   |                   |       |         |         | E<br>E      |
| READY FOR /               | APPRO        | IVAL 1        |        |              | <b>• •</b>         | lessages Stati    | us: PEND1 Ln 1/1  | 4:4   | 7 PM    | 07/0    | 2/03        |

RX Document after the Edit Process - Commodity Details View

When the Edit Process is completed on an RX document, the appropriate tax for the vendor is added to the document and the line Total Cost is displayed.

If the description of the goods or services being ordered is longer than the description field on this line of the RX, additional description can be used.

The following example is used to illustrate the process for adding additional description to an RX:

You need to order 64 practice jerseys, 85 pairs of workout shorts, and 24 gold hamstring girdles for the ASU Basketball team from Champion Products. The shorts will have the basketball logo on the left leg and the player's number on the right. There will also be some extra pairs of shorts with no player numbers on them.

The practice jerseys are \$15.92 each, the work-out shorts are \$12.48 each, and the hamstring girdles are \$12.56 each.

The description line of the RX is too short to include a complete description of what is to be put onto the basketball shorts, so additional description is used to convey this information to Champion Products.

You have already completed the Other Attributes, Accounting Details, and Commodity Details information on the RX, and are in the document in the Commodity Details view.

| •                    | Batch:         | Document:             | RX YG1 YG            | 6109000008          |      |              | ▼ ▲              | ·  |
|----------------------|----------------|-----------------------|----------------------|---------------------|------|--------------|------------------|----|
| Date of Record       | 11             | Acctg Period          | 1                    | Budget FY           |      |              |                  |    |
| 🖲 New 🔾 Moo          | dification 🔿 ( | Cancellation          |                      | Building / Room     | 0405 | 5 <b>/</b> i | ca101            |    |
| Vendor 1603          | 79130 Ь        | Delivery Date         | 06/15/98             | Ship to / Bill to   | rec  | 1            | эр               |    |
| Name                 |                |                       |                      | Vendor Phone        |      |              |                  |    |
| Contact              |                |                       |                      | Item Total          |      |              |                  |    |
| Line                 | 002            |                       |                      | Amount              | Def  | / Inc /      | Dec              | Ł. |
| Comm Code            | 732003         |                       | Quantity             | 85.00               | ۲    | 0            | $\circ$          |    |
| Item Code            |                |                       | Unit Cost            | 12.48               | ۲    | 0            | $\circ$          |    |
| Unit of Measure      | EA             |                       | Line Total           |                     |      |              |                  |    |
| Acctg Line           | 01             |                       | Discount             |                     | ۲    | $\circ$      |                  | ┨  |
| Text                 | Custom         | <u>+</u>              | Tax                  |                     |      |              |                  | 1  |
| Discount Code        |                |                       | Freight              |                     | ۲    | $\circ$      | $\circ$          |    |
| Tax Code             |                |                       | Total Cost           |                     |      |              |                  |    |
| Manuf Number         |                | Nai                   | me                   |                     |      |              |                  |    |
| Description          | workout shorts |                       |                      |                     |      |              |                  | ٢  |
| Other <u>At</u> trib | Freight        | Acctg <u>D</u> etails | <u>C</u> omm Detail: | s Comm <u>Li</u> ne |      | Addl [       | )escrip <u>t</u> |    |
| Business Function    | ons Min        | Close RX              | ]                    |                     |      |              |                  |    |
|                      |                | 🛔 Me                  | ssages Status:       | NEW Ln 2/3          | 11:  | 49 AM        | 10/22/98         | 3  |

To add Additional Description to a particular commodity line:

- ♥ Click on the line you wish to add Additional Description.
- Change the **TEXT** field from NONE to **CUSTOM**.

Click on: Addl Descript to move to the Additional Description view.

The Requisition Text (RXTX) window will appear with a blank screen. Complete the screen according to the following directions.

| •                                                                 |                                                                   |                                                                       |                                                  | Requisitio                                                                                  | on Text                                             |                   | <b>-</b>              |
|-------------------------------------------------------------------|-------------------------------------------------------------------|-----------------------------------------------------------------------|--------------------------------------------------|---------------------------------------------------------------------------------------------|-----------------------------------------------------|-------------------|-----------------------|
| Tran                                                              | saction ID                                                        | RX YG                                                                 | 109000008                                        |                                                                                             |                                                     | Commodity Line    | Number 002            |
|                                                                   | Text                                                              |                                                                       |                                                  |                                                                                             |                                                     |                   | Text<br>Line          |
| 1<br>2<br>3<br>4<br>5<br>6<br>7<br>8<br>9<br>10<br>11<br>12<br>13 | maroon we<br>player num<br>shorts. 20<br>without nu<br>6/xx-large | orkout shorts v<br>iber. each pla<br>additional pai<br>mbers. sizes f | with two colo<br>ayer is to rec<br>for the blank | or screen & # on le<br>eive five pairs of p<br>ave the logo on left<br>(s are 4/large, 10/) | ft leg with<br>ractice<br>: leg, but<br>x-large and |                   |                       |
| Oth                                                               | er <u>At</u> trib                                                 | Freigh                                                                | ht /                                             | Acctg <u>D</u> etails                                                                       | <u>C</u> omm Details                                | Comm <u>Li</u> ne | Addl Descrip <u>t</u> |
|                                                                   |                                                                   |                                                                       |                                                  |                                                                                             |                                                     |                   |                       |
| END C                                                             | OF FILE                                                           |                                                                       |                                                  | 🔶 M                                                                                         | essages                                             | 1                 | 1:51 AM 10/22/98      |

- ♥ Verify that the **TRANSACTION ID** field contains the desired RX document ID to which you want to attach the additional description.
- ♥ Verify that the COMM LINE NUMBER is the desired commodity line from the RX to which you want to attach the additional description.
- ♥ Click on the beginning of the Text field.
- ♥ Type the desired text, skipping the **TEXT LINE** field. (off to the right)

Note: Each line of the Text Field is 70 characters long.

| <u>F</u> ile | <u>Edit</u> <u>D</u> is | play <u>M</u> | lodify <u>M</u> | /indow <u>H</u> elp    |                      |                   |                 |      |
|--------------|-------------------------|---------------|-----------------|------------------------|----------------------|-------------------|-----------------|------|
| \$           | Cut                     |               | Col+X           | 🛐 🚭 👗 🔮                | / L E                |                   |                 | -    |
|              | Сору                    |               | CIN+C           | Degulaiti              | n Taut               |                   |                 |      |
|              | Paste                   |               | Ctrl+V          | Requisiti              | JII TEXI             |                   |                 |      |
| Trar         | <u>S</u> elect C        | hanges        | Ctrl+F2         | 8                      |                      | Commodity Line    | Number 00       | 12   |
|              | Select A                | II.           | Ctrl+A          |                        |                      |                   | Ter             | et   |
|              | <u>D</u> eselec         | t All         | Ctrl+D          |                        |                      |                   | Lin             | ie   |
| 1            | maroon wo               | orkout short: | s with two co   | olor screen & # on lei | it leg with          |                   |                 |      |
| 2            | player num              | ber. each j   | player is to re | eceive five pairs of p | ractice              |                   |                 |      |
| 3            | shorts. 20              | additional p  | pairs should l  | have the logo on left  | leg, but             |                   |                 |      |
| 4            | without nu              | mbers, size   | es for the bla  | nks are 4/large, 10/)  | -large and           |                   |                 |      |
| 5            | 6/xx-large.             |               |                 |                        |                      |                   |                 |      |
| 6            |                         |               |                 |                        |                      |                   |                 |      |
| 7            |                         |               |                 |                        |                      |                   |                 |      |
| 8            |                         |               |                 |                        |                      |                   |                 |      |
| 9            |                         |               |                 |                        |                      |                   |                 |      |
| 10           |                         |               |                 |                        |                      |                   |                 |      |
| 11           |                         |               |                 |                        |                      |                   |                 |      |
| 12           |                         |               |                 |                        |                      |                   |                 |      |
| 13           |                         |               |                 |                        |                      |                   |                 | _    |
|              |                         |               |                 |                        |                      |                   |                 |      |
| Oth          | ner <u>At</u> trib      | Frei          | ight            | Acctg <u>D</u> etails  | <u>C</u> omm Details | Comm <u>Li</u> ne | Addl Descrip    | pt_  |
|              |                         |               |                 |                        |                      |                   |                 |      |
| END          | OF FILE                 |               |                 | 🔶 [ Me                 | essages              | 1                 | 1:53 AM   10/22 | 2/98 |

When finished typing text:

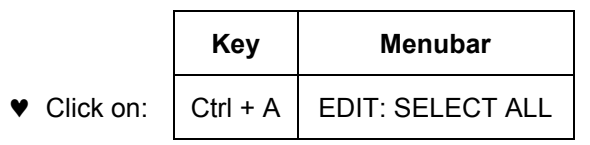

The screen will refresh with all description lines selected.

| Trans | saction ID        | RX YG1                           | 09000008                         | _                 |                        | Commodity Line         | e Number    |
|-------|-------------------|----------------------------------|----------------------------------|-------------------|------------------------|------------------------|-------------|
|       | [                 | ,                                |                                  |                   |                        | -                      |             |
|       | Text              |                                  |                                  |                   |                        |                        |             |
| 1     | maroon worl       | cout shorts w                    | ith two color                    | screen & #        | on left leg with       |                        |             |
| 2     | player numb       | er, leach pla<br>dditional pair  | yer is to rece<br>is should have | ive tive pai      | is of practice         |                        |             |
| 4     | without num       | uuilionai paii<br>bers, sizes fi | s snoulu nav<br>or the blanks    | are 4/large       | : 10/x-large and       |                        |             |
| 5     | 6/xx-large.       |                                  |                                  |                   |                        |                        |             |
| 6     |                   |                                  |                                  |                   |                        |                        |             |
| 7     |                   |                                  |                                  |                   |                        |                        |             |
| 8     |                   |                                  |                                  |                   |                        |                        |             |
| 10    |                   |                                  |                                  |                   |                        |                        |             |
| 11    |                   |                                  |                                  |                   |                        |                        |             |
| 12    |                   |                                  |                                  |                   |                        |                        |             |
|       |                   |                                  |                                  |                   |                        |                        |             |
| 0.1   | er <u>At</u> trib | Freigh                           | t A                              | cctg <u>D</u> eta | iils <u>C</u> omm Deta | ails Comm <u>Li</u> ne | Addl Des    |
| Uth   |                   |                                  |                                  |                   |                        |                        |             |
| Uth   |                   |                                  |                                  |                   |                        |                        |             |
| ENDO  | )F FILE           |                                  |                                  |                   | Messages               |                        | 11:54 AM 10 |
| Uth   |                   |                                  |                                  |                   |                        |                        |             |

The screen will refresh showing the added text.

|    |      |                   |        |             | Req               | uisitia  | on Text              |                   |         | -               |
|----|------|-------------------|--------|-------------|-------------------|----------|----------------------|-------------------|---------|-----------------|
| Т  | rans | action ID         | RX     | YG1090000   | 08                |          |                      | Commodity Line    | Number  | 002             |
|    |      | Text              |        |             |                   |          |                      |                   |         | Text<br>Line    |
|    | 1    | MAROON            | NORKO  | UT SHORTS   | WITH TWO C        | COLOR    | SCREEN & # ON LEP    | T LEG WITH        |         | 001             |
|    | 2    | PLAYER N          | UMBER  | . EACH PLA' | YER IS TO RE      | CEIVE    | FIVE PAIRS OF PRAI   | CTICE             |         | 003             |
|    | 3    | SHORTS.           | 20 ADD | ITIONAL PAI | RS SHOULD I       | HAVE T   | HE LOGO ON LEFT I    | LEG, BUT          |         | 005             |
|    | 4    | WITHOUT           | NUMBE  | RS. SIZES I | FOR THE BLA       | NKS AF   | RE 4/LARGE, 10/X-D   | ARGE AND          |         | 007             |
|    | 5    | 6/XX-LAR(         | GE.    |             |                   |          |                      |                   |         | 009             |
|    | 6    |                   |        |             |                   |          |                      |                   |         |                 |
|    | 7    |                   |        |             |                   |          |                      |                   |         |                 |
|    | 8    |                   |        |             |                   |          |                      |                   |         |                 |
|    | 9    |                   |        |             |                   |          |                      |                   |         |                 |
|    | 10   |                   |        |             |                   |          |                      |                   |         |                 |
|    | 11   |                   |        |             |                   |          |                      |                   |         |                 |
|    | 12   |                   |        |             |                   |          |                      |                   |         |                 |
| -  | 13   |                   |        |             |                   |          |                      |                   |         |                 |
|    |      |                   |        |             |                   |          |                      |                   |         |                 |
|    | Othe | er <u>At</u> trib | F      | reight      | Acctg <u>D</u> el | tails    | <u>C</u> omm Details | Comm <u>Li</u> ne | Addl D  | escrip <u>t</u> |
|    |      |                   |        |             |                   |          |                      |                   |         |                 |
| AL | L LI | NES ADDED         |        |             |                   | <b>ф</b> | essages              | 1                 | 1:56 AM | 10/22/98        |

♥ Confirm the "ALL LINES ADDED" message at the bottom of the screen.

If the screen looks like this:

|   |                                                                   |                                                                     |                                                                                             | Requisitio                                                                                                    | on Text                                                                |                                       | <b>* *</b>            |
|---|-------------------------------------------------------------------|---------------------------------------------------------------------|---------------------------------------------------------------------------------------------|----------------------------------------------------------------------------------------------------|------------------------------------------------------------------------|---------------------------------------|-----------------------|
| ו | Frans                                                             | saction ID                                                          | RX YG109000                                                                                 | 008                                                                                                    |                                                                        | Commodity Line                        | Number 002            |
|   |                                                                   | Text                                                                |                                                                                             |                                                                                                    |                                                                        |                                       | Text<br>Line          |
|   | 1<br>2<br>3<br>4<br>5<br>6<br>7<br>8<br>9<br>10<br>11<br>12<br>13 | maroon wo<br>player num<br>shorts. 20<br>without nur<br>6/xx-large. | rkout shorts with two<br>ber. each plaver is to<br>add<br>nbei<br>?<br>Dat.<br>uns<br>activ | color screen & # on let<br>receive five pairs of p<br>a in line(s) 1, 2, 3, 4 ha<br>elected. Do you want<br>on?                                                                                                    | ft leg with<br>ractice<br>ve been changed, bu<br>to select them before | t the line(s) is/are<br>executing the |                       |
|   | Othe                                                              | er <u>At</u> trib                                                   | F <u>r</u> eight                                                                            | Acctg <u>D</u> etails                                                                                                    | <u>C</u> omm Details                                                   | Comm <u>Li</u> ne                     | Addl Descrip <u>t</u> |
|   |                                                                   |                                                                     |                                                                                             |                                                                                                    |                                                                        | _                                     | 1 50 444 40 100 100   |
| E | ND U                                                              | IF FILE                                                             |                                                                                             | The second second secon | essages                                                                | 1                                     | 1:56 AM   10/22/98    |

♥ Click on **YES** to add all the text lines to the Requisition Text Table.

After adding text to the table:

| -                                                   |                  |             | Requisitio                          | on Text              |                      | <b>•</b>              |
|-----------------------------------------------------|------------------|-------------|-------------------------------------|----------------------|----------------------|-----------------------|
| Bestore<br>Move                                     | Alt+F5<br>Alt+F7 | YG1090000   | 08                                  |                      | Commodity Line       | Number 002            |
| <u>S</u> ize<br>Minimize                            | Alt+F8           |             |                                     |                      |                      | Text<br>Line          |
| Ma <u>x</u> imize                                   | Alt+F10          | JT SHORTS   | WITH TWO COLOR<br>YER IS TO RECEIVE | SCREEN & # ON LEF    | FT LEG WITH<br>CTICE | 001                   |
| Close                                               | Ctrl+F4          | TIONAL PAIL | RS SHOULD HAVE 1                    | HE LOGO ON LEFT I    | LEG, BUT             | 005                   |
| Next                                                | Ctrl+F6          | RS. SIZES F | OR THE BLANKS A                     | RE 4/LARGE, 10/X-D   | ARGE AND             | 007                   |
| 5 67XX-<br>6<br>7<br>8<br>9<br>10<br>11<br>12<br>13 | LARGE.           | _           |                                     |                      |                      | 009                   |
| Other <u>At</u> trit                                | ) Fi             | reight      | Acctg <u>D</u> etails               | <u>C</u> omm Details | Comm <u>Li</u> ne    | Addl Descrip <u>t</u> |
|                                                     |                  |             |                                     |                      |                      |                       |
| ALL LINES AD                                        | DED              |             | 🔶 🔤                                 | essages              | 1                    | 1:57 AM 10/22/98      |

To return to the RX document:

 Close the window by clicking on the hypen (- box) in the upper left hand corner of the window. Click on CLOSE.

### You will be returned to the RX document.

♥ Perform the **Edit** process.

## **RX Document with Freight Charges**

Freight charges are entered on an RX document in the Freight View.

The following example is used to illustrate the process for including freight on an RX:

You are ordering 100 maroon cups with "Welcome to Advantage" printed on one side in gold. The cups cost \$1.95 each and there is a shipping charge of \$13.00 on this order.

You have completed the Other Attributes, Accounting Details, and Commodity Details information on the RX and are in the document in the Commodity Details view.

| -                    | Batch:             | Document: I            | RX WR1 W           | /R109001304          |       |         | -       |            |
|----------------------|--------------------|------------------------|--------------------|----------------------|-------|---------|---------|------------|
| Date of Record       | 1 1                | Acctg Period           | 1                  | Budget FY            |       |         |         |            |
| 🖲 New 🔾 Moo          | dification 🔿 Ca    | ancellation            |                    | Building / Room      | 0103  | 1       | adm103  |            |
| Vendor 4110          | 00809              | Delivery Date          | 06/15/98           | Ship to / Bill to    | rec   | 1       | ар      |            |
| Name                 |                    |                        |                    | Vendor Phone         |       |         |         |            |
| Contact              |                    |                        |                    | Item Total           |       |         |         |            |
| Line                 | 001                |                        |                    | Amount               | Def / | / Inc / | Dec     | H          |
| Comm Code            | 732099             |                        | Quantity           | 100.00               | ۲     | $\circ$ | 0       |            |
| Item Code            |                    |                        | Unit Cost          | 1.95                 | ۲     | $\circ$ | 0       |            |
| Unit of Measure      | ea                 |                        | Line Total         |                      |       |         |         |            |
| Acctg Line           | 01                 |                        | Discount           |                      | ۲     | $\circ$ | 0       |            |
| Text                 | None 👤             | )                      | Тах                |                      |       |         |         |            |
| Discount Code        |                    |                        | Freight            |                      | ۲     | $\circ$ | 0       |            |
| Tax Code             |                    |                        | Total Cost         |                      |       |         |         |            |
| Manuf Number         |                    | Nai                    | ne                 |                      |       |         |         |            |
| Description          | 16 oz. maroon cup: | s with Welcome to Adva | antage in gold     |                      |       |         |         | Ŧ          |
| Other <u>At</u> trib | Freight            | Acctg <u>D</u> etails  | <u>C</u> omm Detai | ls Comm <u>Li</u> ne |       | Addi    | Descrip | ۶ <u>t</u> |
|                      |                    |                        |                    |                      |       |         |         |            |
|                      |                    | 🛔 🔤                    | ssages Status      | s: NEW Ln 1/1        | 4:1   | 9 PM    | 05/28   | /98        |

To include freight charges on this order:

Click on:

Freight

to enter freight information.

### **RX Document with Freight Charges**

The RX will appear in the Freight view.

| 0               |         | Bato       | :h:     | C        | ocume             | nt: R> | < WR1          | WR          | 109001304        |      |      | ▼ ▲       |
|-----------------|---------|------------|---------|----------|-------------------|--------|----------------|-------------|------------------|------|------|-----------|
| Date of Re      | ecord   | 1          | 7       | Ac       | ctg Perio         | bd 🗌   | 7              | В           | udget FY         |      |      |           |
| 🖲 New 🔇         | O Mod   | lificatior | $\circ$ | Cancella | ion               |        |                | В           | uilding / Room   | 0103 | 1    | adm103    |
| Vendor          | 4110    | 00809      |         | De       | livery Da         | ate 0  | 6/15/          | 98 <b>S</b> | hip to / Bill to | rec  | 1    | ар        |
| Name            |         |            |         |          |                   |        |                | v           | endor Phone      |      |      |           |
| Contact         |         |            |         |          |                   |        |                | lt          | em Total         |      |      |           |
| Freight         |         |            |         |          |                   |        |                |             |                  |      |      |           |
| Freight Cl      | harge B | lasis B    | Line    |          | <u>+</u>          |        |                | Calc        | ulated           |      |      |           |
|                 |         | Amount     |         | Def      | / Inc / I         | Dec    |                | Ап          | ount             |      |      |           |
| Freight         |         | 1:         | 3.00    | ۲        | $\circ$           | 0      |                |             |                  |      |      |           |
| Total           |         | 19         | 5.00    | ۲        | $\circ$           | 0      |                |             |                  |      |      |           |
| Quantity        |         |            |         | ۲        | $\circ$           | 0      |                |             |                  |      |      |           |
|                 |         |            |         |          |                   |        |                |             |                  |      |      |           |
| Other <u>At</u> | trib    | Fre        | eight   | Acc      | tg <u>D</u> etail | s .    | <u>C</u> omm D | etails      | Comm Line        | e /  | Addl | Descript_ |
|                 |         |            |         | •        |                   |        |                |             |                  |      |      |           |
|                 |         |            |         |          | \$                | Mess   | ages           | Status: N   | IEW Ln 1/1       | 4:17 | PM   | 05/28/98  |

- Complete the freight view according to the following directions.
- ♥ Perform the Edit Process.

Enter data in the following fields only:

Freight Information:FREIGHT CHARGE BASISUsing the drop-down menu, select BY LINE.FREIGHTType the total amount of the freight charges for this order.TOTALType the total amount of all commodity lines before taxes and freight.

# **Inserting and Deleting Lines on an RX**

To insert or delete lines on an RX, it must have a status other than ACCPT. If the document has been approved, approvals must be removed before you can do anything else. (Refer to your <u>Quick Reference</u> <u>Card</u> for Removing Approvals or the **Removing Approvals** section of the *Introduction to Advantage Handout*.)

Because the accounting and commodity lines on an RX are tied together by the object/subobject and commodity codes, when you wish to insert a line for an item with a different object/subobject code, you must insert both an accounting and commodity line.

The following example is used to illustrate the process for inserting 2 new lines for items that have different object/subobject codes on an RX document:

The professor you are ordering the new piano for stopped by the office to ask you to also order a metronome and particular musical score. You look on the Suspense file and find that the RX you created for the piano has not yet been approved. You need to insert 2 accounting lines and 2 commodity lines for the metronome and the musical score.

You retrieve the document from Suspense and it appears in the Other Attributes view:

| -                         |                              | ADVAN               | ITAGE Des         | ktop        |                        |            | <b>•</b>         |
|---------------------------|------------------------------|---------------------|-------------------|-------------|------------------------|------------|------------------|
| <u>F</u> ile <u>E</u> dit | <u>D</u> isplay <u>P</u> roc | ess <u>W</u> indow  | <u>H</u> elp      |             |                        |            |                  |
| •                         | ) 🍋 🗣 🛒 🔍                    | B ? B 🥹             | ቆ 💅 🖪             | <b>F</b>    |                        |            | <b>→</b>         |
| -                         | Batch:                       | Docu                | ment: RX          | TR1_TR1     | 02000035               |            | <b>-</b>         |
| Date of Rec               | ord / /                      | Acctg Pe            | eriod /           | B           | udget FY               |            |                  |
| 🖲 New 📿                   | Modification                 | Cancellation        |                   | В           | uilding / Room         | 0405 /     | MUS185           |
| Vendor                    | 860323700 F                  | Delivery            | Date 08 /         | 15 / 03 S   | hip to / Bill to       | REC /      | AP               |
| Name                      | SCHROEDERS OF                | GAN&PIANO/AZ INC    | )                 | v           | endor Phone            | 602-264-61 | 15               |
| Contact                   | HAIG LORDIGYAN               |                     |                   | lt          | tem Total              | 19,        | 350.00           |
| Other Attrib              | utes                         |                     |                   |             |                        |            | 1                |
| Address                   | P 0 B0X 32417                |                     |                   | Commen      | t                      |            |                  |
|                           |                              |                     |                   | BS Acco     | unt                    |            |                  |
|                           | PHOENIX                      | AZ 850              | 164               | Warehou     | ise                    |            |                  |
| Responsibl                | le Agency / Org              | TR1 / 1001          | -                 | Request     | ed by ROBER            | T CLEF     |                  |
| Phone                     |                              | 480-965-3371        |                   |             |                        |            |                  |
| Responsibl                | e Person                     | BKS1 BEA SHARP      |                   |             |                        |            |                  |
| Options                   | Tune                         | Discount Code       |                   | Tau Cad     | - 72                   |            |                  |
| Commoditu                 | / Aceta Linking              | Discount Lode       |                   | Change (    | e 15<br>Order Tracking | Defaul     |                  |
| Commodity                 |                              | Tes                 |                   | change      |                        | Derau      |                  |
| Other <u>At</u> tr        | rib F <u>r</u> eigh          | t Acctg <u>D</u> el | tails <u>C</u> or | mm Details  | Comm <u>Li</u> ne      | Add        | Descrip <u>t</u> |
| <u> </u>                  |                              |                     |                   |             |                        |            |                  |
| READY FOR                 | APPROVAL 1                   |                     | 🛊 Message         | s Status: F | PEND1 Ln 1/1           | 8:56 AM    | 07/03/03         |

To add the additional items to this order:

♥ Click on the Acctg Details view button.

The RX will appear in the Accounting Details view.

| •          |       | Bat       | ch:       | Doc      | ument: | RX TR1 TI          | R102000035        |          |                 |
|------------|-------|-----------|-----------|----------|--------|--------------------|-------------------|----------|-----------------|
| Date of Re | cord  | 1         | 7         | Acctg F  | Period | 1                  | Budget FY         |          |                 |
| 🖲 New 🤇    | ) Mod | ification | 🔿 Canc    | ellation |        |                    | Building / Room   | 0405     | / MUS185        |
| Vendor     | 86032 | 3700      | P         | Deliver  | y Date | 08/15/03           | Ship to / Bill to | REC      | / AP            |
| Name       | SCHE  | OEDERS    | ORGAN&PIA | NO/AZ IN | С      | -                  | Vendor Phone      | 602-264  | 4-6115          |
| Contact    | HAIG  | LORDIG    | 'AN       |          |        |                    | Item Total        |          | 19,350.00       |
| Line       | 01    |           | Appr Unit | TR110    | 001A   | Job Number         |                   |          |                 |
| Fund       | 1150  |           | Activity  |          |        | Rept Cat           |                   | Def / I  | nc/Dec          |
| Agency     | TR1   |           | Function  |          |        | Amount             |                   | <b>*</b> | $\circ \circ  $ |
| Org / Sub  | 1001  |           | Obj / Sut | 7810     | / 57   |                    |                   |          |                 |
| Line       | 02    |           | Appr Unit | :        |        | Job Number         |                   |          |                 |
| Fund       |       | -         | Activity  |          |        | Rept Cat           |                   | Def / I  | nc / Dec        |
| Agency     | tr1   |           | Function  |          |        | Amount             |                   | ۲        | 0 0             |
| Org / Sub  | 1001  | 1         | Obj / Sut | 7325     | / 57   |                    |                   |          |                 |
| Line       |       |           | Appr Unit | :        |        | Job Number         |                   |          |                 |
| Other Att  | rib   | Fre       | ight 🛛    | Acctg D  | etails | <u>C</u> omm Detai | ls Comm Line      | • A      | ddl Descript    |

- Remove the dollar values from the **AMOUNT** field of any existing lines.
- ♥ Complete the additional Accounting lines.
- If necessary, use the scrollbar to scroll down to additional blank lines, as illustrated below.

|            |       | Bat       | ch:          | Doc      | ument:             | RX TR1 T           | R102000035           | -                       |          |
|------------|-------|-----------|--------------|----------|--------------------|--------------------|----------------------|-------------------------|----------|
| Date of Re | cord  | 1         | 7            | Acctg F  | <sup>o</sup> eriod | 1                  | Budget FY            |                         |          |
| • New (    | 🔿 Mod | ification | Cancel       | lation   |                    |                    | Building / Room      | 0405 / MUS185           | i        |
| Vendor     | 86032 | 3700      | P            | Deliver  | y Date             | 08/15/03           | Ship to / Bill to    | REC / AP                |          |
| Name       | SCHE  | OEDERS    | 6 ORGAN&PIAN | 07AZ IN  | IC                 | -                  | Vendor Phone         | 602-264-6115            |          |
| Contact    | HAIG  | LORDIG    | YAN          |          |                    |                    | Item Total           | 19,350.00               |          |
| Line       | 02    |           | Appr Unit    |          |                    | Job Number         |                      |                         | +        |
| Fund       |       | -         | Activity     | [        |                    | Rept Cat           |                      | Def / Inc / Dec         |          |
| Agency     | tr1   |           | Function     | <u> </u> |                    | Amount             |                      | $\odot$ $\circ$ $\circ$ |          |
| Org / Sub  | 1001  | 1         | Obj / Sub    | 7325     | / 57               |                    |                      |                         |          |
| Line       | 03    |           | Appr Unit    | <b></b>  |                    | Job Number         |                      |                         |          |
| Fund       |       |           | Activity     | 1        |                    | Rept Cat           |                      | Def / Inc / Dec         |          |
| Agency     | tr1   |           | Function     | <u> </u> |                    | Amount             |                      | $\odot$ $\circ$ $\circ$ |          |
| Org / Sub  | 1001  | 1         | Obj / Sub    | 7320     | / 69               |                    |                      |                         |          |
| Line       | Ξ.    |           | Appr Unit    |          |                    | Job Number         |                      |                         | ·        |
| Other Att  | trib  | Fre       | eight A      | cctg D   | etails             | <u>C</u> omm Detai | ls Comm <u>Li</u> ne | Addl Descrip            | <u>t</u> |

When finished completing the Accounting Line Details:

♥ Click on the <u>**Comm Details**</u> view button.

The RX will appear in the Commodity Details view.

| -               |              | Batch:     | Documen         | t: RX TR1 T | R102000035                   |       |                | -            |    |
|-----------------|--------------|------------|-----------------|-------------|------------------------------|-------|----------------|--------------|----|
| Date of Rec     | ord<br>Mod   | / /        | Acctg Period    | /           | Budget FY<br>Building / Boom | 0405  | 7              | MUS18        | 25 |
| Vendor          | 86032        | 23700 P    | Delivery Date   | 08/15/03    | Ship to / Bill to            | REC   |                | AP           |    |
| Name<br>Contact | SCHF<br>HAIG | OEDERS ORG | AN&PIANO/AZ INC |             | Vendor Phone<br>Item Total   | 602-2 | 264-61<br>19,3 | 15<br>350.00 |    |
| Line            |              | 001        |                 |             | Amount                       | Def   | / Inc          | / Dec        | 1  |
| Comm Code       |              | 781057     |                 | Quantity    | 1.000                        | ۲     | $\circ$        | 0            |    |
| Item Code       |              |            |                 | Unit Cost   | 18,000.000000                | ۲     | $\circ$        | 0            |    |
| Unit of Mea     | sure         | EA         |                 | Line Total  | 18,000.00                    |       |                |              | ł  |
| Acctg Line      |              | 01         |                 | Discount    |                              | ۲     | $\circ$        | $\circ$      | ľ  |
| Text            |              | None       | ±               | Тах         | 1,350.00                     |       |                |              |    |
| Discount C      | ode          |            | _               | Freight     |                              | ۲     | $\circ$        | $\circ$      |    |
| Tax Code        |              |            |                 | Total Cost  | 19,350.00                    |       |                |              |    |
| Manuf Num       | ber          |            | N               | ame         |                              |       | 2231515556     |              |    |
| Description     |              | GRAND PIAN | D               |             |                              |       |                |              |    |
| Other Attri     | ib           | Freight    | Acctg Details   | Comm Detai  | ils Comm Line                | , [   | Addl           | Descri       | pt |

♥ Click on the line you want to insert the new line after.

|                               | Toolbar | Key      | Menubar                 |
|-------------------------------|---------|----------|-------------------------|
| <ul> <li>Click on:</li> </ul> |         | Ctrl + F | EDIT: INSERT LINE AFTER |

An additional blank line will appear.

| •         |         | Bat        | ch:        |        | Document:     | RX TR1    | TF    | 102000035         |          |         |        | · 🔺 |
|-----------|---------|------------|------------|--------|---------------|-----------|-------|-------------------|----------|---------|--------|-----|
| Date of F | lecord  | 1          | 1          |        | Acctg Period  | 1         |       | Budget FY         |          |         |        |     |
| • New     | O Mod   | lification | 0          | Cano   | ellation      |           |       | Building / Room   | 040      | 5 /     | MUS18  | 35  |
| Vendor    | 8603    | 23700      | Ρ          |        | Delivery Date | 08 / 15 / | 03    | Ship to / Bill to | REC      | 5 7     | AP     |     |
| Name      | SCHE    | ROEDERS    | ; ORG/     | AN&PIA | ANO/AZ INC    |           |       | Vendor Phone      | 602      | 264-61  | 15     | -   |
| Contact   | HAIG    | LORDIG     | YAN        |        |               |           |       | Item Total        | <u> </u> | 19,3    | 350.00 |     |
| Line      |         |            |            |        |               |           |       | Amount            | Def      | /Inc.   | / Dec  | 1-  |
| Comm C    | ode     |            | 2212299299 |        | -             | Quantity  |       |                   | ۲        | 0       | 0      |     |
| Item Coo  | le      |            |            |        |               | Unit Cost | t     |                   | ۲        | 0       | 0      |     |
| Unit of N | leasure |            |            |        |               | Line Tota | al    |                   |          |         |        |     |
| Acctg Li  | ine     |            |            |        |               | Discount  |       | <b></b>           | ۲        | $\circ$ | 0      |     |
| Text      |         | None       |            | ±      |               | Тах       |       |                   |          |         |        |     |
| Discoun   | t Code  |            |            |        |               | Freight   |       | 1                 | ۲        | 0       | 0      |     |
| Tax Cod   | le      |            |            |        |               | Total Cos | st    | [                 |          |         |        |     |
| Manuf N   | umber   |            |            |        | Na            | me        |       |                   |          |         |        | -   |
| Descript  | ion     |            |            |        |               |           |       |                   |          |         |        | F   |
| Other A   | Attrib  | Fre        | ight       |        | Acctg Details | Comm De   | etail | s Comm Line       |          | Addl    | Descri | ipt |

|                               |                      | ADVANTAGE                   | Desktop            |                      |       |         |         | r 🔺       |  |
|-------------------------------|----------------------|-----------------------------|--------------------|----------------------|-------|---------|---------|-----------|--|
| <u>File E</u> dit <u>D</u> is | play <u>P</u> rocess | <u>W</u> indow <u>H</u> elp |                    |                      |       |         |         |           |  |
|                               |                      |                             |                    |                      |       |         |         |           |  |
| •                             | Batch:               | Document:                   | RX TR1 T           | R102000035           |       |         | -       |           |  |
| Date of Record                | 11                   | Acctg Period                | 1                  | Budget FY            |       |         |         |           |  |
| 🖲 New 🔾 Mod                   | lification 🛛 🔿 Ca    | Incellation                 |                    | Building / Room      | 0405  | 1       | MUS18   | 5         |  |
| Vendor 8603                   | 23700 P              | Delivery Date               | 08/15/03           | Ship to / Bill to    | REC   | 1       | AP      |           |  |
| Name SCHF                     | ROEDERS ORGAN&       | PIANO/AZ INC                |                    | Vendor Phone         | 602-2 | 64-611  | 5       |           |  |
| Contact HAIG                  | LORDIGYAN            |                             |                    | Item Total           |       | 19,3    | 50.00   |           |  |
| Line                          | 002                  |                             |                    | Amount               | Def / | Inc /   | Dec     | 브         |  |
| Comm Code                     | 732557               |                             | Quantity           | 1.00                 | ۲     | $\circ$ | $\circ$ |           |  |
| Item Code                     |                      |                             | Unit Cost          | 65.00                | ۲     | $\circ$ | $\circ$ |           |  |
| Unit of Measure               | ea                   |                             | Line Total         |                      |       |         |         |           |  |
| Acctg Line                    | 02                   | _                           | Discount           |                      | ۲     | $\circ$ | $\circ$ |           |  |
| Text                          | None 👤               | J                           | Tax                |                      |       |         |         |           |  |
| Discount Code                 |                      |                             | Freight            |                      | ۲     | $\circ$ | $\circ$ |           |  |
| Tax Code                      |                      |                             | Total Cost         |                      |       |         |         |           |  |
| Manuf Number                  | ļ                    | Na                          | me                 |                      |       |         |         |           |  |
| Description                   | metronome - wood     | case black finish           |                    |                      |       |         |         | Ŧ         |  |
| Other <u>At</u> trib          | Freight              | Acctg <u>D</u> etails       | <u>C</u> omm Detai | ls Comm <u>Li</u> ne |       | Addl    | Descrip | <u>yt</u> |  |
| <u> </u>                      |                      |                             |                    | -                    |       |         |         | <u> </u>  |  |
| READY FOR APPRI               | DVAL 1               | 🔶 [Me                       | essages Status     | :: PEND1 Ln 2/2      | 9:10  | ) AM    | 07/03   | /03       |  |

♥ Complete the necessary information on this line.

To insert another line, with the cursor in any field on the current line:

|                               | Toolbar | Кеу      | Menubar                 |
|-------------------------------|---------|----------|-------------------------|
| <ul> <li>Click on:</li> </ul> |         | Ctrl + F | EDIT: INSERT LINE AFTER |

|              |          | Batch:         | Document                    | I: RX TR1 T | R102000035        |      |         | •       |
|--------------|----------|----------------|-----------------------------|-------------|-------------------|------|---------|---------|
| Date of Reco | d Dro    | 11             | Acctg Period                | 1           | Budget FY         |      |         |         |
| 🖲 New 🔿      | Modi     | fication ()    | Cancellation                |             | Building / Room   | 0405 | 5 /     | MUS18   |
| Vendor 🛛 🛛   | 86032    | 3700 P         | Delivery Date               | 08/15/03    | Ship to / Bill to | REC  | 1       | AP      |
| Name 🔤       | SCHR     | OEDERS ORG.    | AN&PIANO/AZ INC             |             | Vendor Phone      | 602- | 264-61  | 15      |
| Contact      | HAIG I   | LORDIGYAN      |                             |             | Item Total        |      | 19,     | 350.00  |
| Line         |          | 003            |                             |             | Amount            | Def  | / Inc   | / Dec   |
| Comm Code    | ſ        | 732069         |                             | Quantity    | 1.00              | ۲    | 0       | $\circ$ |
| Item Code    | ſ        |                |                             | Unit Cost   | 36.00             | ۲    | 0       | $\circ$ |
| Unit of Meas | sure     | ea             |                             | Line Total  |                   |      |         |         |
| Acctg Line   | ſ        | 03             |                             | Discount    |                   | ۲    | 0       | $\circ$ |
| Text         | ſ        | None           | <u>+</u>                    | Тах         |                   |      |         |         |
| Discount Co  | de [     | -              |                             | Freight     |                   | ۲    | $\circ$ | $\circ$ |
| Tax Code     | ſ        |                |                             | Total Cost  |                   |      |         |         |
| Manuf Number |          | ame            |                             |             |                   |      |         |         |
| Description  | [        | musical score, | original broadway prod ''re | ent''       |                   |      |         |         |
| Other Attrib | <b>b</b> | Freight        | Acctg Details               | Comm Deta   | ils Comm Line     |      | Add     | Descrip |

After inserting and completing all the necessary commodity lines:

♥ Perform the Edit process.

The screen will refresh with messages related to pending approvals.

| Acctg Period<br>Cancellation | 7                    | Budget FY                                                                      |                                                                          |                                                                                                    |                                                                                                    |
|------------------------------|----------------------|--------------------------------------------------------------------------------|--------------------------------------------------------------------------|----------------------------------------------------------------------------------------------------|----------------------------------------------------------------------------------------------------|
| Cancellation                 | 1                    |                                                                                |                                                                          |                                                                                                    |                                                                                                    |
|                              |                      | Suilding / Koom                                                                | 0405                                                                     | 7 🗍                                                                                                    | MUS18                                                                                                    |
| Delivery Date                | 08/15/03 9           | Ship to / Bill to                                                              | REC                                                                      | 17                                                                                                    | AP                                                                                                    |
| AN&PIANO/AZ INC              | · ·                  | /endor Phone                                                                   | 602-26                                                                   | 4-611                                                                                                    | 5                                                                                                    |
|                              |                      | tem Total                                                                      |                                                                          | 19,45                                                                                                    | 58.58                                                                                                    |
|                              |                      | Amount                                                                         | Def /                                                                    | lnc /                                                                                                    | Dec                                                                                                    |
|                              | Quantity             | 1.000                                                                          | ۲                                                                        | 0                                                                                                    | 0                                                                                                    |
|                              | Unit Cost            | 36.000000                                                                      | ۲                                                                        | 0                                                                                                    | 0                                                                                                    |
|                              | Line Total           | 36.00                                                                          |                                                                          |                                                                                                    |                                                                                                    |
|                              | Discount             |                                                                                | ۲                                                                        | 0                                                                                                    | 0                                                                                                    |
| <b>.</b>                     | Tax                  | 2.70                                                                           |                                                                          |                                                                                                    |                                                                                                    |
|                              | Freight              |                                                                                | ۲                                                                        | 0                                                                                                    | 0                                                                                                    |
|                              | Total Cost           | 38.70                                                                          |                                                                          |                                                                                                    |                                                                                                    |
| Na                           | ime                  |                                                                                |                                                                          | helden de data de la                                                                                        |                                                                                                    |
| RE, ORIGINAL BROADW          | AY PROD "RENT"       |                                                                                |                                                                          |                                                                                                    |                                                                                                    |
| Acctg <u>D</u> etails        | <u>C</u> omm Details | Comm Line                                                                      | A                                                                        | ddl [                                                                                                    | )escriț                                                                                                    |
|                              | IRE, ORIGINAL BROADW | IRE, ORIGINAL BROADWAY PROD "RENT"<br>Acctg <u>Details</u> <u>Comm Details</u> | IRE, ORIGINAL BROADWAY PROD "RENT"  Acctg Details Comm Details Comm Line | IRE, ORIGINAL BROADWAY PROD "RENT"           Acctg Details         Comm Details         Comm Line         A | IRE, ORIGINAL BROADWAY PROD "RENT"           Acctg Details         Comm Details         Comm Line         Addl I |

♥ Advantage will recalculate the line and document totals.

To view accounting line information:

- Click on the Acctg Details
  - view button.

The RX will appear in the Accounting Details View.

| -                         |                            |                 | ADVANTAGE          | Desktop       |                       |           | <b>•</b> |
|---------------------------|----------------------------|-----------------|--------------------|---------------|-----------------------|-----------|----------|
| <u>F</u> ile <u>E</u> dit | <u>D</u> isplay <u>P</u> r | rocess <u>W</u> | indow <u>H</u> elp |               |                       |           |          |
| •                         | 1 <b>** **</b> •*          | V B ?           | 13 🚭 🕺 🐒           | 99            |                       |           |          |
| -                         | Batc                       | h:              | Document:          | RX TR1 TF     | R102000035            |           | <b>-</b> |
| Date of Rec               | cord /                     | /               | Acctg Period       | 1             | Budget FY             |           |          |
| 🖲 New 📿                   | Modification               | 🔿 Cance         | llation            |               | Building / Room       | 0405 /    | MUS185   |
| Vendor                    | 860323700                  | Ρ               | Delivery Date      | 08/15/03      | Ship to / Bill to     | REC /     | AP       |
| Name                      | SCHROEDERS                 | ORGAN&PIAN      | IO/AZ INC          |               | Vendor Phone          | 602-264-6 | 115      |
| Contact                   | HAIG LORDIGY.              | AN              |                    |               | Item Total            | 19,       | 458.58   |
| Org / Sub                 | 1001 /                     | Obj / Sub       | 7810 / 57          |               |                       |           | +        |
|                           | - 00                       |                 | TRACOLA            |               |                       |           |          |
| Line                      | 02                         | Appr Unit       | TRITUUIA           |               |                       | D-(11     |          |
| Fund                      | 1150                       | Activity        |                    | Hept Lat      | C0.00                 |           |          |
| Agency                    | 1001                       | Function        | 7005 / 57          | Amount        | 63.88                 |           |          |
| Urg / Sub                 |                            | UDI/SUD         | 7320 7 07          |               |                       |           |          |
| Line                      | 03                         | Appr Unit       | TR11001A           | Job Number    |                       |           |          |
| Fund                      | 1150                       | Activity        |                    | Rept Cat      |                       | Def / Inc | / Dec    |
| Agency                    | TB1                        | Function        |                    | Amount        | 38.70                 | • •       |          |
| Org / Sub                 | 1001 /                     | Obj / Sub       | 7320 / 69          |               |                       |           |          |
| Other Attr                | rib Frei                   | aht A           | ccto Details       | Comm Detail   | s Comm Line           | Add       | Descript |
|                           |                            |                 |                    |               | ·   · · · · · · · · · |           |          |
|                           |                            |                 |                    |               |                       |           |          |
| READY FOR                 | APPROVAL 1                 |                 | 🌲 🕅 🗧              | ssages Status | :: PEND1 Ln 3/3       | 9:18 AM   | 07/03/03 |

- ♥ The accounting line totals have also been recalculated.
- ♥ Use the scrollbar to view additional accounting lines, if necessary.
To delete lines on an RX, it must have a status other than ACCPT. If the document has been approved, approvals must be removed before you can do anything else. (Refer to your <u>Quick Reference Card</u> for Removing Approvals or the **Removing Approvals** section of the *Introduction to Advantage Handout*.)

Because the accounting and commodity lines on an RX are tied together by the object/subobject and commodity codes, when you wish to delete a commodity line for an item with a different object/subobject code, you must remove the accounting line information as well.

The following example is used to illustrate the process for deleting a line on an RX document:

The same professor came by in the afternoon and mentioned he was able to obtain a copy of the musical score he wanted from a friend. You look on the Suspense file and find that the RX you created for his order has not yet been approved. You need to delete the commodity line for the musical score.

You retrieve the document from Suspense and it appears in the Other Attributes view:

| -                         |                                                                 | ADVAN                       | TAGE Des         | ktop       |                   |         | ▼ ▲                  |  |
|---------------------------|-----------------------------------------------------------------|-----------------------------|------------------|------------|-------------------|---------|----------------------|--|
| <u>F</u> ile <u>E</u> dit | <u>D</u> isplay <u>P</u> roc                                    | ess <u>W</u> indow <u>I</u> | <u>H</u> elp     |            |                   |         |                      |  |
|                           | ) in 🗣 🛒 🔍                                                      | B ? B @ .                   | ቆ 💅 🖫            | <b>F</b>   |                   |         | <u>→</u><br>+        |  |
| -                         | Batch:                                                          | Docun                       | nent: RX         | TR1_TR     | 102000035         |         | <b>T</b>             |  |
| Date of Rec               | ord / / /                                                       | Acctg Pe                    | riod 🛛 🖊         | E          | Budget FY         |         |                      |  |
| 🖲 New 📿                   | > Modification                                                  | Cancellation                |                  | E          | Building / Room   | 0405    | / MUS185             |  |
| Vendor                    | 860323700 F                                                     | Delivery I                  | Date 08 /        | 15/03 9    | Ship to / Bill to | REC     | / AP                 |  |
| Name                      | SCHROEDERS OF                                                   | GAN&PIANO/AZ INC            |                  | 1          | √endor Phone      | 602-264 | 6115                 |  |
| Contact                   | HAIG LORDIGYAN                                                  |                             |                  | I          | tem Total         | 1       | 9,458.58             |  |
| Other Attrib              | utes                                                            |                             |                  |            |                   |         | (                    |  |
| Address                   | P 0 B0X 32417                                                   |                             |                  | Commer     | nt                |         |                      |  |
|                           |                                                                 |                             |                  | BS Acc     | ount              |         |                      |  |
|                           | PHOENIX                                                         | AZ 8506                     | 54               | Wareho     | use               |         |                      |  |
| Responsibl                | e Agency / Org                                                  | TR1 / 1001                  |                  | Reques     | ted by ROBER      | T CLEF  |                      |  |
| Phone                     |                                                                 | 480-965-3371                |                  |            |                   |         |                      |  |
| Responsib                 | e Person                                                        | BKS1 BEA SHARP              |                  |            |                   |         |                      |  |
| Options                   | Tune                                                            | Discourt Code               |                  | Tau Car    | ta T2             |         | 1                    |  |
| Commoditu                 | / Acota Linking                                                 | Discount Lode               |                  |            | Order Tracking    | Defe    |                      |  |
|                           | Lommodity / Acctg Linking Yes 🛨 Change Urder Fracking Default 🛨 |                             |                  |            |                   |         |                      |  |
| Other Attr                | rib F <u>r</u> eigh                                             | t Acctg <u>D</u> eta        | ails <u>C</u> or | nm Details | Comm <u>Li</u> ne | Ad      | ldl Descrip <u>t</u> |  |
| <u> </u>                  |                                                                 |                             |                  |            |                   |         |                      |  |
| READY FOR                 | APPROVAL 1                                                      | (                           | Message          | s Status:  | PEND1 Ln1/3       | 9:22 A  | M 07/03/03           |  |

To delete the item from this order:

♥ Click on the Acctg Details view button.

The RX will appear in the Accounting Details View.

| -                         |                  |            | ADVAN          | NTAGE        | Desktop             |                   |         |               | r 🔺      |
|---------------------------|------------------|------------|----------------|--------------|---------------------|-------------------|---------|---------------|----------|
| <u>F</u> ile <u>E</u> dit | <u>D</u> isplay  | Process    | <u>W</u> indow | <u>H</u> elp |                     |                   |         |               |          |
| •                         | i <b>*• *•</b> ■ | 1 🗣 🖻 🥤    | 176            | * 🕺          | 99                  |                   |         |               | +        |
| -                         | В                | atch:      | Docu           | iment:       | RX TR1 TF           | R102000035        |         | -             |          |
| Date of Rec               | cord 7           | 7          | Acctg P        | eriod        | 1                   | Budget FY         |         |               |          |
| 🖲 New 📿                   | ) Modificati     | ion 🔷 Car  | cellation      |              |                     | Building / Room   | 0405    | / MUS18       | 5        |
| Vendor                    | 860323700        | Р          | Delivery       | Date         | 08/15/03            | Ship to / Bill to | REC     | / AP          |          |
| Name                      | SCHROEDE         | RS ORGAN&P | IANO/AZ ING    | 2            | _                   | Vendor Phone      | 602-264 | 4-6115        |          |
| Contact                   | HAIG LORD        | IGYAN      |                |              |                     | Item Total        |         | 19,458.58     |          |
| Line                      | 02               | Appr Ur    | nit TR110      | 01A          | Job Number          |                   |         |               |          |
| Fund                      | 1150             | Activity   |                |              | Rept Cat            |                   | Def / I | nc / Dec      |          |
| Agency                    | TB1              | Functio    | n              |              | Amount              | 69.88             | ۲       | 0 0           |          |
| Org / Sub                 | 1001 /           | 0bj / S    | ub 7325        | / 57         |                     |                   |         |               |          |
| Line                      | _                | Appr 11    |                | 01.4         | lah Numbar          |                   |         |               |          |
| Line                      | _                | Appror     |                | UIA          | Boot Cat            |                   | Def / I | nc / Dec      |          |
| Agencu                    |                  | Eurotio    |                |              | Amount              |                   |         | $\cap$ $\cap$ |          |
|                           |                  |            | ub             | ,            | Allount             |                   |         | $\vee$ $\vee$ |          |
| 0197 540                  |                  | 00[7.5     |                | 1            |                     |                   |         |               |          |
| Line                      |                  | Appr Ur    | nit 📃          |              | Job Number          |                   |         |               | Ŧ        |
| Other Attr                | rib I            | Freight (  | Acctg De       | tails        | <u>C</u> omm Detail | s Comm Line       | A       | ddl Descrij   | at I     |
|                           |                  |            |                |              |                     |                   |         |               | <u>s</u> |
|                           |                  |            |                |              |                     |                   |         |               |          |
| READY FOR                 | APPROVAL 1       |            |                |              | ssages   Status     | x PEND1 Ln 1/3    | 9:237   | AM   07/03    | /03      |

- Use the delete key to blank out all the fields on the accounting line you wish to delete.
- ♥ Click on the next blank line.
- ♥ Perform the Edit process.

The screen will refresh with error messages and a zero dollar amount in the line you just blanked out.

|                           |                          |                 | ADVANTAGE          | E Desktop           |                   |                               | · 🔺 |
|---------------------------|--------------------------|-----------------|--------------------|---------------------|-------------------|-------------------------------|-----|
| <u>F</u> ile <u>E</u> dit | <u>D</u> isplay <u>P</u> | rocess <u>W</u> | indow <u>H</u> elp |                     |                   |                               |     |
|                           | 120 🗣 🛒                  | V B ?           | 🕄 🎒 👗 🔮            | <u>/ 4</u>          |                   |                               |     |
| -                         | Bat                      | ch:             | Document           | : RX TR1 TF         | R102000035        | -                             |     |
| Date of Rec               | cord /                   | 7               | Acctg Period       | 1                   | Budget FY         |                               |     |
| 🖲 New 📿                   | > Modification           | 🔷 🔿 Cance       | llation            |                     | Building / Room   | 0405 / MUS18                  | 5   |
| Vendor                    | 860323700                | Ρ               | Delivery Date      | 08/15/03            | Ship to / Bill to | REC / AP                      |     |
| Name                      | SCHROEDERS               | ORGAN&PIAN      | 10/AZ INC          |                     | Vendor Phone      | 602-264-6115                  |     |
| Contact                   | HAIG LORDIG              | YAN             |                    |                     | Item Total        | 19,458.58                     |     |
| Line                      | 02                       | Appr Unit       | TR11001A           | Job Number          |                   |                               |     |
| Fund                      | 1150                     | Activity        |                    | Rept Cat            |                   | Def / Inc / Dec               |     |
| Agency                    | TB1                      | Function        |                    | Amount              | 69.88             | $\odot$ $\circ$ $\circ$       |     |
| Org / Sub                 | 1001 /                   | Obj / Sub       | 7325 / 57          |                     |                   |                               |     |
| Line                      | _                        | Appr I Init     |                    | Job Number          |                   |                               |     |
| Fund                      |                          | Activitu        |                    | Bent Cat            |                   | Def / Inc / Dec               |     |
| Agency                    |                          | Function        |                    | Amount              | 0.00              | <b>∢</b> ( <b>(</b> )) ()) () | ┼╢  |
| Ora / Sub                 | · · · ·                  | Obi / Sub       |                    | , mount             |                   | * ~ ~                         |     |
| olg i oub                 |                          |                 |                    |                     |                   |                               |     |
| Line                      |                          | Appr Unit       |                    | Job Number          |                   |                               | Ŧ   |
| Other Attr                | ib F <u>r</u> e          | ight /          | Acctg Details      | <u>C</u> omm Detail | ls Comm Line      | Addl Descrip                  | ot_ |
|                           |                          |                 |                    | ,                   |                   | · · ·                         |     |
| 1 -(12 000)               |                          |                 |                    | Chatan              |                   | [ 0.00 AM [ 07/00             | 100 |
|                           | JMENT ERRUR              | SUETECTED       | T M                | essages    Status   | SHEJUI EN1/3      | 9:23 AM   07/03               | /03 |

• Click in the Amount field and delete the zero dollar amount showing.

♥ Click on: <u>Comm Details</u>

to delete the commodity line(s).

The RX will appear in the Commodity Details view.

|                               |                      | ADVANTAGE                   | Desktop            |                     |         |               | •    |
|-------------------------------|----------------------|-----------------------------|--------------------|---------------------|---------|---------------|------|
| <u>File E</u> dit <u>D</u> is | play <u>P</u> rocess | <u>W</u> indow <u>H</u> elp |                    |                     |         |               |      |
| • • • •                       | ° <b>4 ⊠∕</b> B      | ? 🛐 🖨 👗 🐒                   | ) 🖪 🖻              |                     |         |               | +    |
| -                             | Batch:               | Document:                   | RX TR1 T           | R102000035          |         | -             | · 🔺  |
| Date of Record                | 1 1                  | Acctg Period                | 1                  | Budget FY           |         |               |      |
| 🖲 New 🔿 Moo                   | dification 🛛 🔿 Ca    | ncellation                  |                    | Building / Room     | 0405    | / MUS18       | 35   |
| Vendor 8603                   | 23700 P              | Delivery Date               | 08/15/03           | Ship to / Bill to   | REC     | / AP          |      |
| Name SCH                      | ROEDERS ORGAN&P      | PIANO/AZ INC                |                    | Vendor Phone        | 602-264 | 4-6115        |      |
| Contact HAIG                  | i LORDIGYAN          |                             |                    | Item Total          |         | 19,458.58     |      |
| Line                          | 002                  |                             |                    | Amount              | Def / I | nc / Dec      | ]븨   |
| Comm Code                     | 732069               |                             | Quantity           | 1.000               | •       | 0 0           |      |
| Item Code                     |                      |                             | Unit Cost          | 36.000000           |         | $\circ \circ$ |      |
| Unit of Measure               | EA                   |                             | Line Total         | 36.00               |         |               |      |
| Acctg Line                    | 03                   |                             | Discount           |                     |         | $\circ \circ$ |      |
| Text                          | None 👤               |                             | Tax                | 2.70                |         |               |      |
| Discount Code                 |                      |                             | Freight            |                     |         | $\circ \circ$ |      |
| Tax Code                      |                      |                             | Total Cost         | 38.70               |         |               |      |
| Manuf Number                  |                      | Na                          | me                 |                     |         |               |      |
| Description                   | MUSICAL SCORE,       | ORIGINAL BROADW/            | AY PROD "RENT      | ["                  |         |               | ∎    |
| Other <u>At</u> trib          | Freight              | Acctg <u>D</u> etails       | <u>C</u> omm Detai | ls <u>Comm Line</u> | A       | ddl Descri    | pt_  |
|                               |                      |                             |                    |                     |         | 1             |      |
| 1 of 12: DOCUMEN              | T ERRORS DETECT      | ED 🚺 🛃                      | ssages Statu:      | s: REJCT Ln 3/3     | 9:24 /  | AM 07/03      | 3/03 |

Click on the line you wish to delete. (Use the scrollbar to view more lines if necessary.)

|           | Toolbar | Key      | Menubar           |
|-----------|---------|----------|-------------------|
| Click on: | ₩       | Ctrl + R | EDIT: REMOVE LINE |

The RX will appear in the Commodity Details view.

|                               |                      | ADVANTAGE                                 | Desktop             |                   |                    | <b>•</b>  |
|-------------------------------|----------------------|-------------------------------------------|---------------------|-------------------|--------------------|-----------|
| <u>File E</u> dit <u>D</u> is | play <u>P</u> rocess | $\underline{W}$ indow $\underline{H}$ elp |                     |                   |                    |           |
| •                             | <b>°+ ≝/</b> ⊵/ B    | ? 🛐 🎒 👗 🐒                                 | ) <b>4 6</b>        |                   |                    | →         |
| -                             | Batch:               | Document:                                 | RX TR1 TF           | R102000035        |                    | <b>•</b>  |
| Date of Record                | 1 1                  | Acctg Period                              | 1                   | Budget FY         |                    |           |
| 🖲 New 🔾 Moo                   | lification 🛛 🔿 Ca    | ncellation                                |                     | Building / Room   | 0405 /             | MUS185    |
| Vendor 8603                   | 23700 P              | Delivery Date                             | 08/15/03            | Ship to / Bill to | REC /              | AP        |
| Name SCH                      | ROEDERS ORGAN&       | PIANO/AZ INC                              |                     | Vendor Phone      | 602-264-61         | 15        |
| Contact HAIG                  | LORDIGYAN            |                                           |                     | Item Total        | 19,-               | 458.58    |
| Line                          | 003                  |                                           |                     | Amount            | Def / Inc          | / Dec 📫   |
| Comm Code                     | 732069               |                                           |                     | .000              | $\odot$ $\bigcirc$ |           |
| Item Code                     |                      |                                           |                     | 000000            | $\odot$ $\bigcirc$ |           |
| Unit of Measure               | EA ?                 | Do vou reallv want                        | to delete the sele  | cted lines? 36.00 |                    |           |
| Acctg Line                    | 03                   | ,,,                                       |                     |                   | $\odot$            |           |
| Text                          | None                 |                                           | No. 1               | 2.70              |                    |           |
| Discount Code                 |                      | <u> </u>                                  | <u>No</u>           |                   | $\odot$ $\bigcirc$ |           |
| Tax Code                      |                      |                                           | Total Cost          | 38.70             |                    |           |
| Manuf Number                  |                      | Na                                        | me                  |                   |                    | — Lī      |
| Description                   | MUSICAL SCORE,       | ORIGINAL BROADW/                          | AY PROD "RENT       |                   |                    | •         |
| Other <u>At</u> trib          | F <u>r</u> eight     | Acctg <u>D</u> etails                     | <u>C</u> omm Detail | s Comm Line       | Addl               | Descript_ |
| [                             |                      |                                           |                     |                   |                    |           |
| 1 of 12: DOCUMEN              | T ERRORS DETECT      | ED 🛔 Me                                   | essages             |                   | 9:26 AM            | 07/03/03  |

- Confirm the message "Do you really want to delete the selected lines?"
- ♥ Click on Yes.
- Edit the document.
- ♥ Close the document window for later approval.

### OR

♥ Approve the document and process on-line.

### **Canceling an RX Document**

Before canceling an RX that has been accepted into Advantage, the following steps need to be taken to obtain the necessary information from the **Requisition Open Tables**. (*Refer to the directions in the Advantage Open Tables booklet.*)

- Obtain the original **RX document number.**
- Obtain the vendor code, including address indicator if applicable, used on the RX document
- Check the **Document History Open Tables** to make sure that the RX has not yet been turned into a PC.

The following example is used to illustrate the process for canceling an RX:

Yesterday you had entered an RX to Schroeders Organ and Piano for a new piano for the Music Department. Today your supervisor told you that the piano is not needed at this time. You will need to cancel the original RX.

|                           |                            | Business Functi | ons              |                  | <b>* *</b> |
|---------------------------|----------------------------|-----------------|------------------|------------------|------------|
| Business Area             | Documents                  |                 | <u>.</u>         |                  |            |
| Suspense File             | Internal Purchase<br>Order | Requisition     | Receiver         | Stores Order     |            |
| Commodity Tables          | Vendor Tables              | PD LVPO         | Payment Voucher  | Billing Document |            |
| Appropriation<br>Transfer | Expense Transfer           | Journal Voucher | Transfer Voucher | Vendor Entry     |            |
|                           |                            |                 |                  |                  |            |

To begin a Requisition cancellation from the Business Functions Documents window:

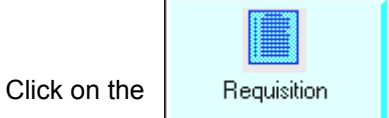

button.

### Canceling an RX

The Document Entry Window for **Requisitions** will appear.

|                   | Batch / Document Entry       |  |  |  |  |  |  |
|-------------------|------------------------------|--|--|--|--|--|--|
| Document Type     | View by                      |  |  |  |  |  |  |
| Requisition (EPS) | 主 🖲 Name 🔿 Code              |  |  |  |  |  |  |
| Batch ID          | Organization                 |  |  |  |  |  |  |
| Document ID       | tr1 tr102000034              |  |  |  |  |  |  |
|                   | Automatic Document Numbering |  |  |  |  |  |  |
|                   | ● New Open OScass            |  |  |  |  |  |  |
|                   | <u>O</u> K <u>C</u> ancel    |  |  |  |  |  |  |
|                   | \$                           |  |  |  |  |  |  |

- ♥ Click in the **Document ID** field.
- ♥ Type the three character AGENCY CODE from the original requisition (e.g., wr1) in the first box after Document ID.
- ♥ Type the 11-character **DOCUMENT NUMBER** of the original requisition in the second box after **Document ID** (e.g., tr102000034).
- Ensure that **New** is marked.

♥ Click on: <u>OK</u>

## Canceling an RX

|                                        |                     | ADVANTAGE                   | Desktop         |                         | <b>•</b>        |    |
|----------------------------------------|---------------------|-----------------------------|-----------------|-------------------------|-----------------|----|
| <u>F</u> ile <u>E</u> dit <u>D</u> isp | lay <u>P</u> rocess | <u>W</u> indow <u>H</u> elp |                 |                         |                 |    |
|                                        | °+ ≝ 🔍 E            | ? 🛐 🖨 👗 🐒                   | 9 B             |                         |                 | 1  |
| -                                      | Batch:              | Document:                   | RX TR1          | TR102000034             | <b>▼</b>        | •  |
| Date of Record                         | 1 1                 | Acctg Period                | 1               | Budget FY               |                 |    |
| 🔿 New 🔿 Modi                           | ification 🛛 🛞 C     | ancellation                 |                 | Building / Room         | /               |    |
| Vendor 91127                           | 6003 р              | Delivery Date               | 11              | Ship to / Bill to       |                 |    |
| Name                                   |                     |                             |                 | Vendor Phone            |                 |    |
| Contact                                |                     |                             |                 | Item Total              |                 |    |
| Other Attributes<br>Address            |                     |                             | Cor             | nment                   |                 | 1  |
|                                        |                     |                             | BS              | Account                 |                 |    |
|                                        |                     |                             | Wa              | rehouse                 |                 |    |
| Responsible Age                        | ncy / Org           | 1                           | Ree             | uested by               |                 |    |
| Phone                                  |                     |                             |                 |                         |                 |    |
| Responsible Pers                       | on                  |                             |                 |                         |                 |    |
| Options<br>Requistion Type             | Dis                 | scount Code                 | Tax             | Code                    |                 |    |
| Commodity / Acc                        | tg Linking          | Default 👤                   | Cha             | nge Order Tracking      | Default 👤       |    |
| Other <u>At</u> trib                   | Freight             | Acctg <u>D</u> etails       | <u>C</u> omm De | tails Comm <u>Li</u> ne | Addl Descript   |    |
| Business Function                      | ns Min              | Close RX                    | ]               |                         |                 | 10 |
|                                        |                     | 🛔 🔤                         | ssages St       | atus: NEW – Ln 1/1      | 4:29 PM 04/08/0 | 12 |

The Requisition screen will appear in the Other Attributes View.

- Complete per the instructions below.
- ♥ Perform the **Edit** process.
- ♥ Approve and process the document on-line.

#### Complete only the fields indicated below:

| (DOCUMENT ACTION) | Click on <b>Cancellation</b> .                                             |
|-------------------|----------------------------------------------------------------------------|
|                   | Cancellation                                                               |
| VENDOR            | Type the vendor code from the original RX, including suffix if applicable. |

To make changes to an order after the RX document has been accepted into Advantage, an RX modification is processed on-line.

Before modifying an RX, the following steps need to be taken to obtain the necessary information from the **Requisition Open Tables**. (*Refer to the directions in the Advantage Open Tables booklet.*)

- Obtain the **original RX** document number.
- Ensure that the document is still **open**, i.e., the RX hasn't been turned into a PC.
- Obtain the vendor code, including address indicator if applicable, from the original document.
- Determine which **accounting line(s)** are to be increased or decreased.
- Determine which **commodity line(s)** are to be increased or decreased.
- Determine the change in **quantity or unit cost** for each commodity line.

The following example is used to illustrate the process for completing an RX modification:

Yesterday you had entered an RX to Schroeders Organ and Piano requesting some clarinets and flutes for the Music Department. Today you found out that the unit cost of the clarinets is different than what was entered on the RX. You will need to do a modification to change the unit cost of the clarinets.

You have accessed the Requisition Document Entry Window from the Business Functions Documents Window.

|                   | Batch / Document Entry |               |  |  |  |  |  |
|-------------------|------------------------|---------------|--|--|--|--|--|
| Document Type     |                        | View by       |  |  |  |  |  |
| Requisition (EPS) |                        | 🖲 Name 🔿 Code |  |  |  |  |  |
| Batch ID          | Organiz                | ation         |  |  |  |  |  |
| Document ID       | ac1 ac102000257        |               |  |  |  |  |  |
|                   | Automatic Document Nur | nbering       |  |  |  |  |  |
|                   | • New Open O           | Sc.385        |  |  |  |  |  |
|                   | <u>0</u> K <u>C</u> a  | ncel          |  |  |  |  |  |
|                   |                        | \$            |  |  |  |  |  |

- Click in **DOCUMENT ID**.
- ▼ Type the three-character AGENCY CODE (e.g., AC1) from the original RX in the first box after DOCUMENT ID.
- ▼ Type the original RX NUMBER (e.g., ac102000257) in the second box after DOCUMENT ID.

♥ Click on: OK

| -                                     |                                                               | ADVANTAGE                   | Desktop          |                        | <b>▼</b> ▲       |  |  |
|---------------------------------------|---------------------------------------------------------------|-----------------------------|------------------|------------------------|------------------|--|--|
| <u>F</u> ile <u>E</u> dit <u>D</u> is | play <u>P</u> rocess                                          | <u>W</u> indow <u>H</u> elp |                  |                        |                  |  |  |
| •                                     | <b>*∎″ ⊳</b> B                                                | ? 🛐 🎒 👗 💅                   | 9 B              |                        | Ð                |  |  |
| -                                     | Batch:                                                        | Document:                   | RX AC1           | AC102000257            | <b>T</b>         |  |  |
| Date of Record                        | 1 1                                                           | Acctg Period                | 1                | Budget FY              |                  |  |  |
| 🔿 New 🛞 Mo                            | dification 🛛 🔿 Ca                                             | ancellation                 |                  | Building / Room        | /                |  |  |
| Vendor 4110                           | 00809                                                         | Delivery Date               | 11               | Ship to / Bill to      |                  |  |  |
| Name                                  |                                                               |                             |                  | Vendor Phone           |                  |  |  |
| Contact                               |                                                               |                             |                  | Item Total             |                  |  |  |
| Other Attributes                      |                                                               |                             | -                |                        | (                |  |  |
| Address                               |                                                               |                             | Com              | ment                   |                  |  |  |
|                                       |                                                               |                             | BS /             | Account                |                  |  |  |
| Decensible Are                        |                                                               |                             | war<br>D         | ehouse                 |                  |  |  |
| Responsible Age                       | ency / Urg                                                    | /                           | neq              | uested by              |                  |  |  |
| Responsible Per                       | rean                                                          |                             | _                |                        |                  |  |  |
|                                       |                                                               |                             |                  |                        |                  |  |  |
| Requistion Type                       | e Dis                                                         | count Code                  | Tax              | Code                   | []               |  |  |
| Commodity / Ac                        | Commodity / Acctg Linking Default 💽 Change Order Tracking Yes |                             |                  |                        |                  |  |  |
| Other <u>At</u> trib                  | Freight                                                       | Acctg <u>D</u> etails       | <u>C</u> omm Del | ails Comm <u>Li</u> ne | Addl Descript    |  |  |
| Business Function                     | ons Min C                                                     | Close RX                    | ]                |                        |                  |  |  |
|                                       |                                                               | 🛔 Me                        | ssages Sta       | itus: NEW Ln 1/1       | 8:38 AM 04/09/02 |  |  |

The RX modification screen will appear in the Other Attributes View.

• Complete per the following instructions.

If there were freight charges on this order, click on:

Freight

♥ If not, click on: Acctg Details to continue.

#### Enter data in the following fields only:

Header and Delivery Information:

| (DOCUMENT ACTION)        | Ensure that <b>Modification</b> is marked.                                 |
|--------------------------|----------------------------------------------------------------------------|
| VENDOR                   | Type the vendor code from the original RX, including suffix if applicable. |
| CHANGE ORDER<br>TRACKING | Change from DEFAULT to <b>YES</b> using the drop-down menu.                |

|                                       |                        | ADVANTAGE                     | Desktop             |                  | <b>•</b>         |
|---------------------------------------|------------------------|-------------------------------|---------------------|------------------|------------------|
| <u>F</u> ile <u>E</u> dit <u>D</u> is | olay <u>P</u> rocess   | <u>W</u> indow <u>H</u> elp   |                     |                  |                  |
| •                                     | ⁰₩₽∕₿                  | ? В 🕾 🕺                       |                     |                  |                  |
| -                                     | Batch:                 | Document:                     | RX AC1 AC10         | 2000257          | ▼ ▲              |
| Date of Record                        | 1 1                    | Acctg Period                  | 7 Bu                | idget FY         |                  |
| 🔿 New 🛞 Mod                           | lification 🛛 🔿 Ca      | ncellation                    | Bu                  | iilding / Room   | /                |
| Vendor 41100                          | 00809                  | Delivery Date                 | / / Sł              | nip to / Bill to |                  |
| Name                                  |                        |                               | Ve                  | endor Phone      |                  |
| Contact                               |                        |                               | lte                 | em Total 📃       |                  |
| Freight Charge B                      | asis By Line<br>Amount | Lef / Inc / Dec               | Calco<br>Ame        | ulated<br>ount   |                  |
| Freight                               | 0.00                   | $\circ \circ \circ$           |                     |                  |                  |
| Total                                 | 250.00                 | $\circ$ $\circ$ $\circ$       |                     |                  |                  |
| Quantity                              |                        | $\odot$ $\bigcirc$ $\bigcirc$ |                     |                  |                  |
|                                       |                        |                               | 0 0 1 1             |                  | [                |
| Uther <u>Attrib</u>                   | Freight                | Acctg <u>D</u> etails         | <u>Comm Details</u> | Comm Line        | Addl Descript    |
| Business Function                     | ns Min C               | lose RX                       | ]                   |                  |                  |
|                                       |                        | 🔶 Me                          | ssages   Status: N  | EW Ln 1/1        | 8:45 AM 04/09/02 |

The RX modification screen will appear in the Freight View.

- Complete per the following instructions.
- Click on: Acctg Details to continue this document.

#### Enter data in the following fields only:

| Freight Information: |                                                                                                    |
|----------------------|----------------------------------------------------------------------------------------------------|
| FREIGHT CHARGE BASIS | Change from DEFAULT to <b>BY LINE</b> using the drop-down menu.                                                 |
| FREIGHT              | Type the amount of the change in the freight charges.                                                           |
|                      | OR                                                                                                    |
|                      | Type <b>0.00</b> if the original freight charges will not be changed.                                           |
| DEF / INC / DEC      | Click on <b>INC</b> if you are increasing this line or <b>DEC</b> if you are decreasing it.                     |
| TOTAL                | Type the total amount of all commodity lines on this modification document <b>before taxes and/or freight</b> . |
| DEF / INC / DEC      | Click on <b>INC</b> if you are increasing this line or <b>DEC</b> if you are decreasing it.                     |

|                           |                          |                 | ADVANTAGE                   | E Desktop           |                     |                           | <b>-</b>     |
|---------------------------|--------------------------|-----------------|-----------------------------|---------------------|---------------------|---------------------------|--------------|
| <u>F</u> ile <u>E</u> dit | <u>D</u> isplay <u>P</u> | rocess <u>V</u> | <u>Y</u> indow <u>H</u> elp |                     |                     |                           |              |
| •                         | 120 <b>* *</b> #         | V B ?           | <b>B</b> 🖉 🖉 🕷              | <u>/</u> L L        |                     |                           | 1            |
| -                         | Bate                     | :h:             | Document                    | RX AC1 AC           | C102000257          |                           |              |
| Date of Rec               | ord /                    | /               | Acctg Period                | 1                   | Budget FY           |                           |              |
| 🔿 New 🧕                   | Modification             | 🔷 Cano          | ellation                    |                     | Building / Room     | 1                         |              |
| Vendor                    | 411000809                |                 | Delivery Date               | 11                  | Ship to / Bill to   | /                         |              |
| Name                      |                          |                 |                             |                     | Vendor Phone        |                           | _            |
| Contact                   |                          |                 |                             |                     | Item Total          |                           |              |
| Line                      | 01                       | Appr Uni        | t                           | Job Number          |                     |                           | 1            |
| Fund                      |                          | Activity        |                             | Rept Cat            |                     | Def / Inc / Dec           |              |
| Agency                    |                          | Function        |                             | Amount              |                     | $\circ \circ \circ$       |              |
| Org / Sub                 | 1                        | Obj / Sul       | b 🔽 /                       |                     |                     |                           |              |
|                           |                          |                 |                             |                     |                     |                           |              |
| Line                      |                          | Appr Uni        |                             | Job Number          |                     | B ( 11 - 18               |              |
| Fund                      |                          | Activity        |                             | Rept Cat            |                     | Det / Inc / Dec           |              |
| Agency                    |                          | Function        |                             | Amount              |                     | $\bullet$ $\circ$ $\circ$ |              |
| Urg 7 Sub                 |                          | Ubj 7 Sul       |                             |                     |                     |                           |              |
| Line                      |                          | Appr Uni        | t                           | Job Number          |                     |                           | +            |
| Other <u>At</u> tr        | ib F <u>r</u> ei         | ight 🛛          | Acctg <u>D</u> etails       | <u>C</u> omm Detail | s Comm <u>Li</u> ne | Addl Desc                 | rip <u>t</u> |
| Business F                | unctions                 | fin Clos        | e RX                        |                     |                     |                           | E<br>E       |
|                           |                          |                 | • M                         | essages Status      | : NEW Ln 1/1        | 8:46 AM 04/0              | 09/02        |

The RX modification screen will appear in the Accounting Details View.

- Complete per the following instructions.
- Click on: **Comm Details** to continue this document.

#### Enter data in the following fields only:

#### Accounting Line Information:

| LINE            | Type the line number you wish to modify, e.g., <b>01</b> .                                  |
|-----------------|---------------------------------------------------------------------------------------------|
| DEF / INC / DEC | Click on <b>INC</b> if you are increasing this line or <b>DEC</b> if you are decreasing it. |

|                                       |                      | ADVANTAGE                   | Desktop            |                      |          |             | -      |
|---------------------------------------|----------------------|-----------------------------|--------------------|----------------------|----------|-------------|--------|
| <u>F</u> ile <u>E</u> dit <u>D</u> is | play <u>P</u> rocess | <u>W</u> indow <u>H</u> elp |                    |                      |          |             |        |
|                                       | <b>°+ ≝/</b> ⊵/ B    | ፻፼⊜አ∦                       | 9 B                |                      |          |             | +<br>+ |
| •                                     | Batch:               | Document:                   | RX AC1 AC          | C102000257           |          | -           |        |
| Date of Record                        | 1 1                  | Acctg Period                | /                  | Budget FY            |          |             |        |
| 🔿 New 🛞 Moo                           | dification 🛛 🔿 Ca    | ncellation                  |                    | Building / Room      | · · ·    | /           |        |
| Vendor 4110                           | 00809                | Delivery Date               | 11                 | Ship to / Bill to    |          | /           |        |
| Name                                  |                      |                             |                    | Vendor Phone         |          |             |        |
| Contact                               |                      |                             |                    | Item Total           |          |             |        |
| Line                                  | 002                  |                             |                    | Amount               | Def / Ir | ic / Dec    | 11     |
| Comm Code                             |                      |                             | Quantity           |                      | •        | $> \circ$   |        |
| Item Code                             |                      |                             | Unit Cost          | 1.00                 | 0        | $\circ$     |        |
| Unit of Measure                       |                      |                             | Line Total         |                      |          |             |        |
| Acctg Line                            |                      |                             | Discount           |                      | •        | $> \circ$   |        |
| Text                                  | None 👤               |                             | Tax                |                      |          |             |        |
| Discount Code                         |                      |                             | Freight            |                      |          | $> \circ$   |        |
| Tax Code                              |                      |                             | Total Cost         |                      |          |             |        |
| Manuf Number                          |                      | Nar                         | ne                 |                      |          |             |        |
| Description                           |                      |                             |                    |                      |          |             |        |
| Other <u>At</u> trib                  | F <u>r</u> eight     | Acctg <u>D</u> etails       | <u>C</u> omm Detai | ls Comm <u>Li</u> ne | Ac       | ldl Descrij | pt_    |
| Business Function                     | ons Min Cl           | lose RX                     | ]                  |                      |          |             | E<br>F |
|                                       |                      | 🛔 🔤                         | ssages Status      | s: NEW Ln 1/1        | 8:49 A   | М 04/09     | /02    |

The RX modification screen will appear in the Commodity Details View.

- ♥ Complete per the following instructions.
- ♥ Perform the Edit process.
- ♥ Close the document window for later approval.

### OR

♥ Approve and process the document.

#### Enter data in the following fields only:

#### **Commodity Line Information:**

| LINE            | Type the commodity line number you wish to modify, e.g., 002.                               |
|-----------------|---------------------------------------------------------------------------------------------|
| QUANTITY        | Type the <b>change</b> in the quantity ordered on this line (with 2 decimal places).        |
| DEF / INC / DEC | Click on <b>INC</b> if you are increasing this line or <b>DEC</b> if you are decreasing it. |
|                 | OR                                                                                          |
| LINE            | Type the commodity line number you wish to modify, e.g., 002.                               |
| UNIT COST       | Type the <b>change</b> in Unit Cost of this line (with 2 decimal places).                   |
| DEF / INC / DEC | Click on INC if you are increasing this line or DEC if you are decreasing it.               |

## **SR Document Preparation**

Before starting an SR, you need the following information:

- The agency/org (account) that is paying for the goods.
- The valid object/subobject code to be used. The valid selections are:
  - 7320 01 for Office Supplies,
  - 7320 05 for Lab Supplies,
  - 7325 01 for Non-capital Equipment, or
  - 7810 01 for Capital Equipment.
- A valid stock item number from the ASU Stores Catalog, which can be found on the Purchasing and Business Services website : http://www.asu.edu/purchasing/stores/. Other information, such as unit cost, unit of measure, and warehouse location, may be found in the ASU Stores Catalog as well. Remember that stock item numbers begin with letters.
- Only one account (agency/org/suborg combination) may be used on an SR. If different account code information is to be used to pay for different items, separate SRs must be processed.
- SRs may only be used for ASU Stores Stock Items. SRs may not be used for Corporate Express or AZ Stamp orders.

The following example is used to illustrate the process for completing an SR:

You need to order 12 reams of blue colored paper. Complete an SR for the items using agency/org **WV1 1003**.

### Looking Up Stores Stock Item Codes

Before starting the SR document, you need to obtain the Stock Item codes of the items you wish to purchase from the **ASU Stores Catalog**.

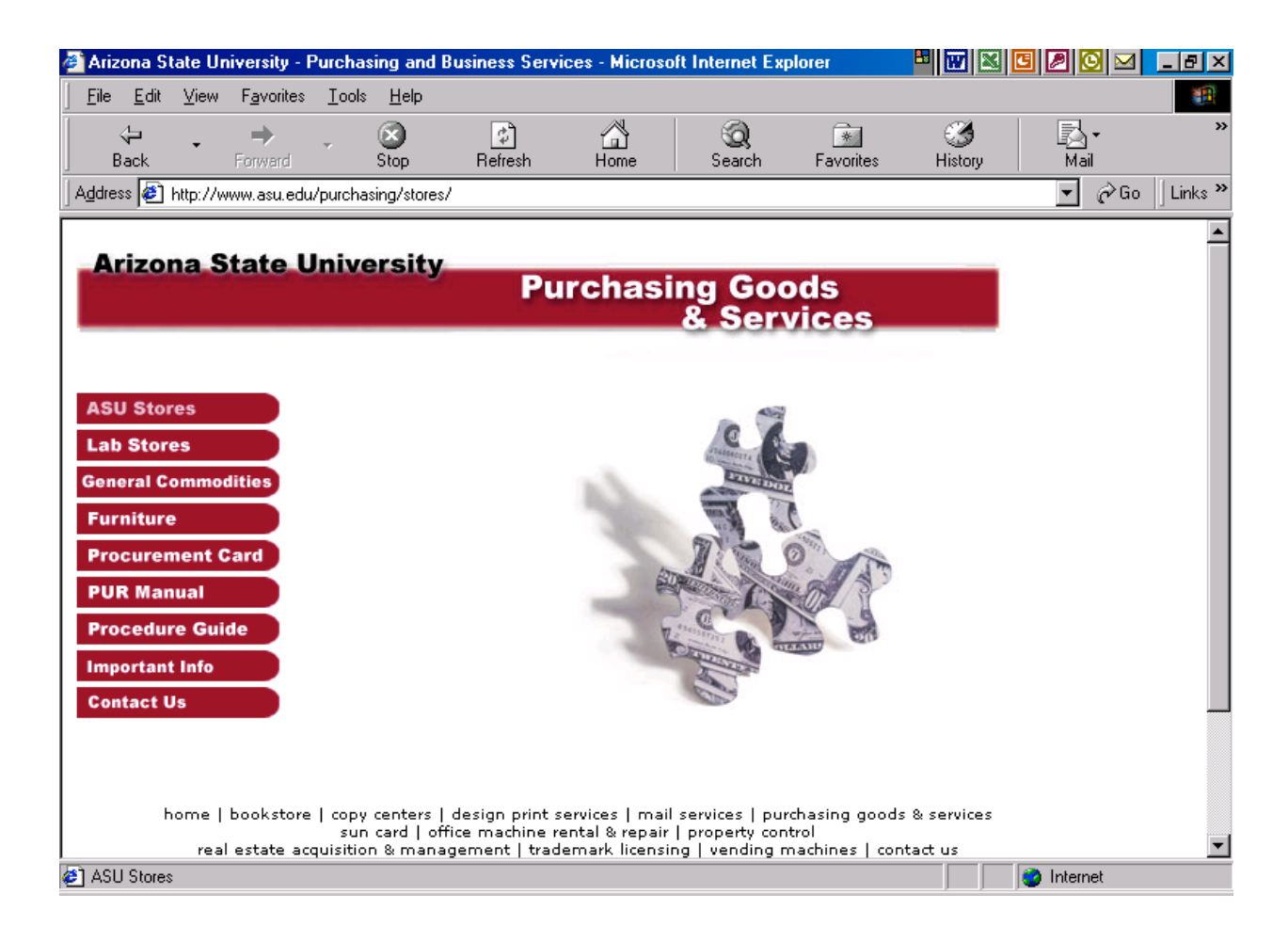

From the Purchasing Goods and Services webpage, click ASU Stores.

# Looking Up Stores Stock Item Codes

| 🎒 Arizo                                          | ona St                                                                   | ate Un              | iversity - P       | urcha              | ing and                           | l Business Servi                                                              | ces - Microso                                                     | ft Internet Exp | olorer                                    |              | 🖸 🖉 🖸 🖂 💶 🗆   | × |
|--------------------------------------------------|--------------------------------------------------------------------------|---------------------|--------------------|--------------------|-----------------------------------|-------------------------------------------------------------------------------|-------------------------------------------------------------------|-----------------|-------------------------------------------|--------------|---------------|---|
| <u> </u>                                         | <u>E</u> dit                                                             | ⊻iew                | F <u>a</u> vorites | <u>T</u> ools      | <u>H</u> elp                      |                                                                               |                                                                   |                 |                                           |              |               | ŀ |
|                                                  | ∲⊐<br>ack                                                                | •                   | ⇒<br>Forward       | •                  | 💌<br>Stop                         | (†<br>Refresh                                                                 | ය<br>Home                                                         | Q<br>Search     | Favorites                                 | 🧭<br>History | Mail          | » |
| Addres                                           | s 🦉 I                                                                    | http://w            | ww.asu.edu/        | /purcha            | sing/store                        | es/stores/                                                                    |                                                                   |                 |                                           |              | ▼ ∂Go ↓ Links | » |
| Store<br>"The<br>Price<br>Store<br>Conta<br>Home | izor<br>s Cata<br>Supply<br>Lists<br>is FAQ<br>act Us<br>a<br>home<br>re | log<br>log<br>line" | kstore   co        | py cen<br>un carri | ters   de<br>d   office<br>manage | y<br>esign print servic<br>e machine rental<br>ment   tradema<br>2002 @ ASU P | es   mail serv<br>  & repair   pr<br>  & ricensing  <br>urchasing | ASU<br>Store    | es<br>ing goods & se<br>ines   contact of | ervices      |               |   |
| 🛃 ութ։                                           | 77WWW.                                                                   | asu.edi             | u/purchasing       | parvsta            | prescat.pr                        | ur#pagemode=book                                                              | kmarks                                                            |                 |                                           |              |               |   |

From the ASU Stores webpage, click Stores Catalog.

## Looking Up Stores Stock Item Codes

| 🚰 http://www.asu.edu/purchasing/pdf/store                                                                                                    | escat.pdf - Micro   | soft Internet Explorer |                            |              | 920        | <u> - ₽ ×</u> |
|----------------------------------------------------------------------------------------------------|---------------------|------------------------|----------------------------|--------------|------------|---------------|
| <u>File E</u> dit <u>V</u> iew F <u>a</u> vorites <u>T</u> ools <u>H</u> elp                                                                                                    |                     |                        |                            |              |            |               |
| Generation → Constraint → Constraint → Cons | 🕼<br>Refresh        | Home Search            | Favorites                  | 🎯<br>History | Mail       | »             |
| Address 🛃 http://www.asu.edu/purchasing/pdf/s                                                                                                    | storescat.pdf#pager | node=bookmarks         |                            |              | - C        | ≽Go ∐Links ≫  |
| M 🖸 🖰 🖬 🖻 🥙 🥾 Ta                                                                                                    |                     | • • •                  | 12 B 🗛 🖗                   |              |            |               |
| Bookmarks umbnails ticles                                                                                                    | Warehouse T         | ASU                    | STORES CATALO<br>8/14/2002 | DG           |            | <u>&gt;</u>   |
| Office Equipment                                                                                                    | Stock #             | Descriptio             | on                         | иом          | Bin        | Price         |
| Printer Supplies                                                                                                    | CP500002            | TONER, XEROX 1075/10   | 90                         | CART         | sw         | 101.32        |
|                                                                                                    | CP500005            | DEVELOPER, XEROX 10    | )75/1090                   | EACH         | 5A         | 228.81        |
|                                                                                                    | CP500008            | FUSER OIL, XEROX 107   | 5/1090                     | EACH         | 5A         | 27.58         |
|                                                                                                    | CP500024            | INK, XEROX 4850, BLAC  | K DRY                      | CASE         | SW         | 299.33        |
|                                                                                                    | CP501001            | TONER, TYPE 8800 (MA   | R0H)                       | EA           | 5A         | 126.36        |
|                                                                                                    | CP501002            | DEVELOPER, TYPE 880    | 0 (NAR0J)                  | EA           | 5A         | 71.66         |
|                                                                                                    | CP501003            | TONER, TYPE 620 (MAR   | 01)                        | EA           | 5A         | 105.07        |
|                                                                                                    | CP501004            | TONER, CANON PC770/    | 720 RECYCLE                | EA           | 5A         | 82.16         |
| -                                                                                                    | CP501005            | TONER, RICOH, TYPE 5   | 10 (MAR0S)                 | EA           | 5A         | 46.58         |
| Image: A the second second    | % <b>▼ II 1</b> of  | f13 ▶ ▶ 8.5 × 11 in    |                            |              |            |               |
| 🖉 Done                                                                                                    |                     |                        |                            |              | 🥝 Internet |               |

To look up a Stock Item Number from the ASU Stores Catalog:

Click on the binoculars from the toolbar and enter the name of the item in the Find What field. Click Find.

#### OR

Click on **Bookmarks** and the category of the item needing to be purchased. This will take you to the page listing that item.

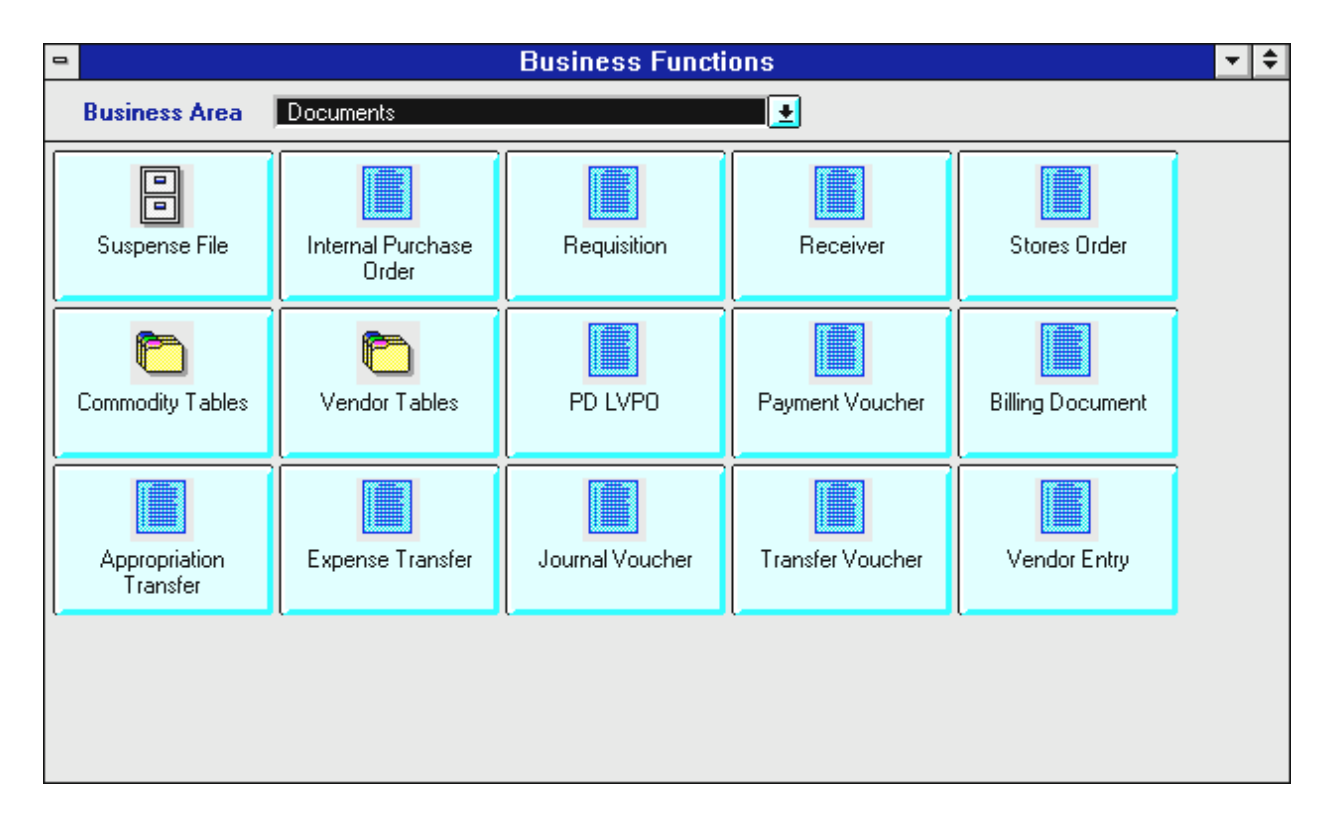

To begin a Stores Requisition from the Business Functions window:

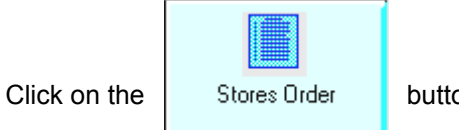

button.

The Document Entry Window for Stock Requisitions will appear.

| Batch / Document Entry |                              |  |  |  |
|------------------------|------------------------------|--|--|--|
| Document Typ           | e View by                    |  |  |  |
| Stock Requistio        | n 🔄 🖲 Name 🔾 Code            |  |  |  |
| Batch ID               | Organization                 |  |  |  |
| Document ID            | wv1 wv1#                     |  |  |  |
|                        | Automatic Document Numbering |  |  |  |
|                        | 🖲 New 🔿 Open 🔿 Scan          |  |  |  |
|                        | <u>OK</u> <u>C</u> ancel     |  |  |  |
|                        | \$                           |  |  |  |

- ♥ Click in the **Document ID** field.
- ♥ Type your three character AGENCY CODE (e.g., WV1) in the first box after Document ID.
- ♥ Type your three character AGENCY CODE and a # in the second box after Document ID (e.g., WV1#).
- Click on Automatic Document Numbering (for automatic numbering).
- ♥ Ensure that **New** is marked.

♥ Click on: <u>OK</u>

| •                   | Batch:        | Docum          | nent: SR    | WV1   | WV109000132       | 2               |       |
|---------------------|---------------|----------------|-------------|-------|-------------------|-----------------|-------|
| Date of Record      | 11            | Acctg Per      | riod        | 7     | Budget FY         |                 |       |
| 🖲 New 🔿 Mod         | ification 🔿 ( | Cancellation   |             |       |                   |                 |       |
| Warehouse           | t             | Requestir      | ng Org 🛛 10 | 003   |                   |                 |       |
| Ship Whole          | ⊖ Yes ⊖ N     | o 💿 No Char    | nge         |       | Delivery Date     | 05 / 01 / 98    |       |
| Delivery Building a | nd Room adm   | a 109          |             |       | Phone Numbe       | er 965-2334     |       |
| Requested by        | k. hermanson  |                |             |       | Job Type          |                 |       |
| Comments            |               |                |             |       | Document Tol      | tal             |       |
| Line Fund Agcy      | Org / Sub     | Appr Unit      | Activity    | Func  | Object / Sub      | Rept Job Number |       |
| 01 wv1              | 1003 /        |                |             |       | 7320 / 01         |                 | 1 🔳   |
| Cost Cat            |               |                | A           | mount |                   | Default         | H     |
|                     | 1             |                |             |       | 1                 |                 |       |
| Cost Cat            |               |                | A           | mount |                   | Default         |       |
|                     | 1             |                |             |       | 1                 |                 |       |
| Cost Cat            |               |                | A           | mount |                   | Default         |       |
|                     |               |                |             |       | 1                 |                 |       |
| Accounting Det      | ails Co       | mmodity Detail | s           |       |                   |                 |       |
|                     |               |                |             |       |                   |                 |       |
|                     |               | (              | Message     | es St | atus: NEW 🛛 Ln 17 | 1 12:28 PM 05/0 | 01/98 |

The SR document will appear in the Accounting Details view.

♥ Complete the Header Information and Accounting Details section per the following instructions.

♥ Click on:

**Commodity Details** 

### Enter data in the following fields only:

| Header information: |                                                                                                    |
|---------------------|----------------------------------------------------------------------------------------------------|
| DATE OF RECORD      | System Generated at the time the document is processed.                                                                                                    |
| (DOCUMENT ACTION)   | Ensure that <b>NEW</b> is indicated because this is an original transaction.                                                                                                    |
| WAREHOUSE           | Type one of the following:<br><b>T</b> - for Main Campus and ASU Downtown Center<br><b>W</b> - for West Campus<br><b>X</b> - for East Campus<br><b>L</b> - for Lab Stores Orders |
| REQUESTING ORG      | Type the Org code to be charged for the goods/services.                                                                                                    |
| SHIP WHOLE          | Ensure that <b>No Change</b> is marked (default value).                                                                                                    |
| DELIVERY DATE       | Type today's date.                                                                                                    |
| DEL BLDG/ROOM       | Type your building and room number (see telephone directory for building abbreviations).                                                                                         |
| PHONE               | Type your phone number (enter all seven digits).                                                                                                    |
| REQUESTED BY        | Type the name of the person in your department who can answer questions about the order.                                                                                         |
| COMMENTS            | Optional.                                                                                                    |

### Accounting Line Information:

| LINE       | Type <b>01</b> . NOTE: There will be only one accounting line on any SR document because only one agency/org/suborg may be specified per document. |
|------------|----------------------------------------------------------------------------------------------------|
| AGENCY     | Type the Agency code to which this is being charged.                                                                                               |
| ORG/SUB    | Type the Org code to which this is being charged. Type the Suborg code, if appropriate.                                                            |
| FUNC       | Optional. Type a Function (Reporting Category) code, if appropriate.                                                                               |
| OBJECT/SUB | Type Object/Subobject code for the item(s) being ordered.                                                                                          |

| -                                     | Batch:               | Document: SR            | . WV1         | WV109000132          | <b>▼</b>                |
|---------------------------------------|----------------------|-------------------------|---------------|----------------------|-------------------------|
| Date of Record                        | 1 1                  | Acctg Period            | 7             | Budget FY            |                         |
| 🖲 New 🔿 Mod                           | lification 🛛 🔿 Cano  | ellation                |               |                      |                         |
| Warehouse                             | t                    | Requesting Org          | 1003          |                      |                         |
| Ship Whole                            | 🔾 Yes 🔿 No 🤅         | 🖲 No Change             |               | Delivery Date        | 05 / 01 / 98            |
| Delivery Building a                   | and Room adma 10     | 9                       |               | Phone Number         | 965-2334                |
| Requested by                          | k. hermanson         |                         |               | Job Type             |                         |
| Comments                              |                      |                         |               | Document Total       |                         |
| Line Ite                              | Stock<br>m Number    | Requested<br>Quantity I | Def/<br>nc/De | Issue<br>c Unit Unit | Ref Acctg<br>Price Line |
| 001 pp901000                          |                      | 12                      | • O C         |                      |                         |
| Backorder Quantit                     | y                    |                         |               | Total                |                         |
| Description                           |                      |                         |               | Job Type             |                         |
|                                       |                      |                         |               |                      |                         |
| <u>A</u> ccounting Del                | tails Co <u>m</u> mo | dity Details            |               |                      |                         |
| · · · · · · · · · · · · · · · · · · · | •                    |                         |               |                      |                         |
|                                       |                      | 🛔 Messa                 | ges St        | atus: NEW Ln 1/1     | 12:29 PM 05/01/98       |

The SR document wll appear in the Commodity Details view.

- Complete the Commodity Details per the following instructions.
- Perform the **Edit** process.

Enter data in the following fields only:

Commodity Line Information:

| LINE               | Type a number to distinguish this commodity line from all others on this document. Start with <b>001.</b>             |
|--------------------|----------------------------------------------------------------------------------------------------|
| STOCK ITEM NUMBER  | Type the valid stock item number code (from the <b>ASU Stores Catalog</b> ) for the goods being ordered on this line. |
| REQUESTED QUANTITY | Type the number of units being ordered.                                                                               |

## **VE Document Preparation**

Before starting a VE, you need the following information:

- The vendor's Federal Tax ID number.
- If the vendor is a small business or an individual that does not have a Federal Tax ID number, obtain the vendor's Social Security number.
- The vendor's complete business name.
- The vendor's full address and telephone number.
- Any other pertinent information, e.g., fax and toll free numbers, and the name of a contact person at this company.

The following example is used to illustrate the process for completing a VE:

The Comptroller's Office will be sending two employees to a seminar sponsored by American Seminars in Phoenix. The department wishes to pay the registration fees for the seminar with a PV document, but American Seminars is not on the vendor tables. You need to process a VE document to add American Seminars to the vendor tables.

| • |                           | В                          | usiness Function | s                | <b>▼</b> ▲       |
|---|---------------------------|----------------------------|------------------|------------------|------------------|
|   | Business Area             | Documents                  |                  | <u>.</u>         |                  |
|   | Suspense File             | Internal Purchase<br>Order | Requisition      | Receiver         | Stores Order     |
|   | Commodity Tables          | Vendor Tables              | PD LVPO          | Payment Voucher  | Billing Document |
|   | Appropriation<br>Transfer | Expense Transfer           | Journal Voucher  | Transfer Voucher | Vendor Entry     |
|   |                           |                            | ,                |                  | ,                |

To access a VE document from the Business Functions Documents window:

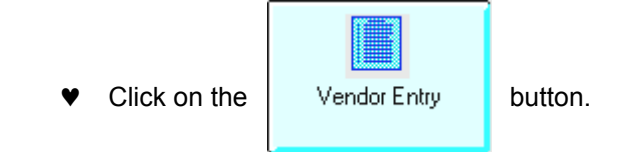

### **Completing a VE Document**

The Document Entry Window for Vendor Entry Documents will appear.

|                               | Batch / Document Entry       |
|-------------------------------|------------------------------|
| Document Type<br>Vendor Entry | e View by<br>€ Name ○ Code   |
| Batch ID                      | Organization                 |
| Document ID                   | wv1 wv1#                     |
|                               | Automatic Document Numbering |
|                               | ● New ○ Open ○ Scan          |
|                               | <u>OK</u> <u>C</u> ancel     |
|                               |                              |

- ♥ Click in **Document ID.**
- ♥ Type your three character AGENCY CODE (e.g., WV1) in the first box after Document ID.
- ✓ Type your three character AGENCY CODE and a # in the second box after Document ID (e.g., WV1#).
- ♥ Click on Automatic Document Numbering
- ♥ Ensure that **New** is marked. (If not, click the NEW button.)
- ♥ Click on: <u>OK</u>

## **Completing a VE Document**

The VE document will appear in the User Entry View.

|                                         | ADVANTAGE Deskt                                | op 🔽 🖌                              |
|-----------------------------------------|------------------------------------------------|-------------------------------------|
| <u>F</u> ile <u>E</u> dit <u>D</u> ispl | ay <u>P</u> rocess <u>W</u> indow <u>H</u> elp |                                     |
|                                         | ◗▰◚∕⊵∕⊵ <b>┊</b> ◙◙४ഈ ◳⊂                       |                                     |
| -                                       | Batch: Document: VE W                          | V1 WV102000105 🔽 🔺                  |
| Vendor                                  | 860011014 Address Indicator                    | Ľ                                   |
| Vendor Name                             | american seminars                              |                                     |
| Address Line1                           | 522 e monroe                                   |                                     |
| Address Line2                           | ste 12                                         |                                     |
| City                                    | phoenix State                                  | az Zip Code 85004-2260              |
| Country                                 |                                                |                                     |
| Vendor Phone                            | 602-253-1776                                   | Ext                                 |
| Vendor Fax                              | 602-253-1066                                   | Ext                                 |
| Toll Free                               | 800-sem-inar                                   |                                     |
| Contact                                 | judy feliz                                     |                                     |
| Sort Name                               | american seminars                              |                                     |
| Comment                                 | amy 5-2334 06210ຊ                              |                                     |
| Individual                              |                                                |                                     |
| Entry Date                              |                                                |                                     |
| User Entry                              | Purchasing                                     |                                     |
| Business Function                       | s Min Close VE                                 |                                     |
|                                         | Messages                                       | Status: NEW Ln 1/1 9:03 AM 06/24/02 |

- Complete per the following instructions.
- ♥ Perform the Edit process.

### Enter data in the following fields only:

| VENDOR               | See the Field chart on the next page.                                                                                                    |
|----------------------|----------------------------------------------------------------------------------------------------|
| ADDRESS<br>INDICATOR | Type the appropriate alphabetic suffix if adding an additional address for an existing vendor code. Otherwise, LEAVE BLANK.                |
| VENDOR NAME          | Type the Vendor's full name, as it would appear on a check.                                                                                |
| ADDRESS LINE 1       | Type the <b>first</b> line of the vendor's address.                                                                                        |
| ADDRESS LINE 2       | Type the <b>second</b> line of the vendor's address, if needed.                                                                            |
| CITY                 | Type the city for this vendor's location.                                                                                                  |
| STATE                | Type the abbreviation of the state where this vendor is located.                                                                           |
| ZIP CODE             | Type the zip code where this vendor is located. Additional zip+4 codes may be added after the regular 5-digit zip.                         |
| COUNTRY              | LEAVE BLANK.                                                                                                    |
| VENDOR PHONE         | Type the vendor's full phone number including area code, using dashes.                                                                     |
| VENDOR FAX           | Type the vendor's full fax number including area code, if applicable, using dashes.                                                        |
| TOLL FREE            | Type the vendor's complete toll free number, if applicable, using dashes.                                                                  |
| CONTACT              | Type the name of the contact person at this vendor location, if applicable.                                                                |
| SORT NAME            | Type the vendor's name according to how the vendor should appear on the VNAS table. (See the Field chart on the next page.)                |
| COMMENT              | Type your first name, your five-digit phone extension, and today's 6-digit date per the following format: e.g., <b>amy 5-2334 062102</b> . |
| INDIVIDUAL           | Click on this box if the vendor is an individual. Otherwise LEAVE BLANK.                                                                   |

## **Completing a VE Document**

| Payee Type                | Vendor Code                                            | Vendor Name           | Vendor Address                                    | Sort Name              | Individual |
|---------------------------|--------------------------------------------------------|-----------------------|---------------------------------------------------|------------------------|------------|
| ASU Active<br>Employee or | Affiliate No.,<br>e.g.,                                | Jonah Robinson        | Campus Address<br>including Mail Code -           | Robinson,<br>Jonah     | Y          |
| Student                   | 1200099999                                             |                       | Comptroller's Office 0103                         |                        |            |
|                           |                                                        |                       | Student Only - May Use<br>Local or Campus Address |                        |            |
| Non-ASU                   | Social                                                 | Marilyn Geary-        | PO Box 4527                                       | Geary-Smith,           | Y          |
| Individual                | Security No.                                           | Smith                 | Jackson, WY 44275                                 | Maniyn                 |            |
| Business,<br>Entities     | Federal Tax<br>ID or Owner's<br>Social<br>Security No. | The Citrus<br>Nursery | 1354 16th Street<br>Orange, AZ 85493              | Citrus Nursery,<br>The |            |
| Foreign<br>Vendors        | FOREIGNXX<br>(Type your<br>initials in<br>place of XX) | Nike Shoes            | 2134 Yokamo Way,<br>Tokyo, Japan                  | Nike Shoes             |            |

VE Document Field Chart

After editing, the VE will appear with status messages.

| -          |                               |                    | ADVA                  | NTAGE De     | sktop    |              |           |         | -      |        |
|------------|-------------------------------|--------------------|-----------------------|--------------|----------|--------------|-----------|---------|--------|--------|
| <u>F</u> i | le <u>E</u> dit <u>D</u> ispl | ay <u>P</u> rocess | $\underline{W} indow$ | <u>H</u> elp |          |              |           |         |        |        |
|            |                               | 🕹 🛃 🖏 🖪 🖞          | ? 🛐 🎒                 | 👗 🌮 🗜        | <b>F</b> |              |           |         |        |        |
|            |                               | Batch:             | Doci                  | ument: VE    | WV1      | WV10200      | 0105      |         | -      | •      |
|            |                               |                    |                       |              |          |              |           |         |        | 1      |
|            | Vendor                        | 860011014          | Address I             | Indicator    |          |              |           |         |        | Н      |
|            | Vendor Name                   | AMERICAN SEM       | INARS                 |              |          |              |           |         |        |        |
|            | Address Line1                 | 522 E MONROE       |                       |              |          |              |           |         |        |        |
|            | Address Line2                 | STE 12             |                       |              |          |              |           |         |        |        |
|            | City                          | PHOENIX            |                       | State        | AZ       | Zip Code     | 85004-226 | D       |        |        |
|            | Country                       |                    |                       |              |          |              |           |         |        |        |
|            | Vendor Phone                  | 602-253-1776       |                       |              |          | Ext          |           |         |        |        |
|            | Vendor Fax                    | 602-253-1066       |                       |              |          | Ext          |           |         |        |        |
|            | Toll Free                     | 800-SEM-INAR       |                       |              |          |              |           |         |        |        |
|            | Contact                       | JUDY FELIZ         |                       |              |          |              |           |         |        |        |
|            | Sort Name                     | AMERICAN SEM       | INARS                 |              |          |              |           |         |        |        |
|            | Comment                       | AMY 5-2334 0621    | 102                   |              |          |              |           |         |        |        |
|            | Individual                    |                    |                       |              |          |              |           |         |        |        |
|            | Entry Date                    | 2002 / 06 /        | 24                    |              |          |              |           |         |        |        |
| Ц          | User Entry                    | Purchasing         |                       |              |          |              |           |         |        | +      |
| B          | usiness Function              | s Min Cl           | ose                   | VE           |          |              |           |         |        | E<br>E |
| 1          | of 2: READY FOR A             | PPROVAL 1          |                       | Messag       | es Si    | tatus: PEND1 | Ln 1/1    | 9:16 AM | 06/24/ | 02     |

- ♥ Verify the message "READY FOR APPROVAL 1".
- ♥ Close the document for later approval.

### OR

♥ Approve the document.

|                                 |                                                       | _  |
|---------------------------------|-------------------------------------------------------|----|
|                                 | ADVANTAGE Desktop 🔽                                   | *  |
| <u>File E</u> dit <u>D</u> ispl | lay <u>P</u> rocess <u>W</u> indow <u>H</u> elp       |    |
| 🔶 💷 🛅 🔤 🖻                       | ▙ ▆▘▙〉 ▙ ? ▙? 슬 ▓ ﷺ ▓ ▙ ▝?                            |    |
|                                 | Batch: Document: VE WV1 WV102000105                   | Ī  |
|                                 |                                                       | ₫  |
| Vendor                          | 860011014 Address Indicator                           | H  |
| Vendor Name                     | AMERICAN SEMINARS                                     |    |
| Address Line1                   | 522 E MONROE                                          |    |
| Address Line2                   | STE 12                                                |    |
| City                            | PHOENIX State AZ Zip Code 85004-2260                  |    |
| Country                         |                                                       |    |
| Vendor Phone                    | 602-253-1776 Ext                                      |    |
| Vendor Fax                      | 602-253-1066 Ext                                      |    |
| Toll Free                       | 800-SEM-INAR                                          |    |
| Contact                         | JUDY FELIZ                                            |    |
| Sort Name                       | AMERICAN SEMINARS                                     |    |
| Comment                         | AMY 5-2334 062102                                     |    |
| Individual                      |                                                       |    |
| Entry Date                      | 2002 / 06 / 24                                        |    |
| User Entry                      | Purchasing                                            |    |
| Business Function               | s Min Close VE                                        |    |
| 1 of 4: APPROVAL 1 A            | APPLIED Messages Status: PEND4 Ln 1/1 9:23 AM 06/24/0 | 12 |
| ¥ \                             | Verify the Status code <b>PEND4</b> .                 |    |

## Approving and Closing a VE Document

After approval, the VE document will appear with the message "APPROVAL 1 APPLIED".

Close the document.

Do not attempt to run the document after applying Level 1 approval:

| -                                      | ADVANTAGE Desktop 🗾 🖌                                      |
|----------------------------------------|------------------------------------------------------------|
| <u>F</u> ile <u>E</u> dit <u>D</u> isp | ay <u>P</u> rocess <u>W</u> indow <u>H</u> elp             |
| → □□ □ □ □ □ □                         | + ∰ Q/ E ? B 🖨 % 💅 9 9 9                                   |
|                                        | Batch: Document: VE WV1 WV102000105                        |
|                                        |                                                            |
| Vendor                                 | 860011014 Address Indicator                                |
| Vendor Name                            | AMERICAN SEMINARS                                          |
| Address Line1                          | 522 E MONROE                                               |
| Address Line2                          | STE 12                                                     |
| City                                   | PHOENIX State AZ Zip Code 85004-2260                       |
| Country                                |                                                            |
| Vendor Phone                           | 602-253-1776 Ext                                           |
| Vendor Fax                             | 602-253-1066 Ext                                           |
| Toll Free                              | 800-SEM-INAR                                               |
| Contact                                | JUDY FELIZ                                                 |
| Sort Name                              | AMERICAN SEMINARS                                          |
| Comment                                | AMY 5-2334 062102                                          |
| Individual                             |                                                            |
| Entry Date                             | 2002 / 06 / 24                                             |
| User Entry                             | Purchasing                                                 |
| Business Function                      | s Min Close VE                                             |
| BAT/DOC REQUIRE                        | APPROVALS Messages Status: PEND4 Ln 1/1 9:31 AM 06/24/02   |
| <b>†</b>                               |                                                            |
| •▼                                     | You will receive the message "BAT DOC REQUIRES APPROVALS". |

### **VE Document on SUSF**

|                          |                       |                       | ADVANT/          | AGE Desktop     |                     |        |                        | •    | 4  |
|--------------------------|-----------------------|-----------------------|------------------|-----------------|---------------------|--------|------------------------|------|----|
| <u>File</u> <u>E</u> dit | <u>D</u> isplay       | Process <u>W</u>      | indow <u>H</u>   | elp             |                     |        |                        |      |    |
|                          | i i** <b>**</b> 🛒     | IV IS 🤻               | 383              | 💅 🖥 🖷           |                     |        |                        |      |    |
| •                        |                       |                       | Docum            | ent Listing     |                     |        |                        | •    | -  |
|                          | Batch ID              | Ve                    | Document         | ID              | Organizat<br>Status | ion    | Process Date           |      |    |
| Batch<br>Type            | Batch Ba<br>Agency Nu | tch Doc<br>Imber Type | Doc<br>Agency    | Doc<br>Number   | Status              | Арргоч | Last<br>als Date       |      |    |
| <b>B</b>                 |                       | VE                    | WV1              | WV102000097     | PEND4               | Y00A0  | 03 14 02               |      | +  |
| <b>B</b>                 |                       | VE                    | WV1              | WV102000098     | PEND4               | YOQAO  | 03 14 02               |      |    |
| Ē                        |                       | VE                    | WV1              | WV102000099     | PEND4               | YOQAO  | 03 14 02               |      |    |
|                          |                       | VE                    | WV1              | WV102000100     | PEND4               | YOQAO  | 05 28 02               |      |    |
|                          |                       | VE                    | WV1              | WV102000101     | PEND4               | YOQAO  | 05 28 02               |      |    |
|                          |                       | VE                    | WV1              | WV102000102     | PEND4               | YOQAO  | 05 28 02               |      |    |
|                          |                       | VE                    | WV1              | WV102000104     | PEND4               | YOQAO  | 05 28 02               |      |    |
|                          |                       | VE                    | WV1              | WV102000105     | PEND4               | YOQAO  | 06 24 02               |      |    |
|                          |                       | VI                    | AZ1              | 26897523        | PEND1               | A00A0  | 10 29 01               |      |    |
|                          |                       | VI                    | AZ1              | 26897524        | PEND1               | A00A0  | 11 28 01               |      | ÷  |
| +                        |                       |                       |                  |                 |                     |        |                        | +    |    |
| <u>N</u> ew              | Open                  | Browse                | <u>Mora Data</u> | <u>R</u> efresh | New Selec           | tion   | <u>ili</u> aar Seianti | 68   |    |
| Business F               | unctions              | Min Close             | SL               | ISF             |                     |        |                        |      |    |
|                          |                       |                       | \$               | Messages        |                     |        | 10:03 AM 06/           | 24/( | )2 |

The VE will remain on Suspense pending Level 4 approval by the Advantage Helpline.

- ♥ Send a copy of the VE along with documentation to the Advantage Helpline (fax: 480-965-2625, mail code 5812) for Level 4 approval.
- The Advantage Helpline will apply Level 4 approval and process the document. After the document has been accepted into Advantage, the vendor will be added to the vendor tables.